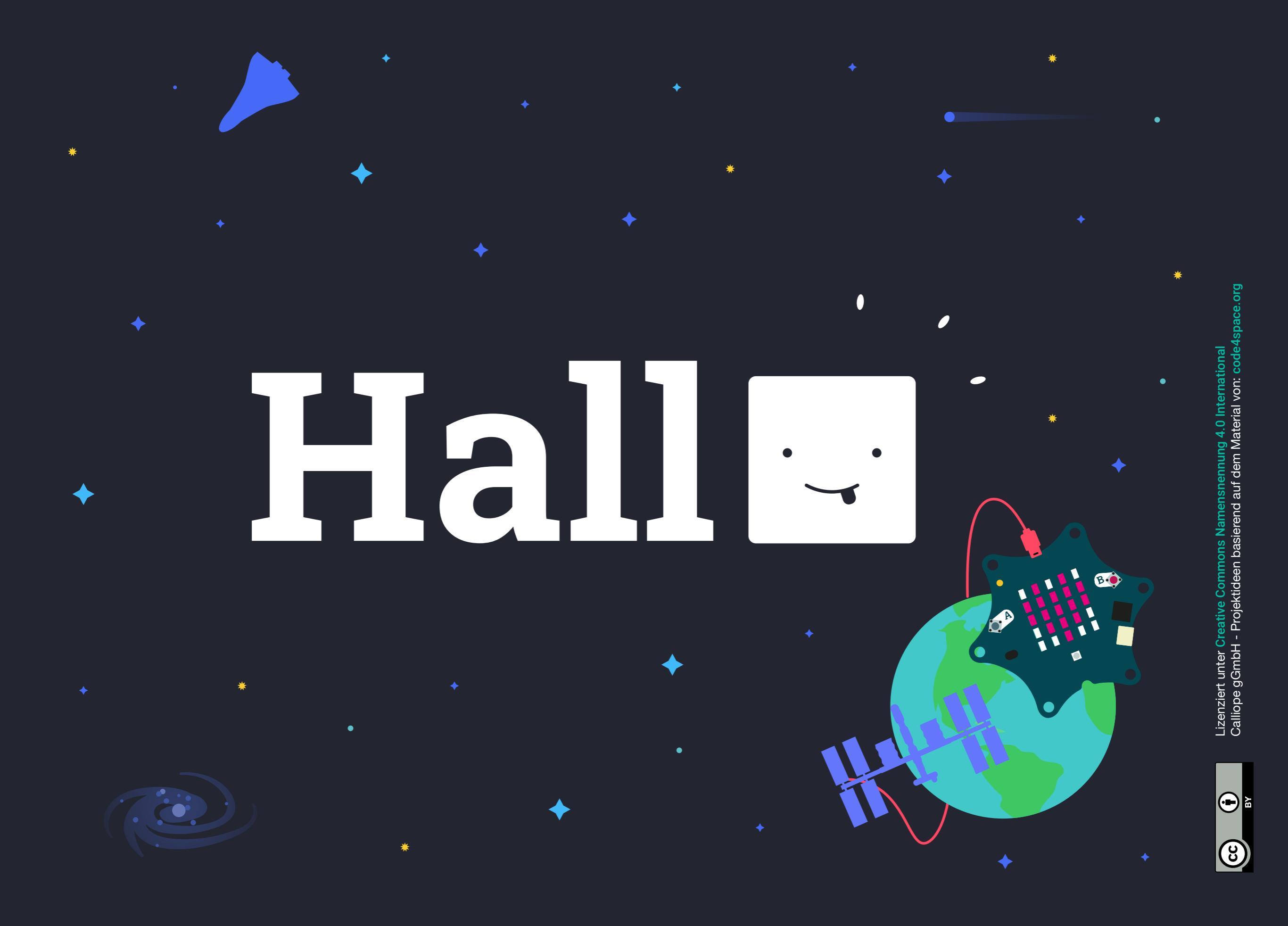

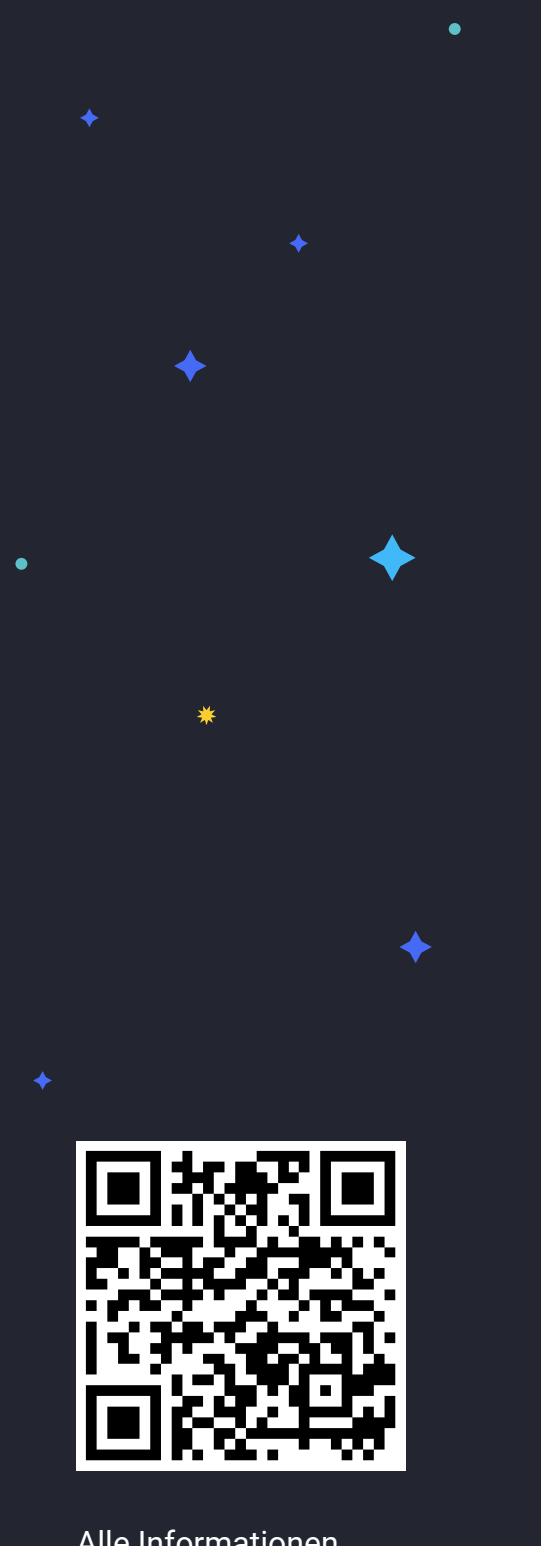

Alle Informationen zum Space Special calliope.cc

Liebe Lehrer:innen, liebe Eltern,

wir wünschen euren Schülern, Schülerinnen und Kindern viel Freude an diesem Mitmachbuch. Es ist so ausgerichtet, dass die Kinder größtenteils eigenständig mit dem Material arbeiten können - ob im Unterricht oder zu Hause.

Um starten zu können, benötigen die Kinder einen **Calliope mini**, einen Computer oder ein Tablet und ihren **Lieblings-Editor**.

Solltet ihr Hilfe benötigen und ihr arbeitet mit Swift, nutzt das Calliope mini-Handbuch für Lehrkräfte. Für andere Editoren könnt ihr die Calliope-Webseite zur Unterstützung heranziehen. Dort gibt es Tipps und Tricks als erste Hilfe und ein Glossar, das die wichtigsten Begriffe aus dem Bereich Coding erklärt.

Weiteres Bastelmaterial, das benötigt wird, ist jeweils aufgelistet.

Viel Spaß beim Eintauchen in die Weiten des Alls...

## DIE CALLIOPE MINI UMGEBUNG

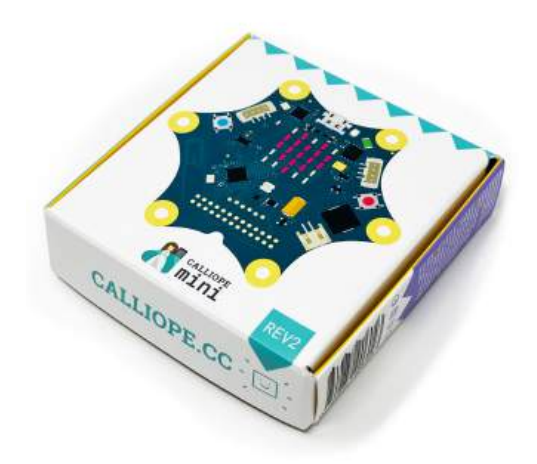

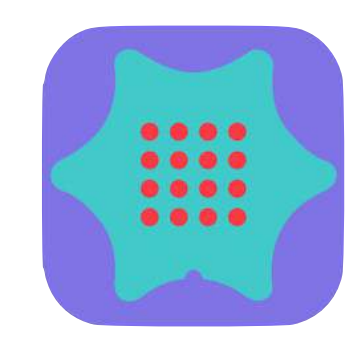

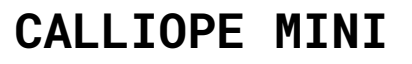

Alles um das Projekt, hilfreiche Tipps, Online-Editoren, Schulmaterial und viele Projekte finden sich auf der Calliope Webseite.

https://calliope.cc/calliope-mini/ uebersicht

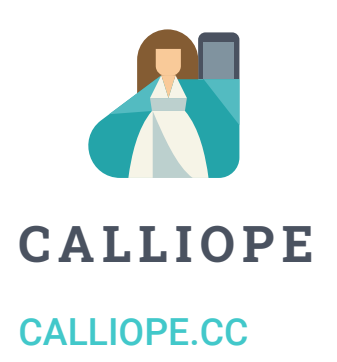

#### CALLIOPE MINI-APP

Die Calliope mini-App kann genutzt werden, um eigene Programme aus den Online-Editoren MakeCode und Open Roberta Lab auf den Calliope mini zu übertragen. Die Geräte werden dabei per Bluetooth verbunden. https://calliope.cc/programmieren/ mobil

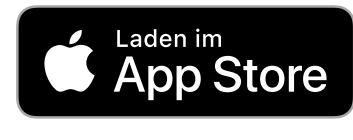

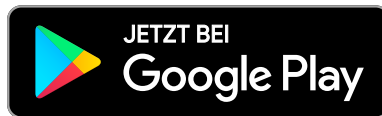

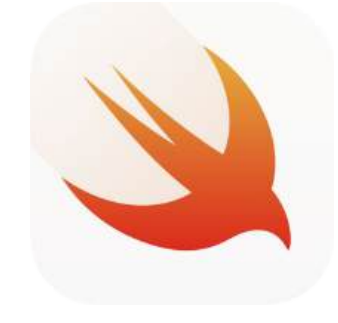

#### SWIFT PLAYGROUNDS

App: iOS und macOS - Textbasiert **Calliope mini Playground** Abo-URL:

calliope-edu.github.io/playground/ feed.json

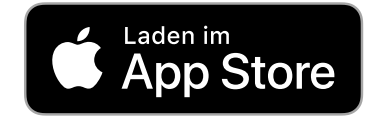

#### HANDBUCH

Handbuch für Lehrkräfte Erste Schritte und Projekte mit Swift

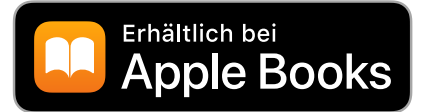

# DIE EDITOREN

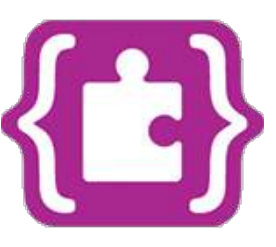

Programmiert werden kann am Computer, Tablet oder Smartphone. Hier gibt es eine Übersicht der Editoren, die in diesem Projektbuch unterstützt werden.

MAKECODE Browser: macOS / Windows App: iOS / Android Blockbasiert / Textbasiert makecode.calliope.cc

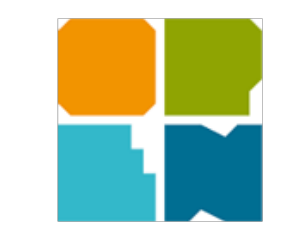

**OPEN ROBERTA LAB** Browser: macOS / Windows App: iOS / Android Blockbasiert / Textbasiert **lab.open-roberta.org** 

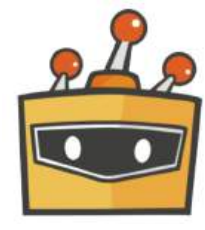

MIND+ (SCRATCH) App: macOS / Windows Blockbasiert mindplus

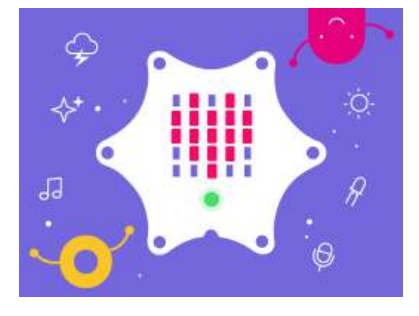

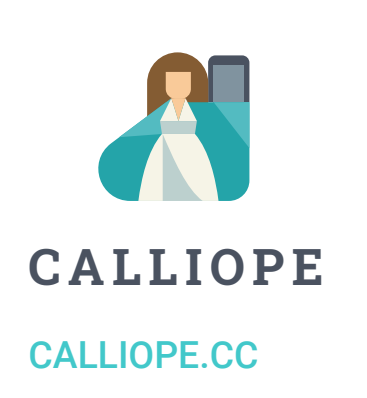

SWIFT PLAYGROUNDS App: iOS und macOS Textbasiert Abo-URL: calliope-edu.github.io/ playground/feed.json

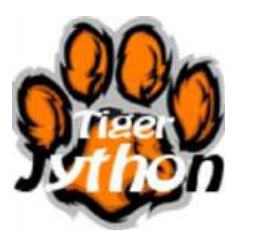

**TIGERJYTHON** Browser: macOS / Windows Textbasiert **tigerjython4kids.ch** 

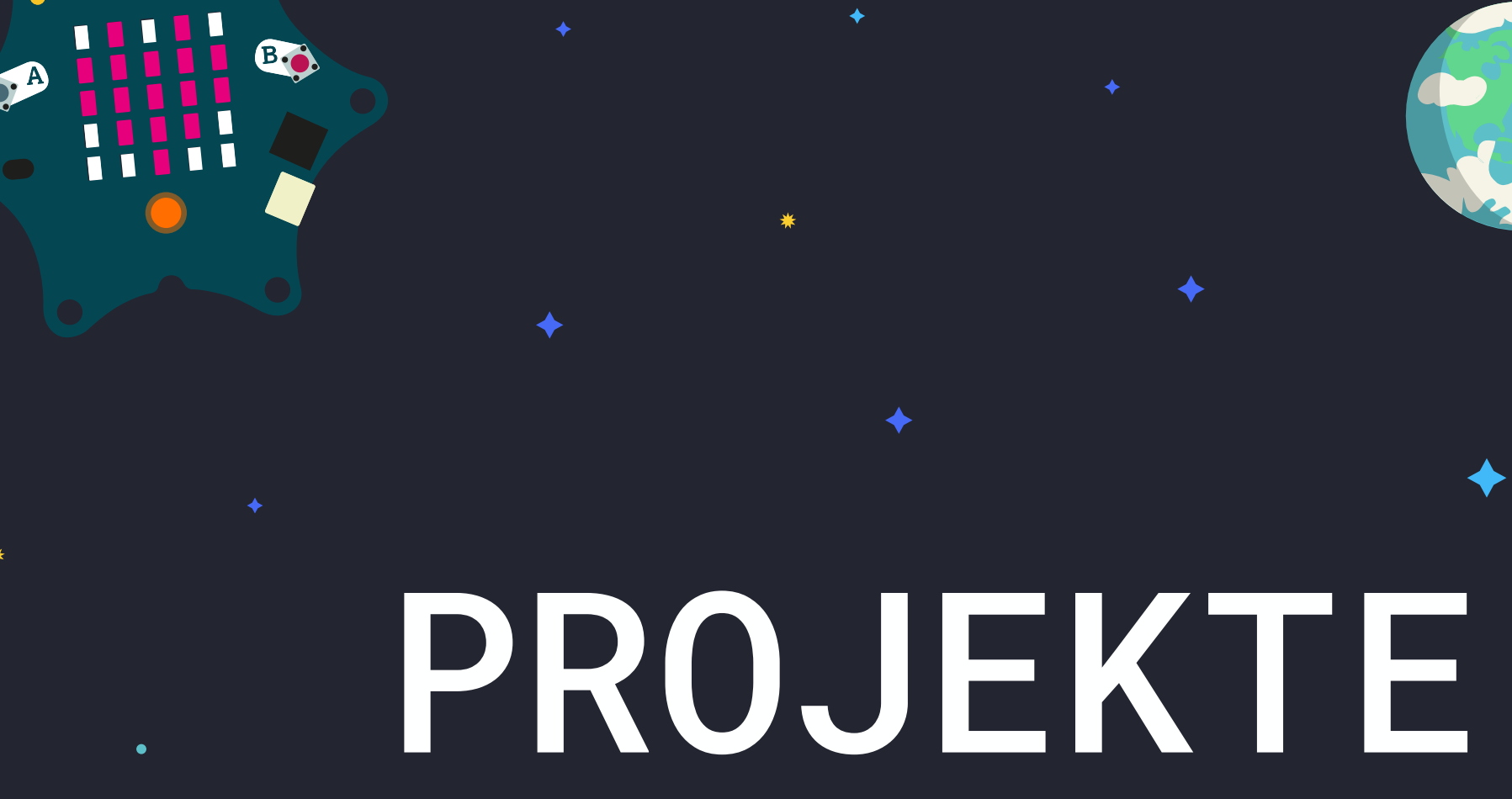

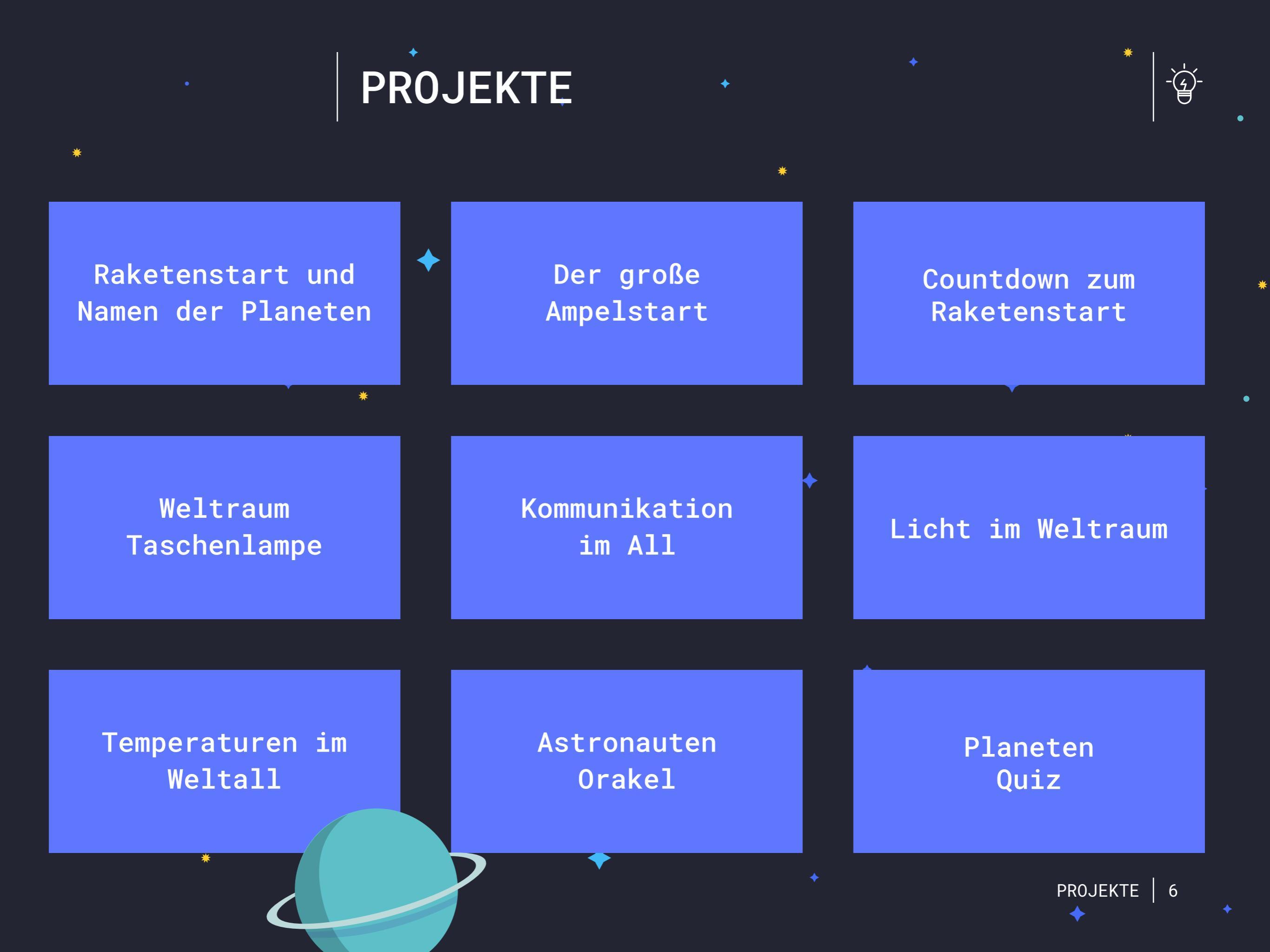

### MATERIAL

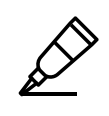

Neben dem Programmieren lädt der Calliope mini auch zum Basteln von Prototypen und zum individuellen Gestalten von Projekten ein. Dazu eignen sich folgende Materialien:

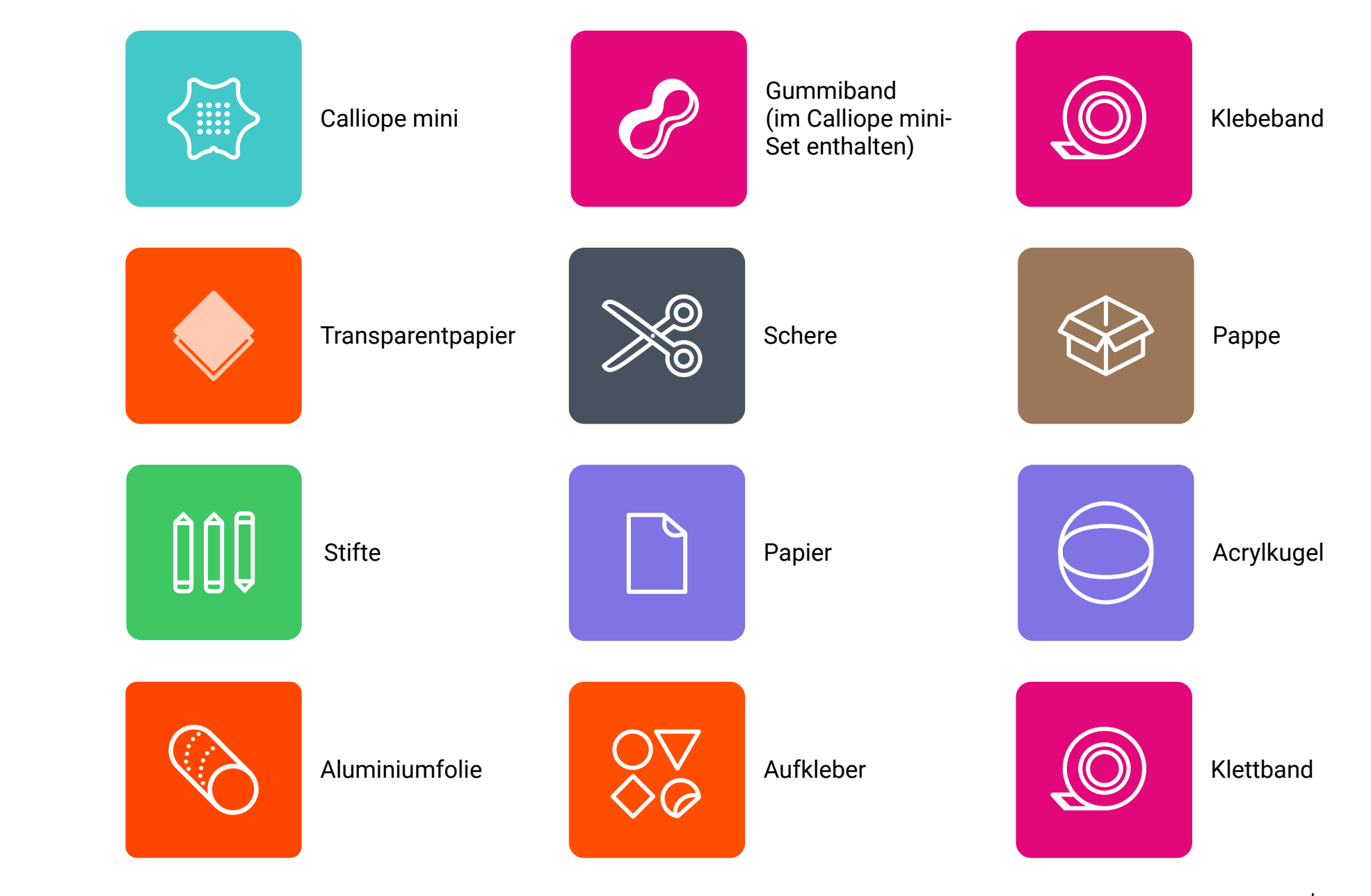

CODING-TAGEBUCH UND WEITERE MATERIALEN

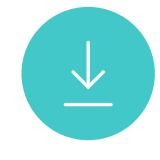

#### MATERIAL

Pappe / Tonpapier Schere Aluminiumfolie Klebeband Deko zum Verzieren

#### 

CODING TAGEBUCH FÜR EUCH ZUM HERUNTERLADEN:

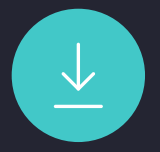

### RAKETENSTART UND NAME DER PLANETEN

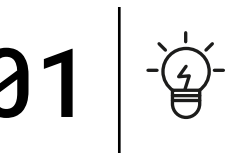

#### 3... 2... 1... Lift-off!

Der Calliope mini befindet sich an Board einer Rakete und fliegt durch das Weltall. Allerdings hält er nicht an der Internationalen Raumstation, sondern entdeckt die acht Planeten unseres Sonnensystems.

Dazu programmiert ihr einen **animierten Raketenstart** auf der **LED-Matrix** des Calliope mini und hebt ab zu den Sternen. Danach könnt ihr die **Namen** und **Farben** der Planeten anzeigen lassen.

Bastelt euch eine Rakete und befestigt den Calliope mini daran.

### PROGRAMMABLAUFPLAN 0 Start Raketenanimation 2 5 3 4 z Z \* z 🛚 💈 z Z \* z Z \* Pause Pause Pause Pause Ausgabe: Name des Planeten "Mars"

Ausgabe: Farbe des Planeten

PROJEKTE 9

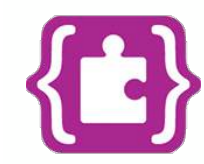

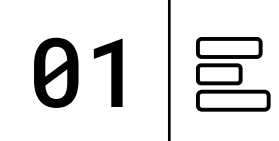

#### TIPP:

Der **pausiere (ms)** Block ermöglicht euch, die Geschwindigkeit eurer Animation anzupassen. Ändert dafür einfach die Zeit (1000 Millisekunden = 1 Sekunde).

Ihr könnt auch noch weitere Bilder hinzufügen und zum Beispiel die Rakete weiter hinauf fliegen lassen.

**PROGRAMM:** mini-Raketenstart.hex

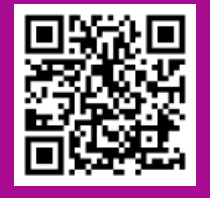

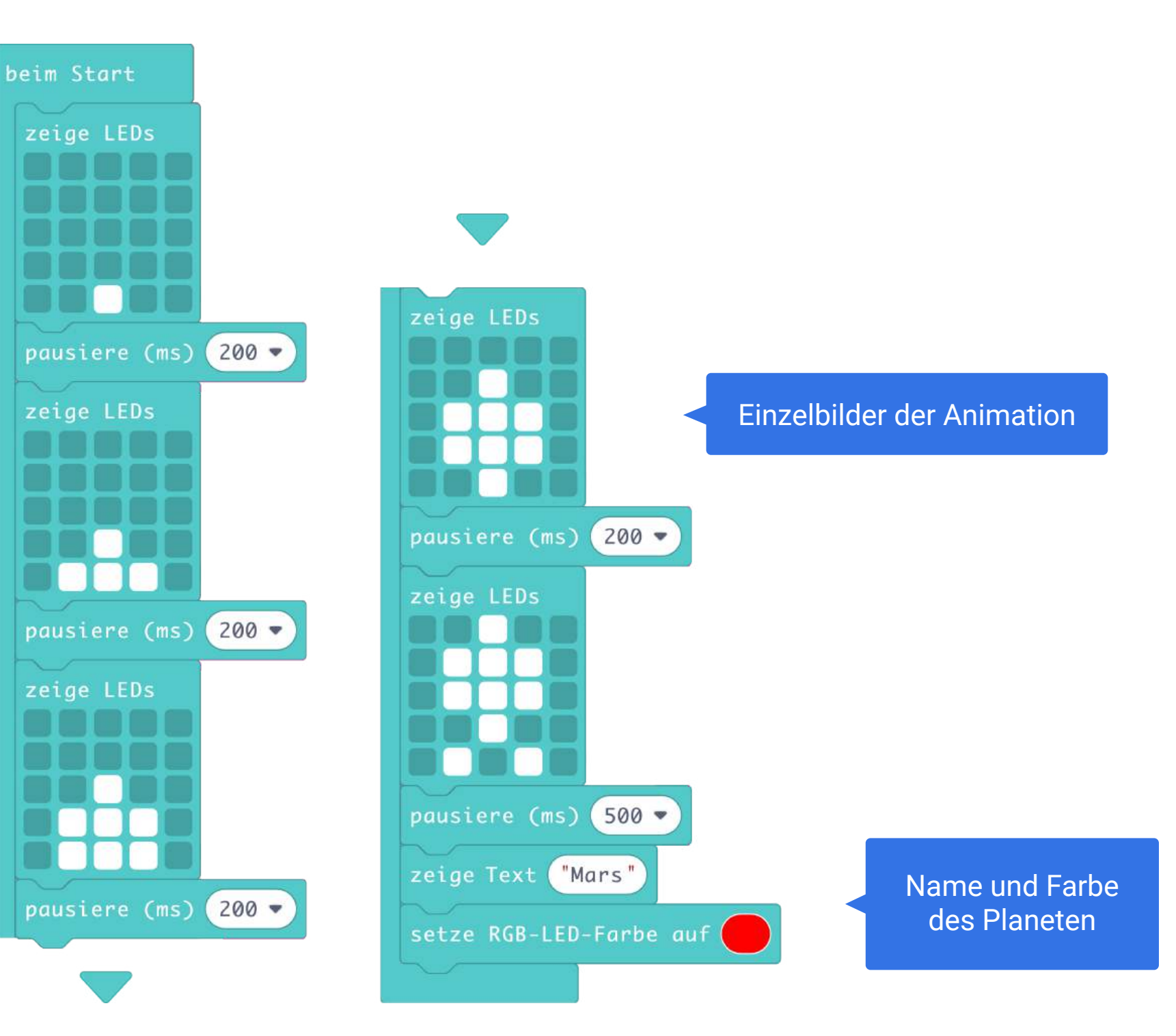

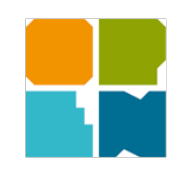

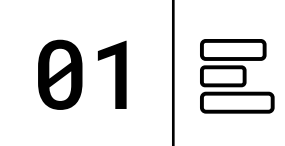

#### TIPP:

Der **Warte ms** Block ermöglicht euch, die Geschwindigkeit eurer Animation anzupassen. Ändert dafür einfach die Zeit (1000 Millisekunden = 1 Sekunde).

Ihr könnt auch noch weitere Bilder hinzufügen und zum Beispiel die Rakete weiter hinauf fliegen lassen.

**PROGRAMM:** mini-Raketenstart.xml

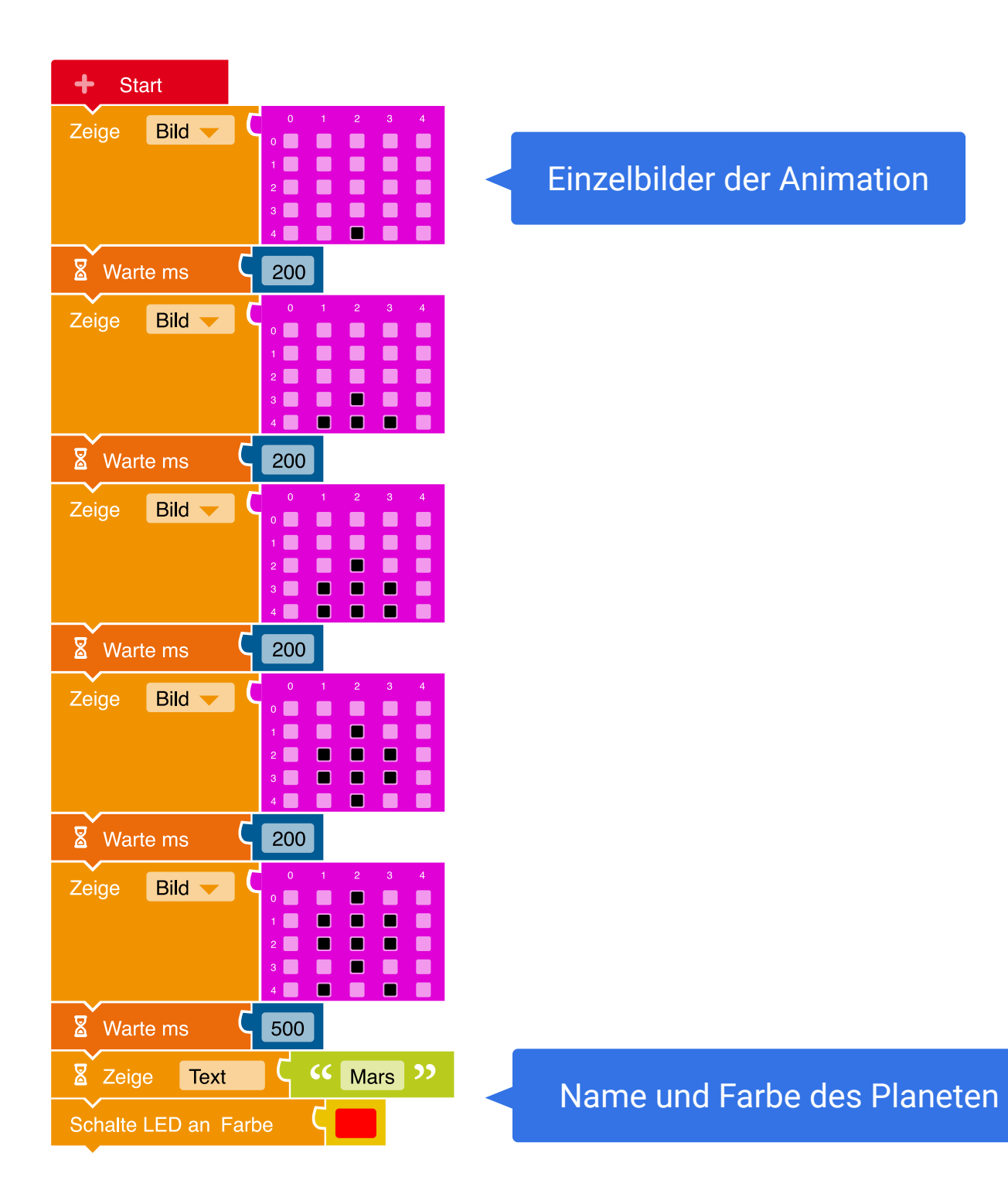

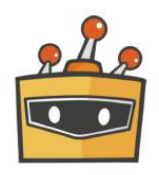

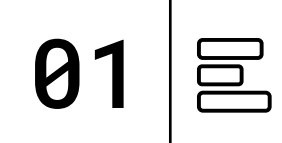

#### **TIPP:**

Der *warte () Sekunden* Block ermöglicht euch, die Geschwindigkeit eurer Animation anzupassen. Ändert dafür einfach die Zeit.

Benutzt im Mind+ Editor die eingebaute Bühne, um eure Programme noch interaktiver zu gestalten.

**PROGRAMM:** mini-Raketenstart.sb3

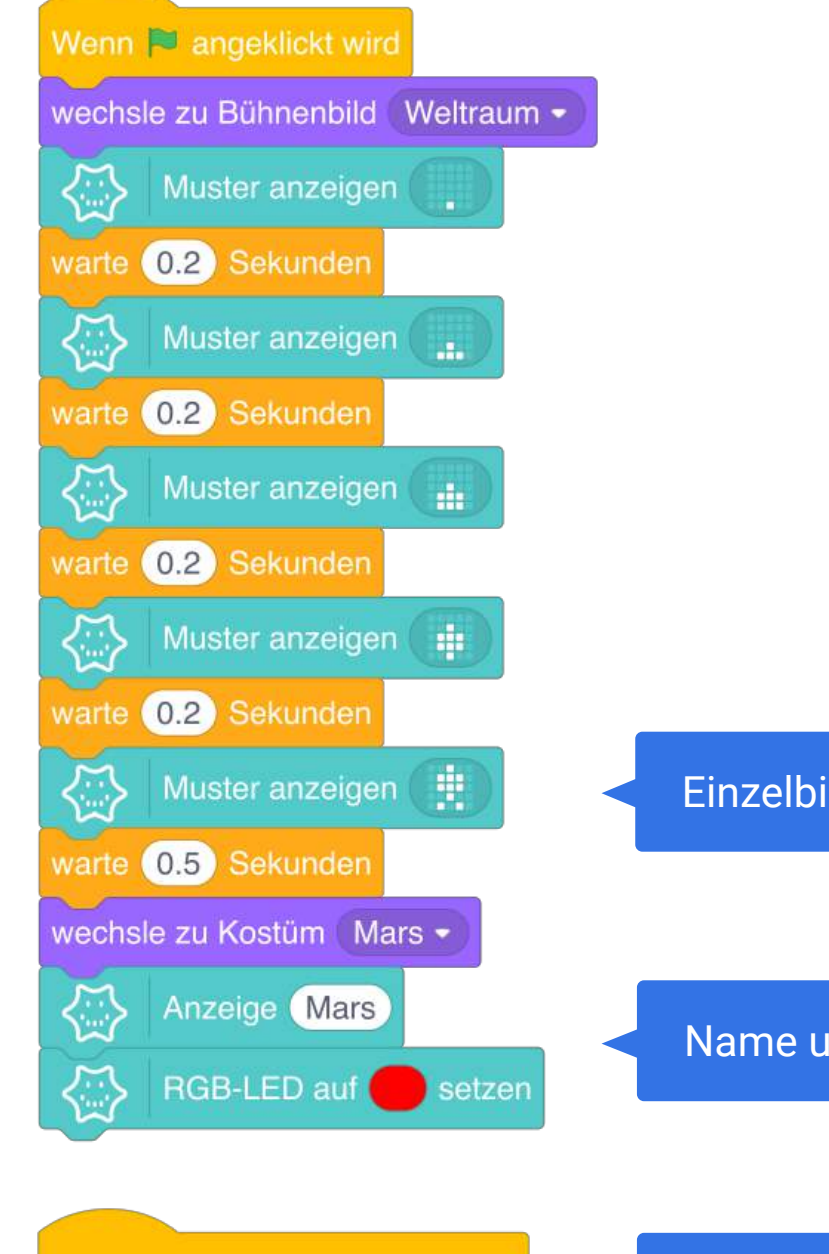

sage Mars

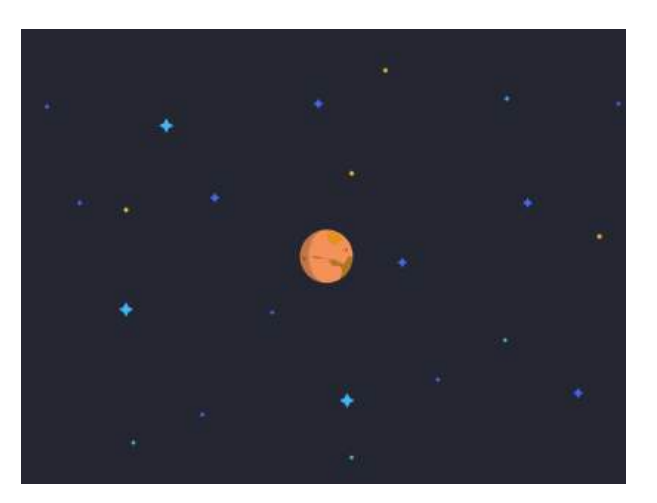

Bühnenansicht im Mind+ Editor

Einzelbilder der Animation

Name und Farbe des Planeten

Interagiere mit Elementen auf der Bühne

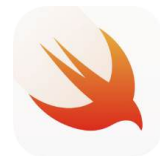

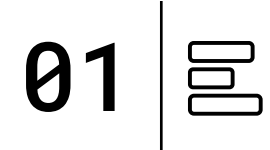

#### **TIPP:**

Der *mini.sleep* Befehl ermöglicht euch, die Geschwindigkeit eurer Animation anzupassen. Ändert dafür einfach die Zeit (1000 Millisekunden = 1 Sekunde).

Ihr könnt auch noch weitere Bilder hinzufügen und zum Beispiel die Rakete weiter hinauf fliegen lassen.

#### **PLAYGROUND**

Ausgabe: **Display, RGB LED** 

Funktionen: **Start Funktion** Pause

**PROGRAMM:** Raketenstart

func start() { display.show(grid: mini.sleep(200) display.show(grid: [0,0,0,0,0,0,0,0,0,0,0,0,0,0,0,0,0,0,1,0,0,0,1,1,1,0])mini.sleep(200) display.show(grid: [0,0,0,0,0,0,0,0,0,0,0,0,1,0,0,0,1,1,1,0,0,1,1,1,0])mini.sleep(200) display.show(grid: [0,0,0,0,0,0,0,1,0,0,0,1,1,1,0,0,1,1,1,0,0,0,1,0,0])mini.sleep(200) display.show(grid: [0,0,1,0,0,0,1,1,1,0,0,1,1,1,0,0,0,1,0,0,0,1,0,1,0])mini.sleep(500) display.show(text:"Mars") Name und Farbe des Planeten rgb.on(color:.red)

}

Raketen-

animation

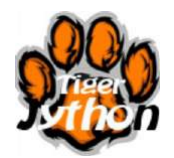

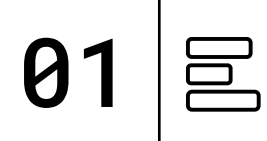

**TIPP:** 

Der *sleep()* Befehl ermöglicht euch, die Geschwindigkeit eurer Animation anzupassen. Ändert dafür einfach die Zeit (1000 Millisekunden = 1 Sekunde).

Bilder werden mithilfe von einem Zahlencode programmiert, eine "0" steht für eine ausgeschaltete LED und eine "9" lässt die LED auf der Matrix leuchten.

Ihr könnt auch noch weitere Bilder hinzufügen und zum Beispiel die Rakete weiter hinauf fliegen lassen.

**PROGRAMM:** mini-Raketenstart.py

from calliope\_mini import \*

```
im = Image('00000:00000:00000:00900:')
display.show(im)
sleep(200)
im = Image('00000:00000:00000:009900:')
display.show(im)
sleep(200)
im = Image('00000:00000:00900:09990:')
display.show(im)
sleep(200)
im = Image('00000:00900:09990:00900:')
display.show(im)
sleep(200)
im = Image('00900:09990:09990:00900:09090:')
display.show(im)
sleep(500)
display.scroll("Mars")
led.set_colors(255, 0, 0)
```

Raketenanimation

Name und Farbe des Planeten

# TESTEN

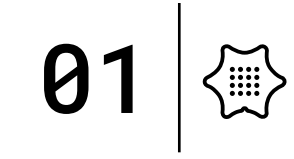

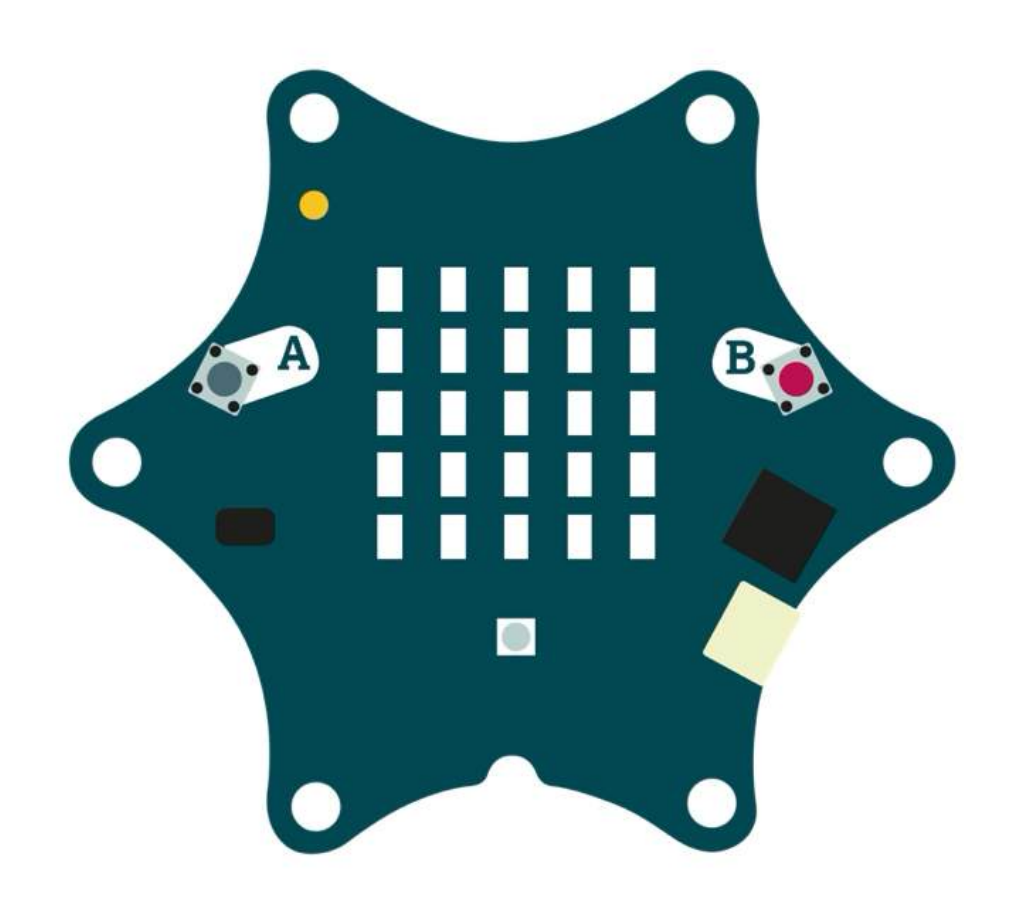

Jetzt könnt ihr euer Programm ausprobieren und testen, ob alles so funktioniert wie gewünscht und bei Bedarf noch anpassen und weitere Ideen entwickeln.

Folgende Fragestellungen helfen beim Testen:

- Sieht ihr alle Einzelbilder der Animation?
- Könnt ihr den Namen des Planeten lesen?
- Leuchtet die RGB-LED?
- Habt ihr noch weitere Ideen, die Animation zu erweitern?
- Fallen euch noch weitere Planeten unseres Sonnensystems ein und wisst ihr, welche Farbe sie haben?

Haltet eure Ergebnisse in eurem Calliope Coding-Tagebuch fest.

### BASTELN

# **01**

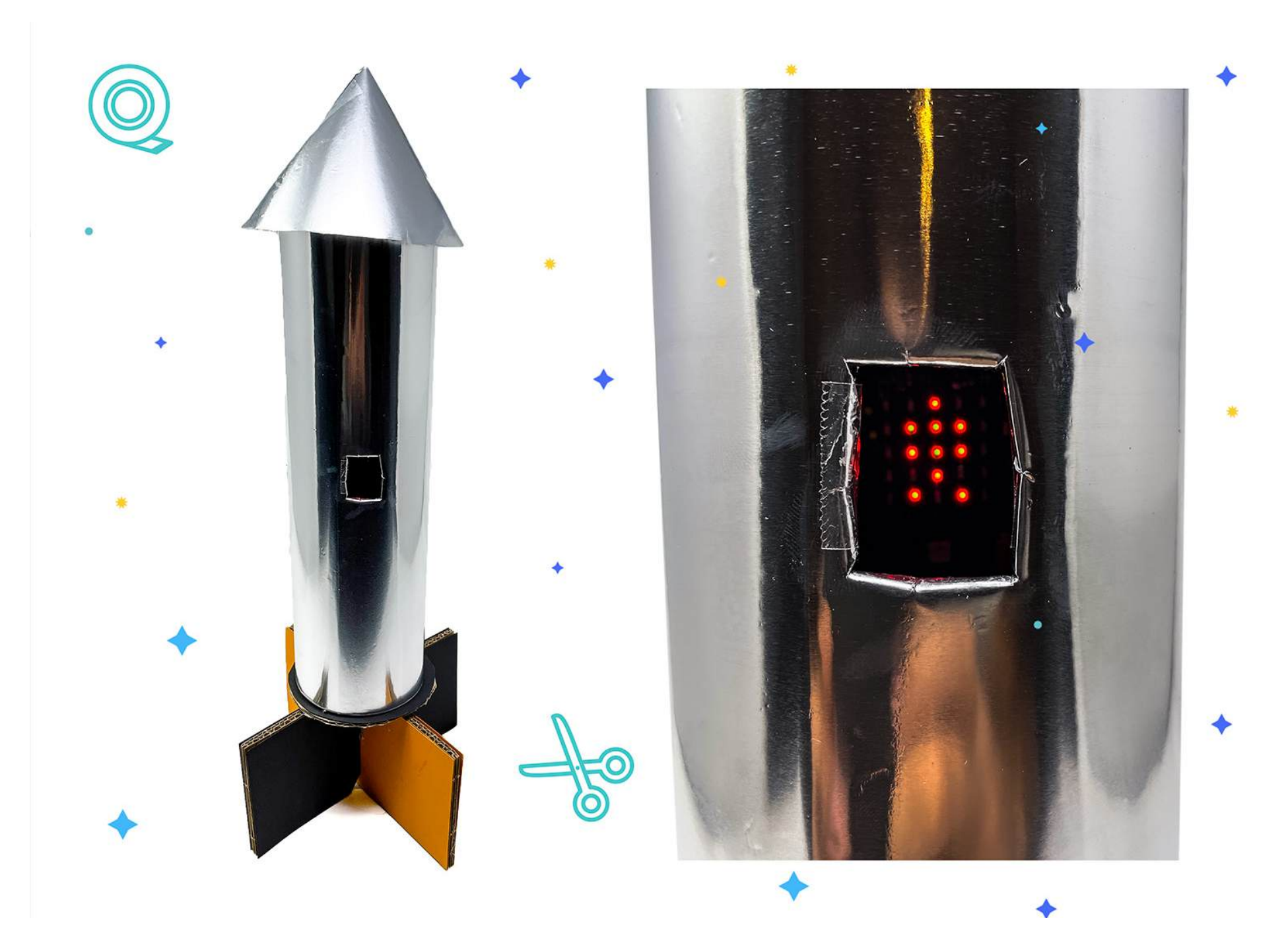

Aus Pappe und Aluminiumfolie lässt sich super leicht eine Rakete bauen. Um die Animation auf dem Calliope mini zu sehen, könnt ihr ein kleines Fenster in die Rakete schneiden.

### DER GROSSE AMPELSTART

MATERIAL

Pappe / Tonpapier Schere Klebeband Transparentpapier Deko zum Verzieren

# **SCHWIERIGKEIT** $\langle \widetilde{m} \rangle \langle \widetilde{m} \rangle \langle \widetilde{m} \rangle$

CODING TAGEBUCH FÜR EUCH ZUM HERUNTERLADEN:

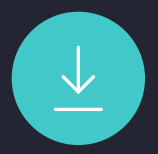

In diesem Projekt startet ihr die Rakete mit einer Eingabe: eurer Stimme. Der Calliope mini hat ein Mikrofon verbaut und kann auf bestimmte Lautstärken reagieren. Nachdem der Calliope mini eure Stimme erkennt, startet eine Ampel und die Rakete ist startklar.

### PROGRAMMABLAUFPLAN

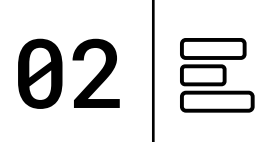

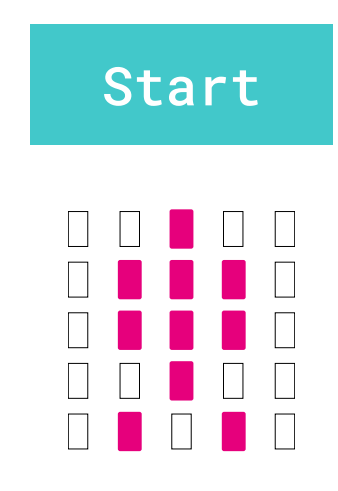

Abfrage des Mikrofons

Abgleich der gemessene Lautstärke mit einem Schwellenwert

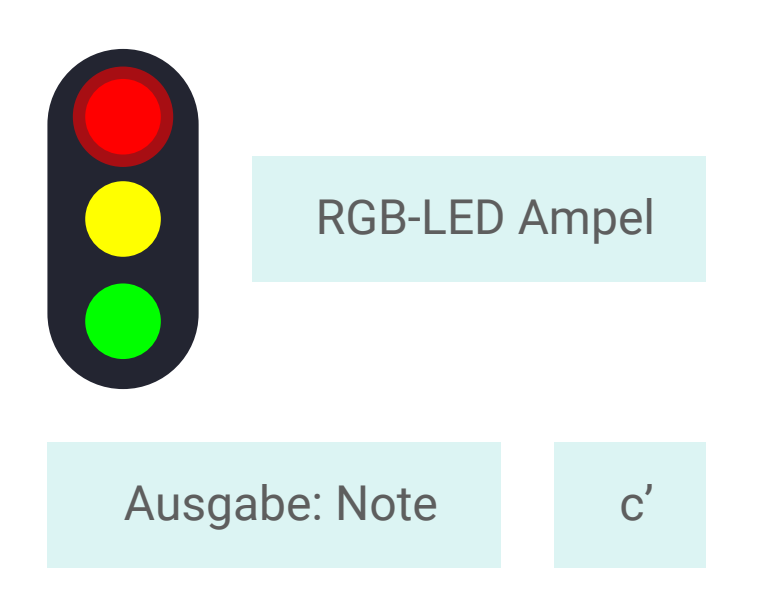

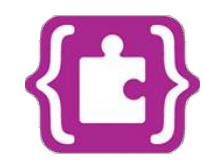

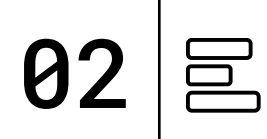

#### TIPP:

Das Mikrofon misst die Lautstärke und gibt diese in Werten von 0 bis 255 aus. Mit einem Schwellenwert können die Werte interpretiert und somit die Rakete gestartet werden.

### **PROGRAMM:** mini-Ampelstart.hex

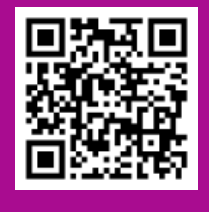

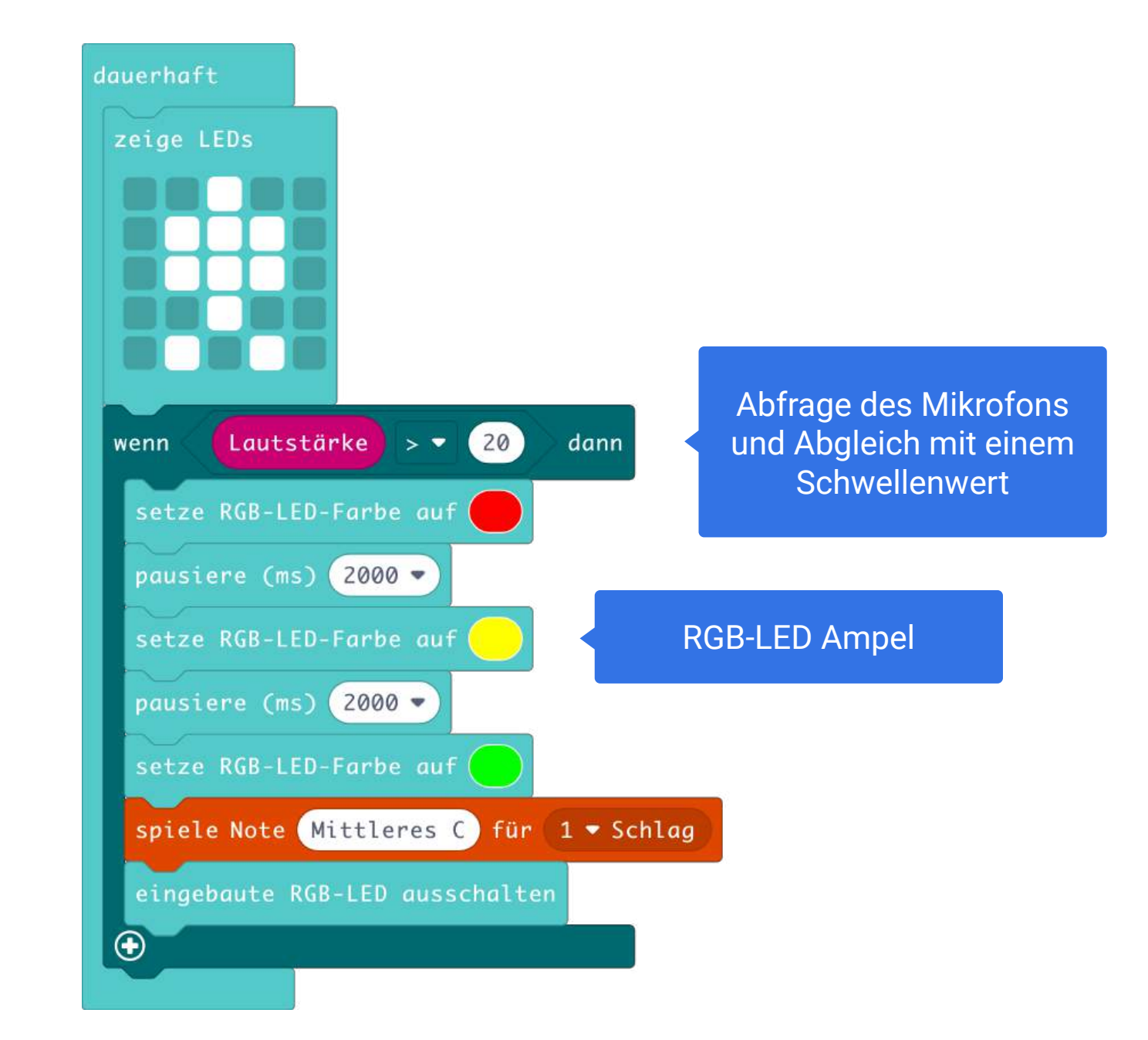

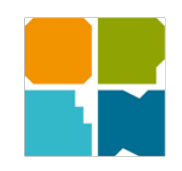

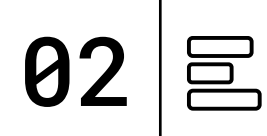

#### **TIPP:**

Das Mikrofon misst die Lautstärke und gibt diese in Werten von 0 bis 255 aus. Mit einem Schwellenwert können die Werte interpretiert und somit die Rakete gestartet werden.

**PROGRAMM:** mini-Ampelstart.xml

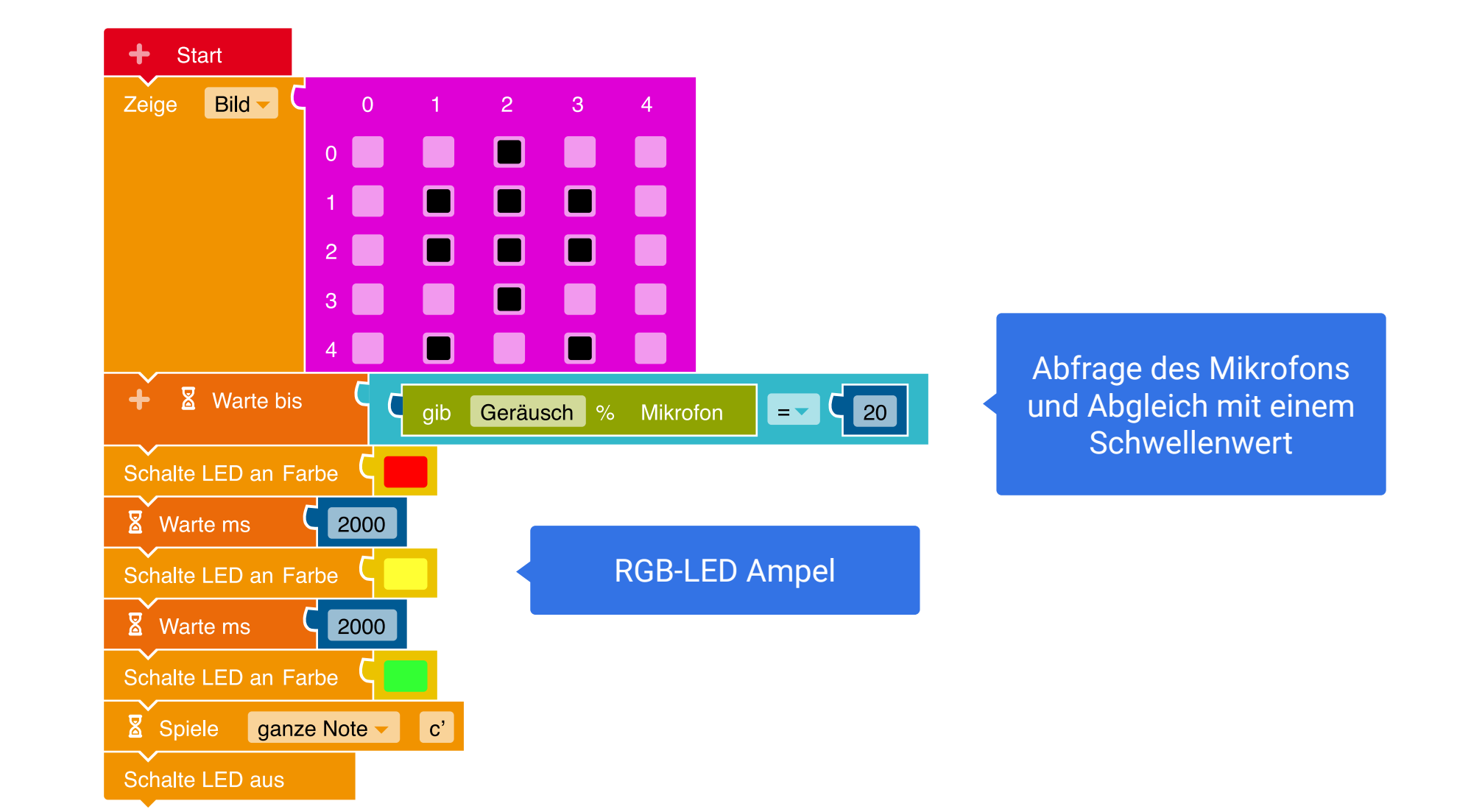

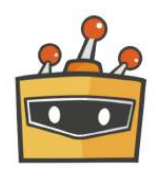

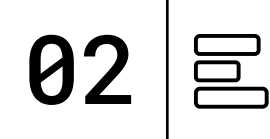

8

#### TIPP:

Das Mikrofon misst die Lautstärke und gibt diese in Werten von 0 bis 255 aus. Mit einem Schwellenwert können die Werte interpretiert werden und somit die Rakete gestartet werden.

Die Ampel Figur hat drei verschiedene Kostüme und wechselt anhand der "Ampelstart" Variable die jeweilige Farbe.

**PROGRAMM:** mini-Ampelstart.sb3

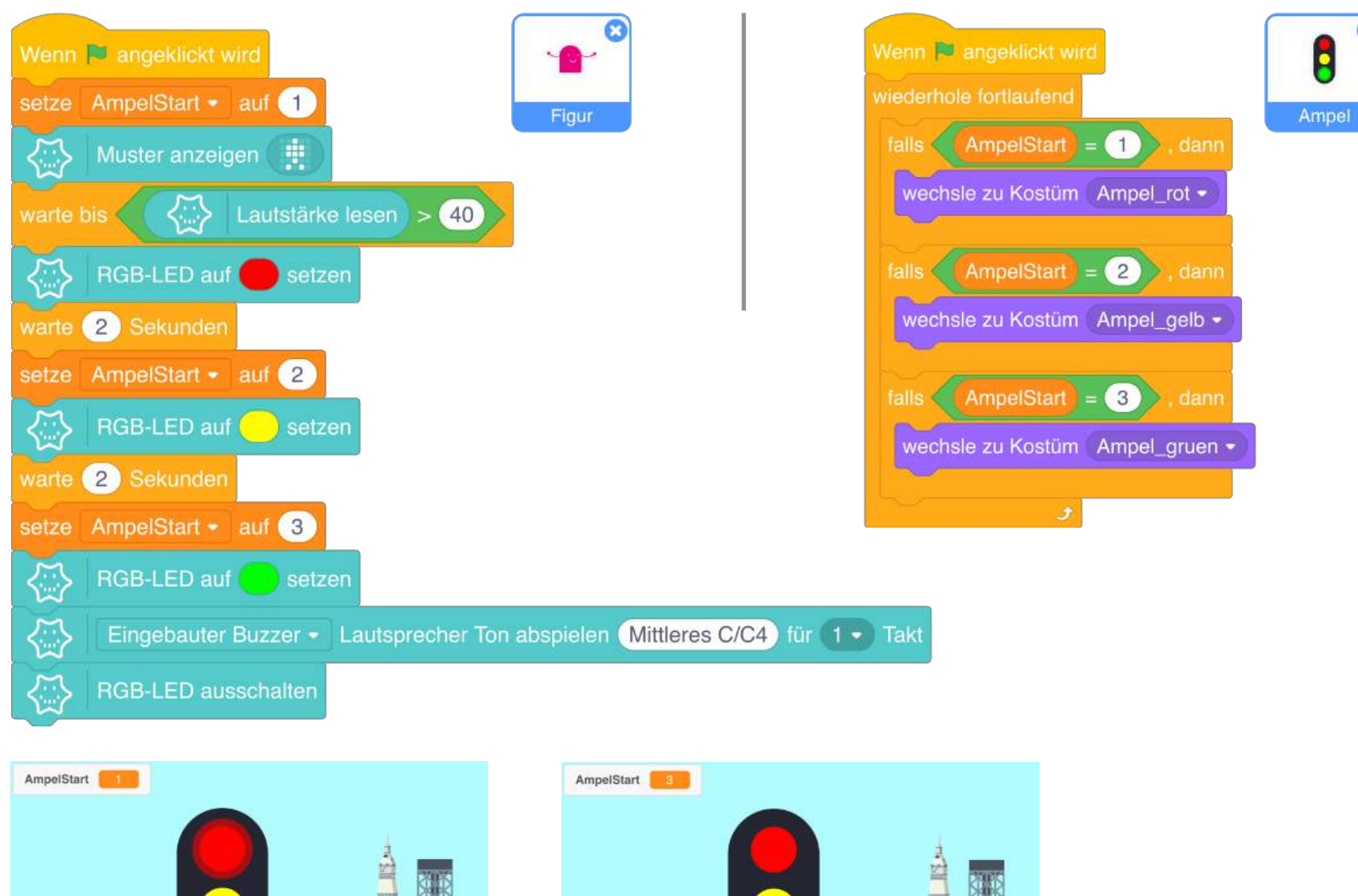

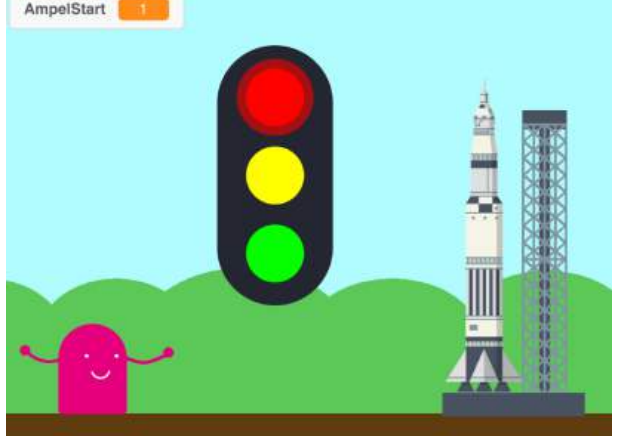

Bühnenansicht im Mind+ Editor | Kostüm: Ampel\_rot

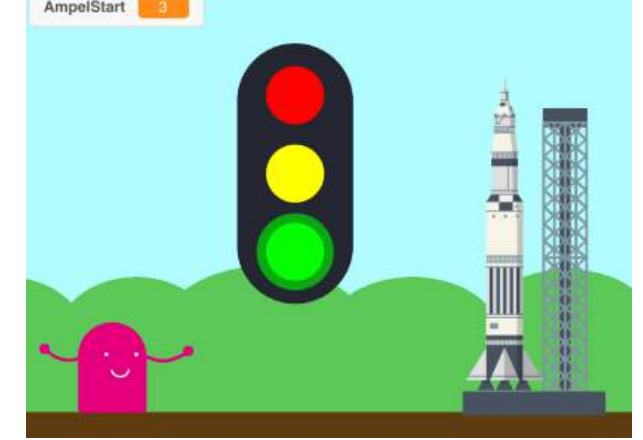

Bühnenansicht im Mind+ Editor | Kostüm: Ampel\_gruen

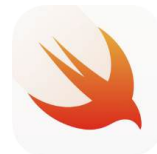

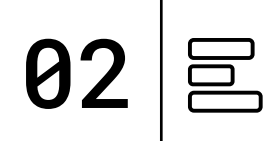

#### TIPP:

Das Mikrofon misst die Lautstärke und gibt diese in Werten von 0 bis 255 aus. Mit einem Schwellenwert können die Werte interpretiert werden und somit die Rakete gestartet werden.

#### PLAYGROUND

Ausgabe: Display, RGB LED, Lautsprecher

**Funktionen:** Eigene Funktion Variable Pause Lautstärke (noise)

**PROGRAMM:** Ampelstart

```
func AmpelStart(){
    let start:UInt16 = 20
```

}

```
while io.noise < start {
    mini.sleep(10)
}</pre>
```

```
while io.noise >= start {
    mini.sleep(10)
}
```

AmpelStart Funktion: Definieren der start Variable und des Schwellenwertes

```
PROJEKTE | 22
```

# TESTEN

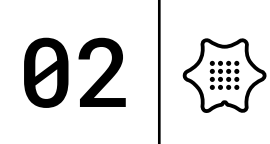

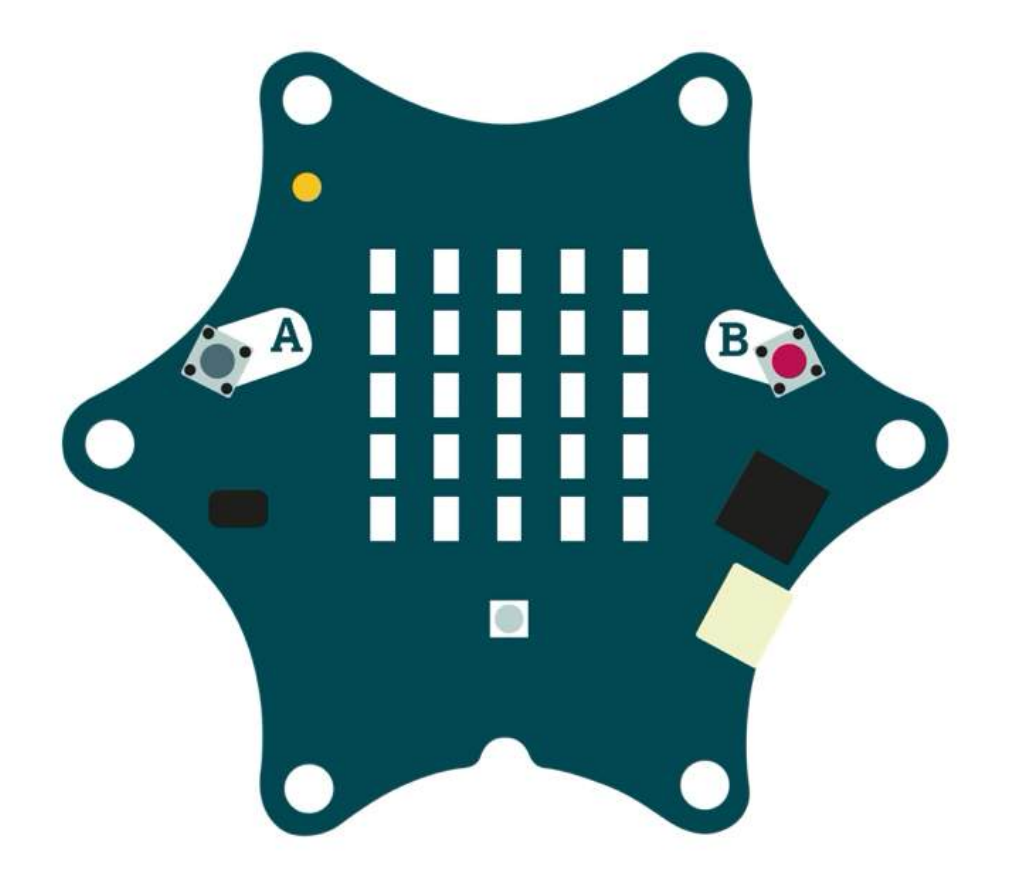

Jetzt könnt ihr euer Programm ausprobieren und testen, ob alles so funktioniert wie gewünscht und bei Bedarf noch anpassen und weitere Ideen entwickeln.

Folgende Fragestellungen helfen beim Testen:

- Reagiert das Mikrofon vom Calliope mini?
- Ist der Schwellenwert gut gewählt?

Haltet eure Ergebnisse in eurem Calliope Coding-Tagebuch fest.

### BASTELN

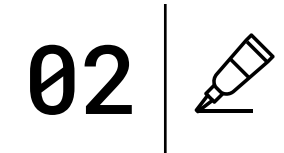

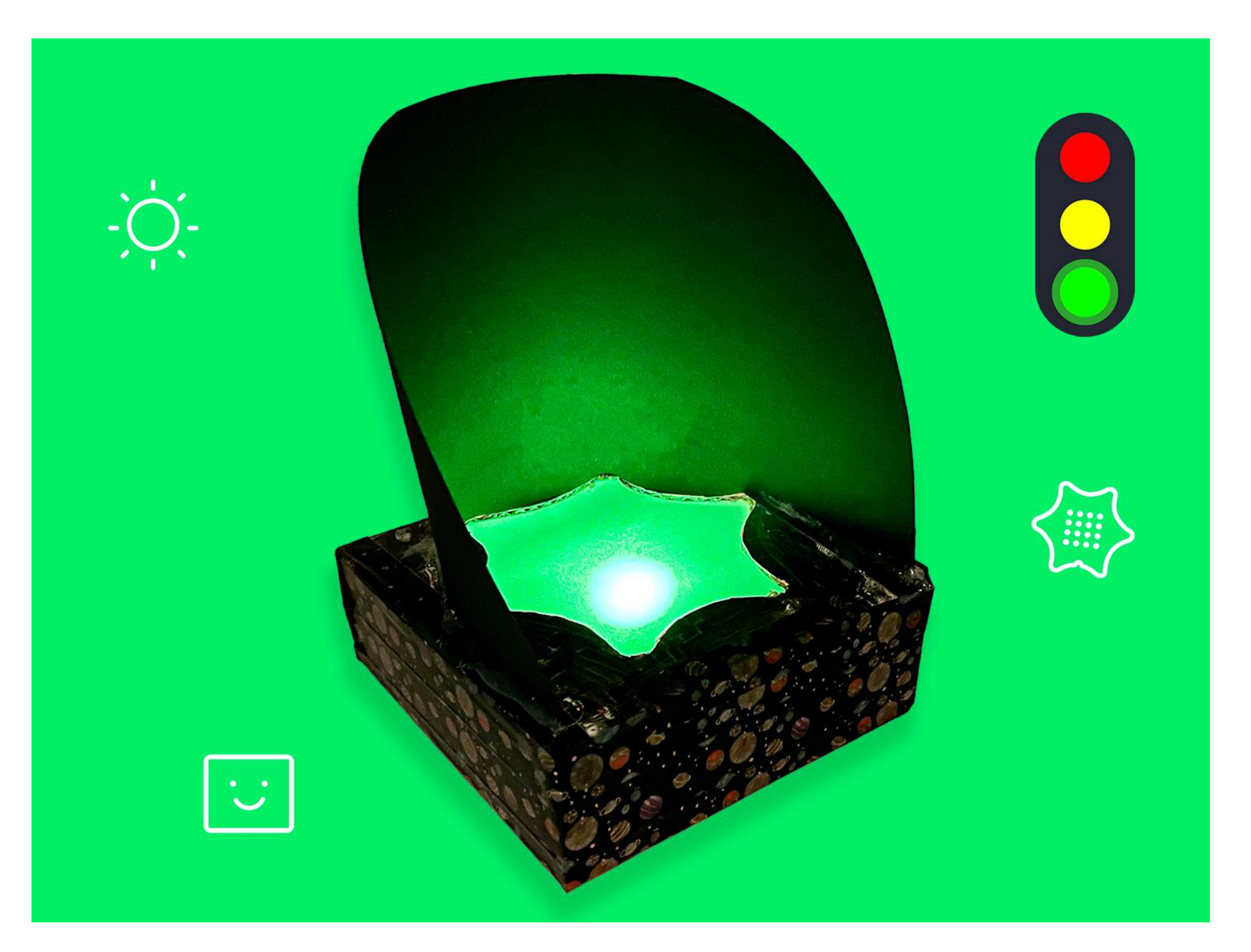

Die Calliope mini Box ist optimal für kleine Bastelprojekte.

Mit dunklem Tonpapier wird die Box blitzschnell zu einer kleinen Calliope mini Ampel. Außerdem könnt ihr mit Transparentpapier das Licht der RGB-LED streuen und tolle Leuchteffekte erzielen.

#### MATERIAL

Pappe / Tonpapier Schere Kleber Gummiband Deko zum Verzieren

#### SCHWIERIGKEIT $\langle \widetilde{\mathbb{A}} \rangle$

〈謳〉

**CODING TAGEBUCH** FÜR EUCH ZUM **HERUNTERLADEN:** 

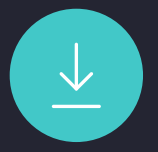

### COUNTDOWN

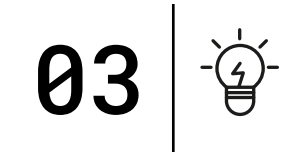

Einer der spannendsten und gefährlichsten Momenten in der Raumfahrt ist der Start der Raketen. Die Rakete steht bereit, der Countdown läuft und die Triebwerke laufen heiß.

Im ersten Kapitel habt ihr bereits eine Animation zum Raketenstart programmiert, nun beschäftigten wir uns mit dem Countdown. Der Calliope mini zählt von 10 herunter und startet zum Schluss die Rakete.

### PROGRAMMABLAUFPLAN

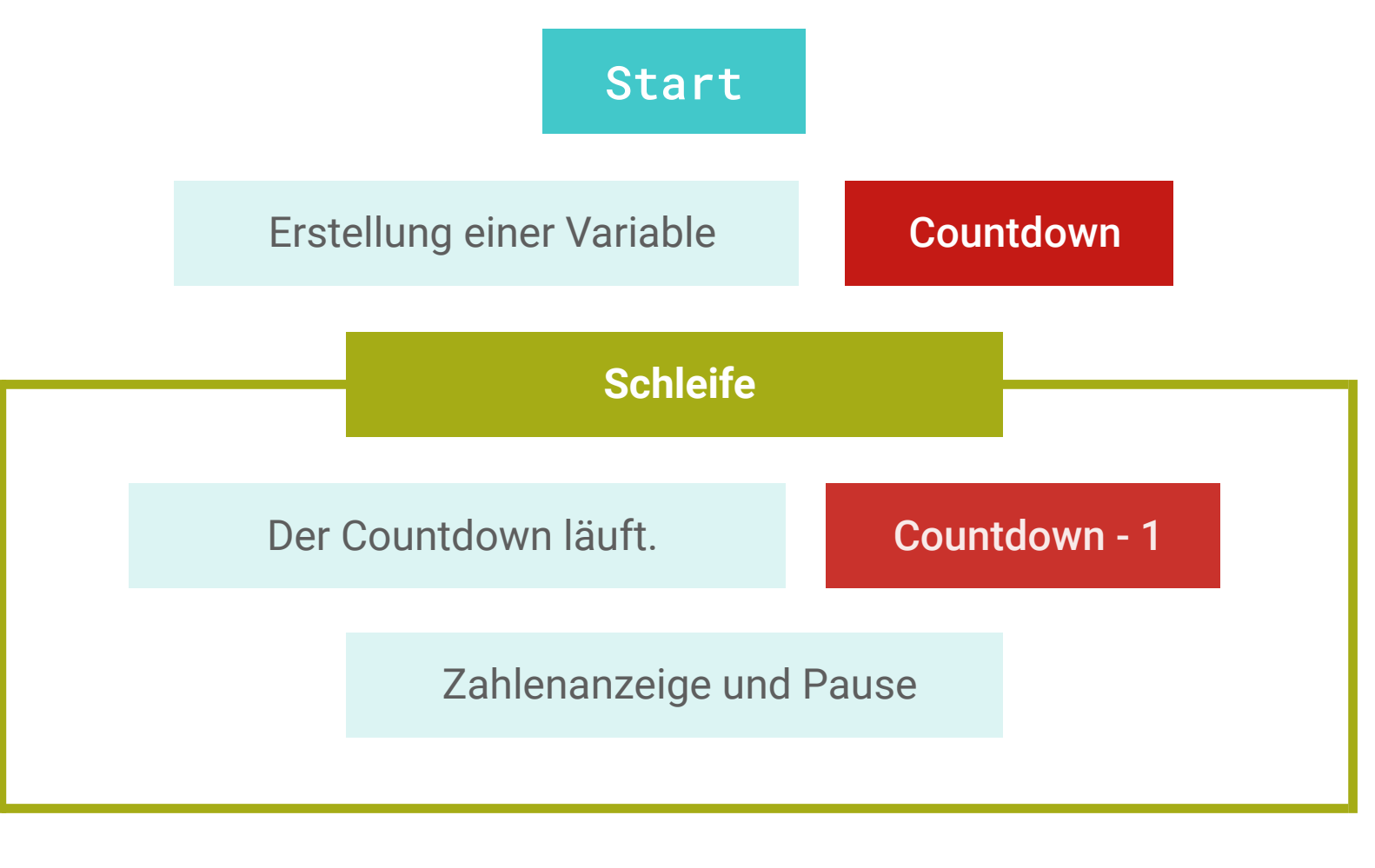

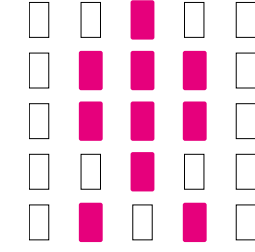

Ausgabe: RGB-LED

03

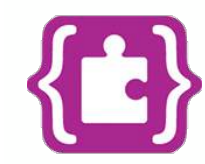

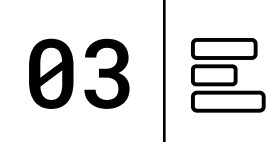

#### **TIPP:**

Schleifen ermöglichen eine Wiederholung von Anweisungen und können eure Programme vereinfachen. Manche Schleifen laufen für immer - andere für eine bestimme Anzahl von Wiederholungen.

### **PROGRAMM:** mini-Countdown.hex

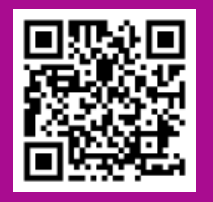

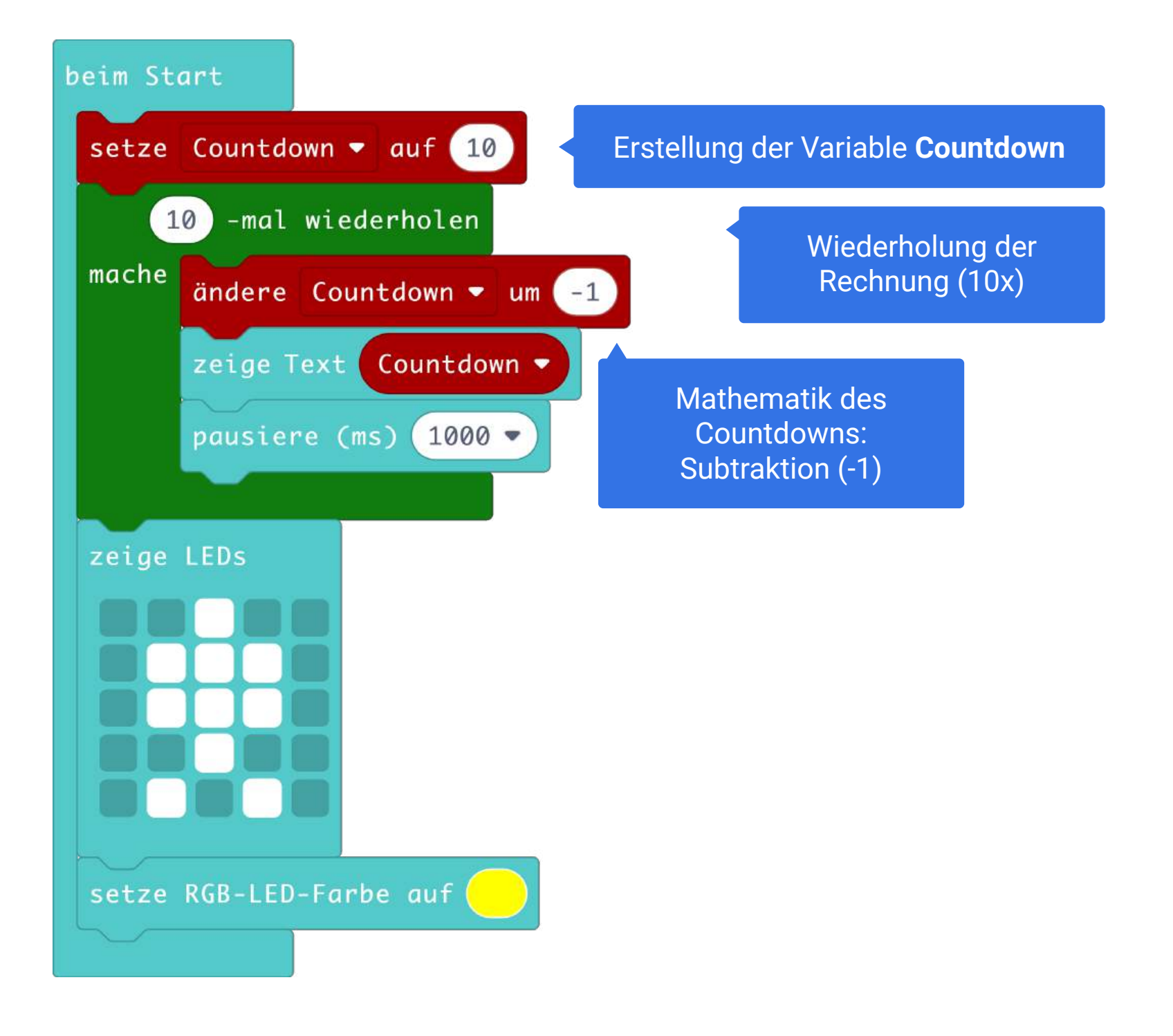

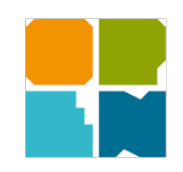

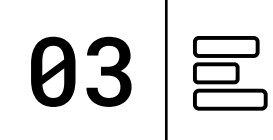

#### **TIPP:**

Schleifen ermöglichen eine Wiederholung von Anweisungen und können eure Programme vereinfachen. Manche Schleifen laufen für immer - andere für eine bestimme Anzahl von Wiederholungen.

PROGRAMM: mini-Countdown.xml

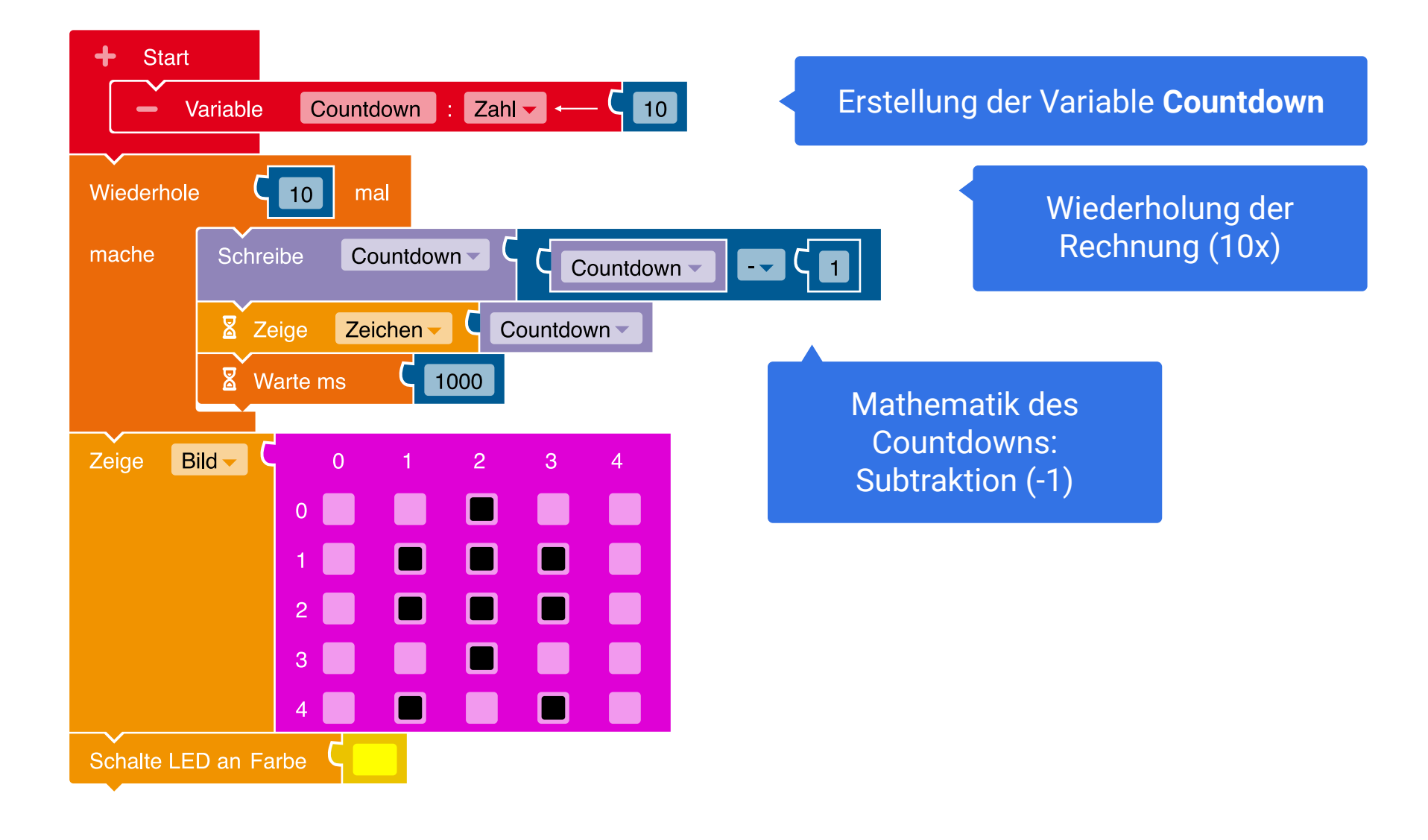

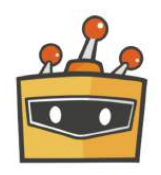

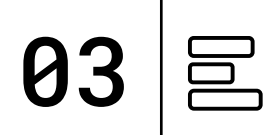

#### TIPP:

Schleifen ermöglichen eine Wiederholung von Anweisungen und können eure Programme vereinfachen. Manche Schleifen laufen für immer - andere für eine bestimme Anzahl von Wiederholungen.

PROGRAMM: mini-Countdown.sb3

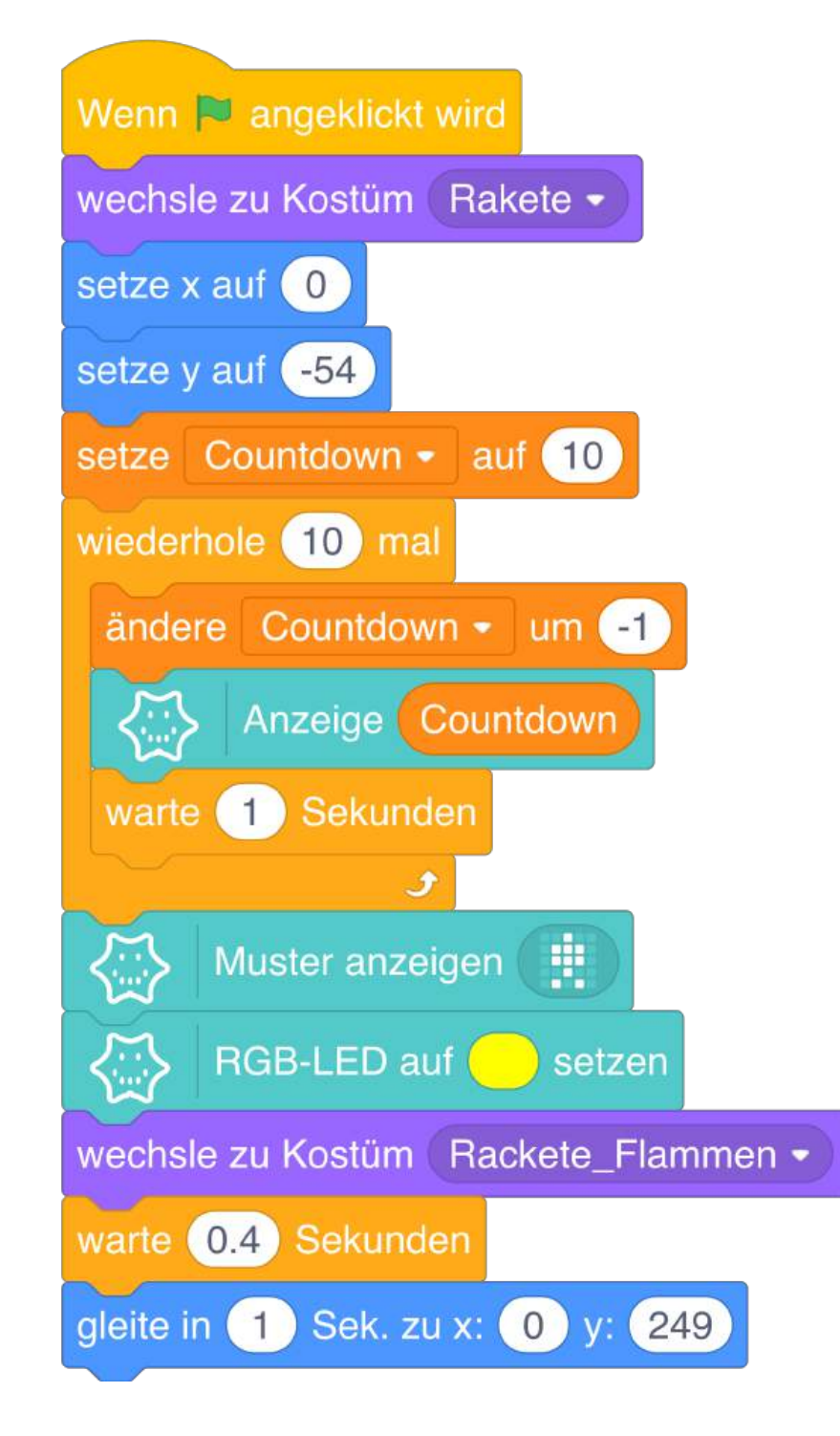

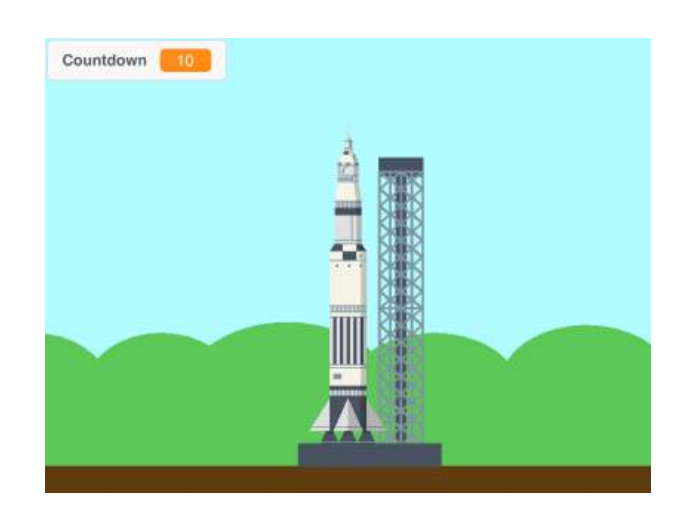

Bühnenansicht im Mind+ Editor | Kostüm: Rakete

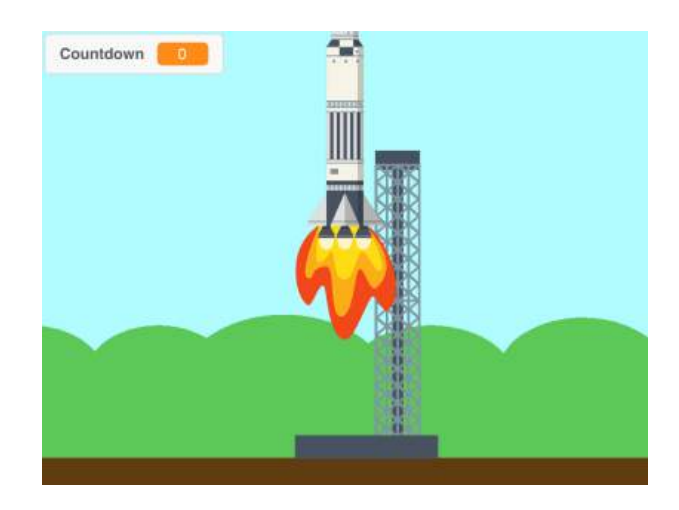

Bühnenansicht im Mind+ Editor | Kostüm: Rakete\_Flammen

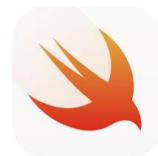

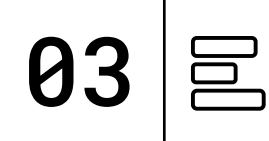

Schleife mit 10

Wiederholungen (i)

und Ausgabe der

Wiederholung

(10 - i)

#### TIPP:

Schleifen ermöglichen eine Wiederholung von Anweisungen und können eure Programme vereinfachen. Manche Schleifen laufen für immer - andere für eine bestimme Anzahl von Wiederholungen.

#### PLAYGROUND

Ausgabe: Display, RGB LED

**Befehle:** Start Funktion Pause

PROGRAMM: Countdown

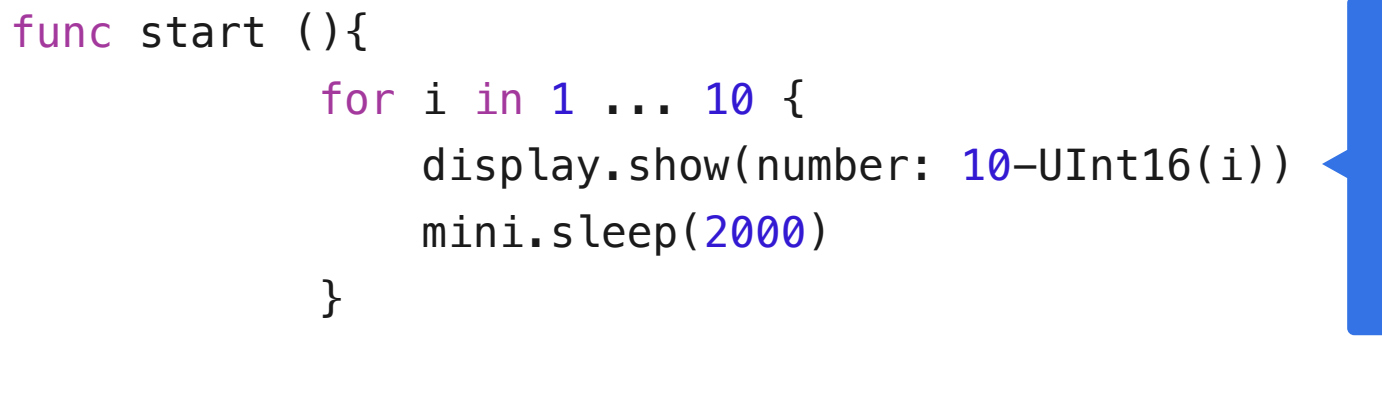

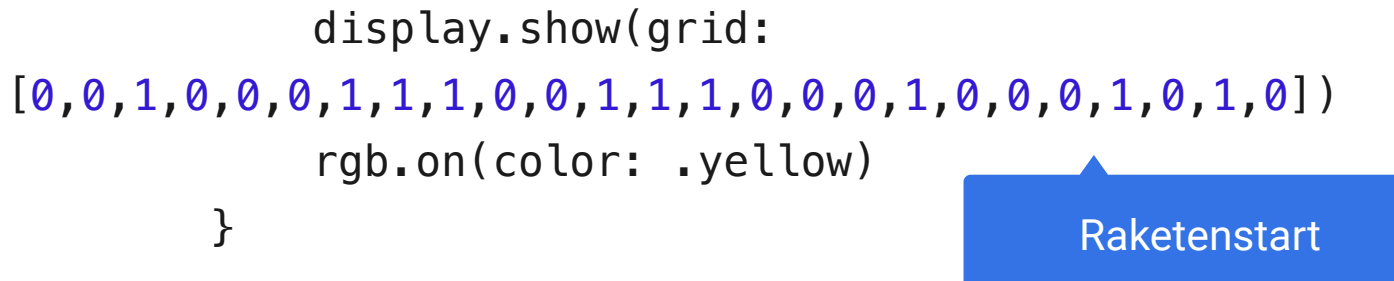

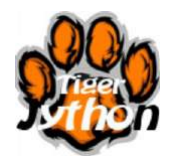

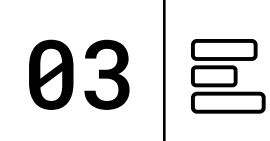

#### TIPP:

Schleifen ermöglichen eine Wiederholung von Anweisungen und können eure Programme vereinfachen. Manche Schleifen laufen für immer - andere für eine bestimme Anzahl von Wiederholungen.

**PROGRAMM:** mini-Countdown.py

#### from calliope\_mini import \*

repeat 1:

for x in range(1, 10):
 display.show(str(10-x))
 sleep(1000)

Schleife mit 10 Wiederholungen (i) und Ausgabe der Wiederholung (10 - i)

im = Image('00900:09990:09990:00900:09090:')
display.show(im)
led.set\_colors(255, 255, 0)

Raketenstart

# TESTEN

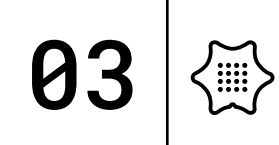

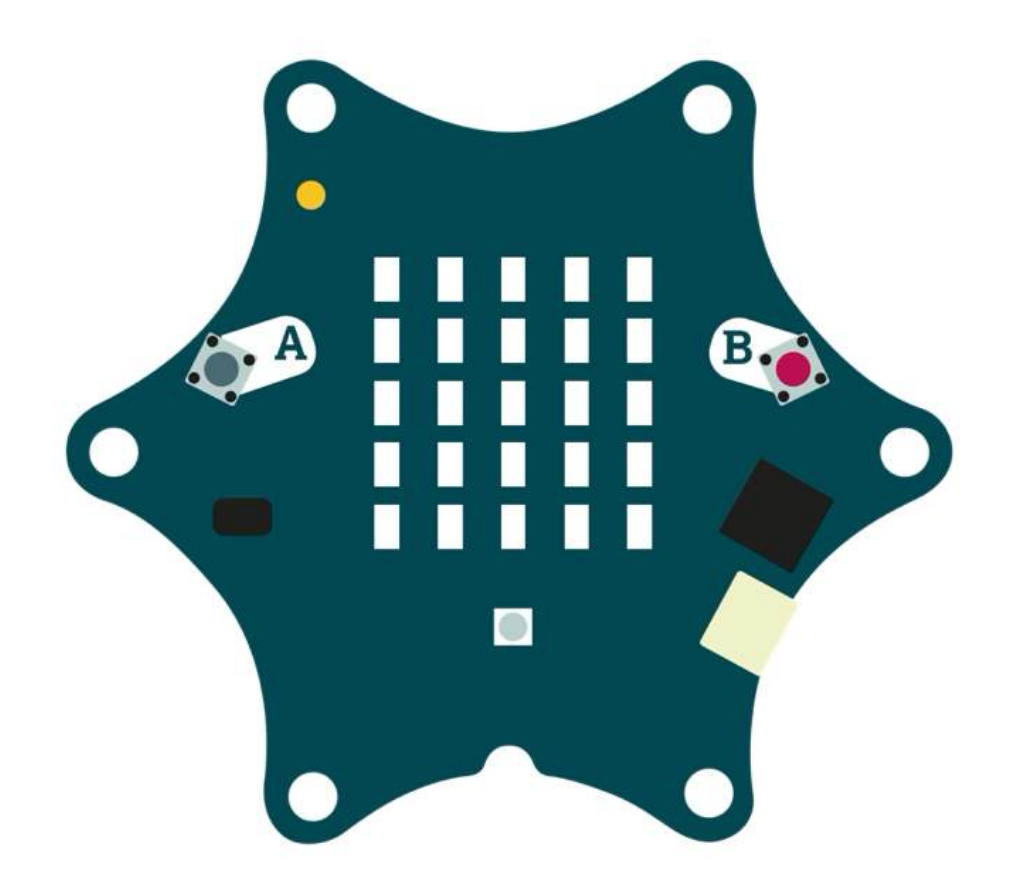

Jetzt könnt ihr euer Programm ausprobieren und testen, ob alles so funktioniert wie gewünscht und bei Bedarf noch anpassen und weitere Ideen entwickeln.

Folgende Fragestellungen helfen beim Testen:

- Reagiert der Calliope mini auf eure Eingaben?
- Sind die Bilder lange genug sichtbar?
- Fallen dir noch andere Wege der Kommunikation ohne Sprache ein?

Haltet eure Ergebnisse in eurem Calliope Coding-Tagebuch fest.

## BASTELN

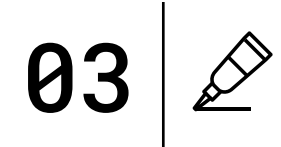

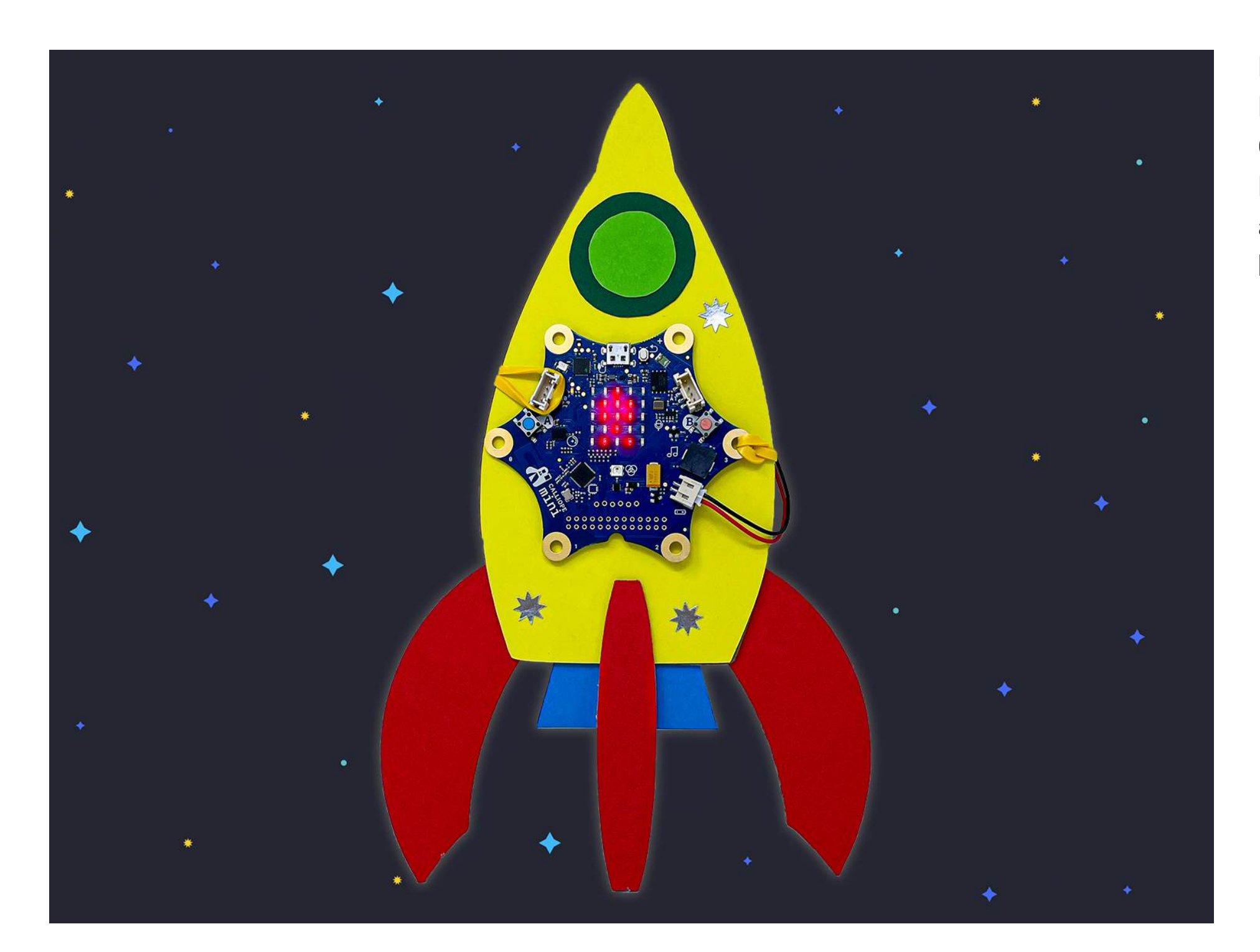

Eine weitere Calliope mini Rakete - diesmal fliegt der Calliope mini nicht in der Rakete mit, sondern wird an der Außenseite befestigt.

### WELTRAUM TASCHENLAMPE

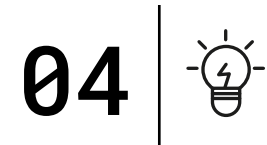

MATERIAL

Pappe / Tonpapier Schere Kleber Aluminiumfolie Gummiband

### SCHWIERIGKEIT $\langle \widetilde{\mathbb{A}} \rangle \langle \widetilde{\mathbb{A}} \rangle$

 $\langle m \rangle$ 

**CODING TAGEBUCH** FÜR EUER ZUM **HERUNTERLADEN:** 

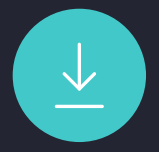

Im Weltraum kann es sehr dunkel sein! Damit die Astronaut:innen trotzdem bei ihrer Arbeit etwas sehen können, benötigen sie Lampen und Lichter. Die RGB-LED des Calliope mini kann sehr hell leuchten und super zu einer Taschenlampe programmiert werden.

Bringt auf Knopfdruck Licht in die Dunkelheit - gerne auch in vielen verschiedenen Farben.

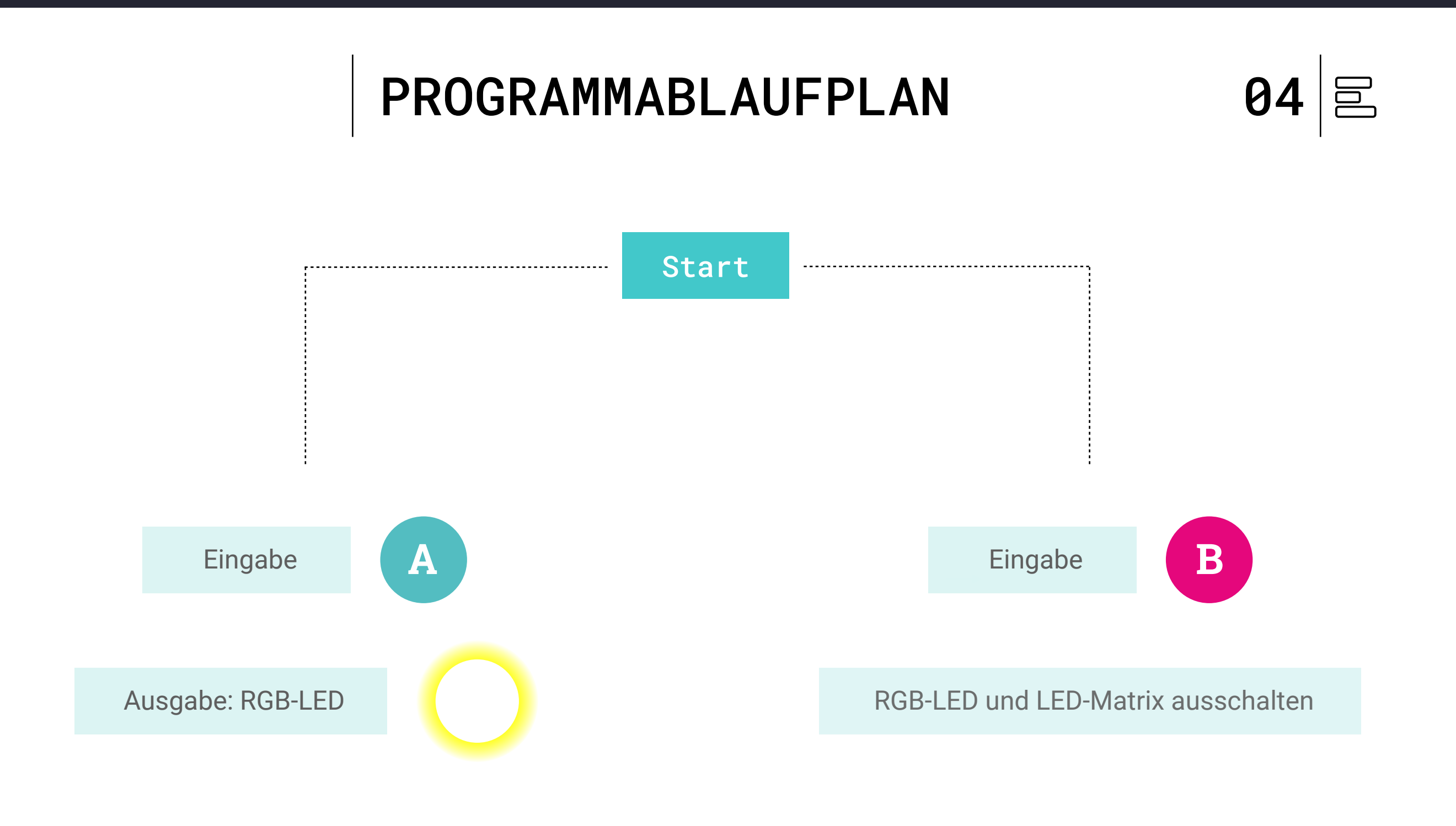

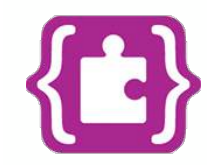

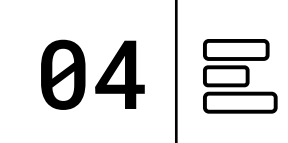

#### TIPP:

Die RGB-LED des Calliope mini mischt die Farben rot, grün und blau zusammen und kann so in ganz vielen verschiedenen Farben leuchten. Es gibt bereits eine Reihe vorgefertigter Farben, allerdings könnt ihr mit dem RGB-Farbblock auch eigene Farben erzeugen.

**PROGRAMM:** mini-Taschenlampe.hex

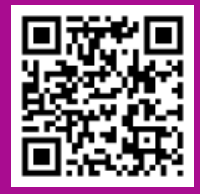

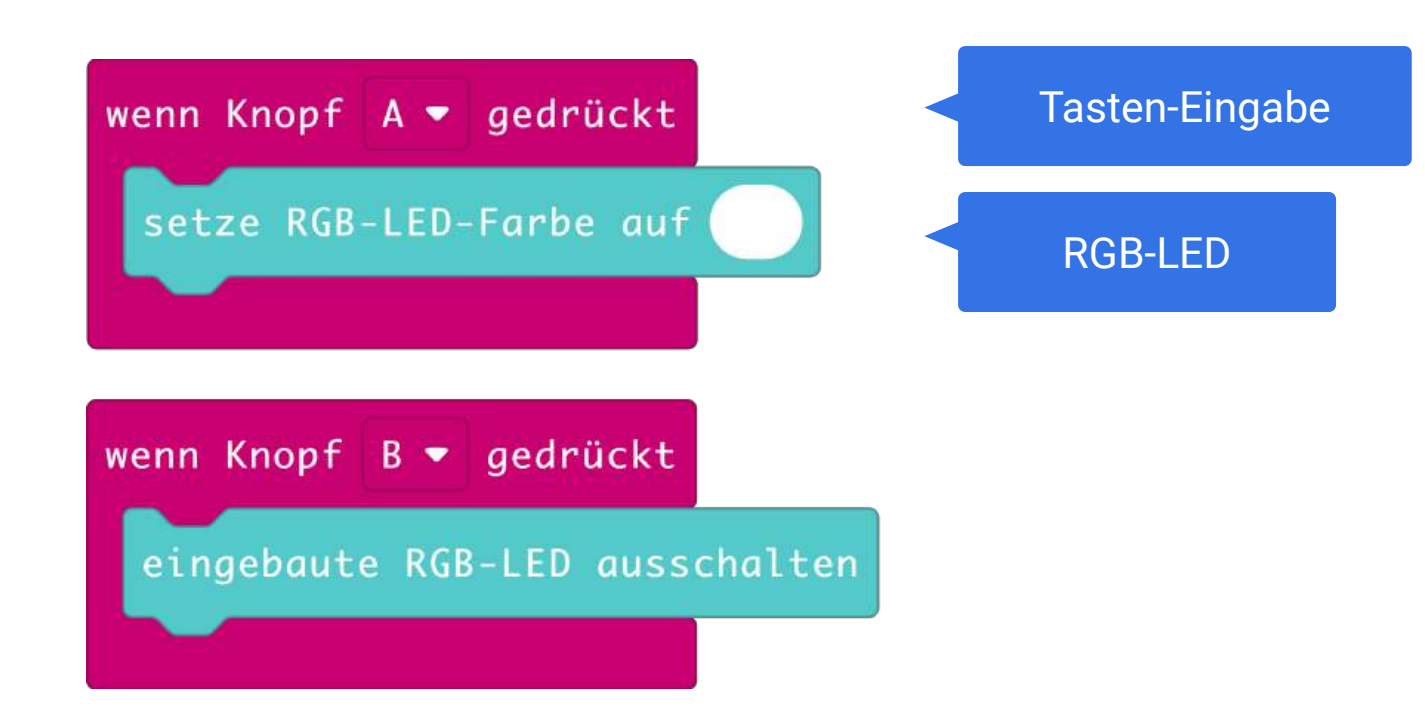

Rot 255 Grün 255 Blau 255 Weiß Ø

Mischt eigene Farben mit dem RGB-Farbblock aus der Grundlagen-Kategorie.
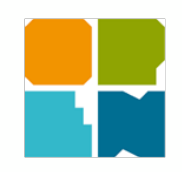

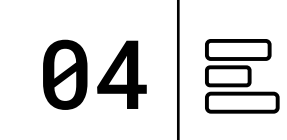

#### TIPP:

Die RGB-LED des Calliope mini mischt die Farben rot, grün und blau zusammen und kann so in ganz vielen verschiedenen Farben leuchten. Es gibt bereits eine Reihe vorgefertigter Farben, allerdings könnt ihr mit dem RGB-Farbblock auch eigene Farben erzeugen.

**PROGRAMM:** mini-Taschenlampe.xml

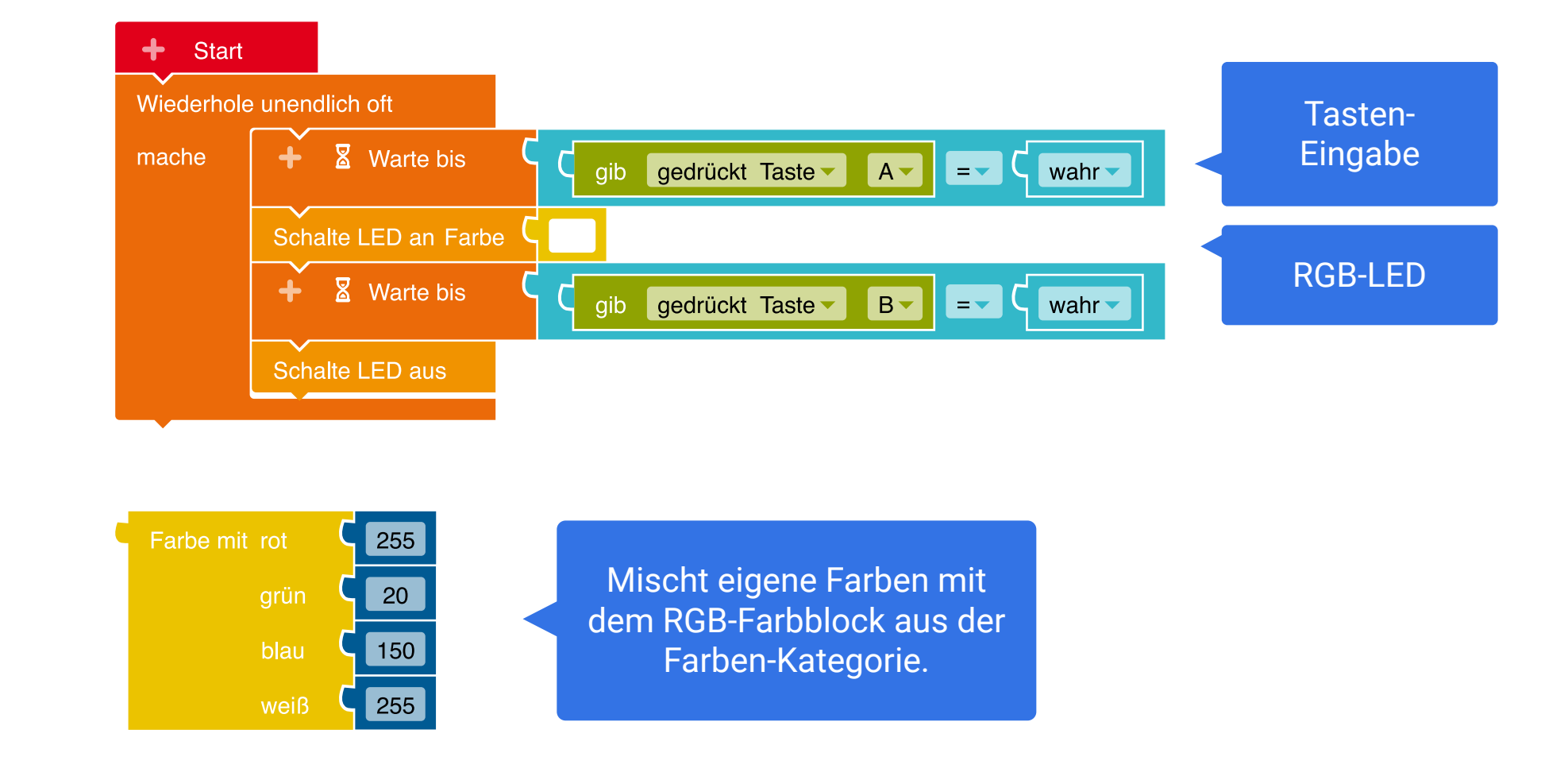

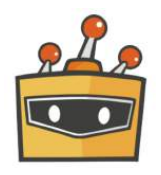

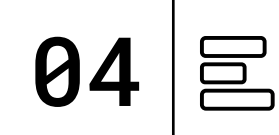

#### TIPP:

Die RGB-LED des Calliope mini mischt die Farben rot, grün und blau zusammen und kann so in ganz vielen verschiedenen Farben leuchten. Es gibt bereits eine Reihe vorgefertigter Farben, allerdings könnt ihr mit dem RGB-Farbblock auch eigene Farben erzeugen.

**PROGRAMM:** mini-Taschenlampe.sb3

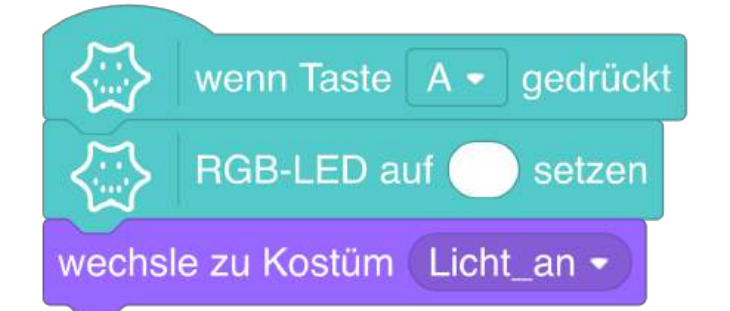

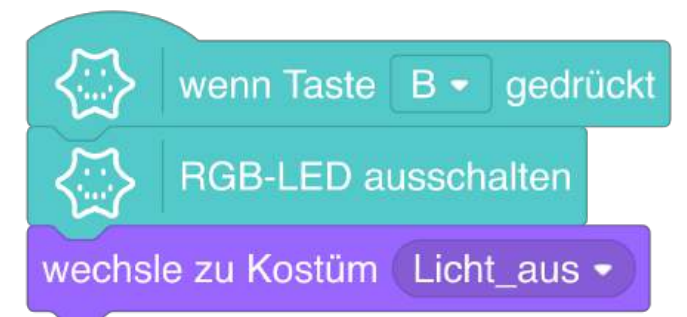

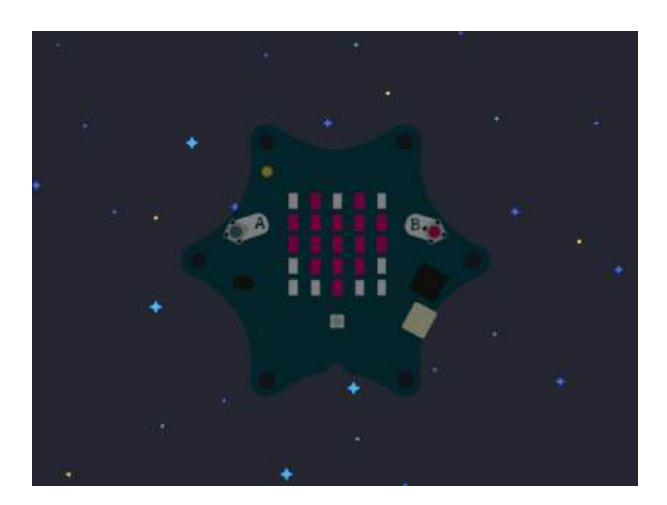

Bühnenansicht im Mind+ Editor | Kostüm: Licht\_aus

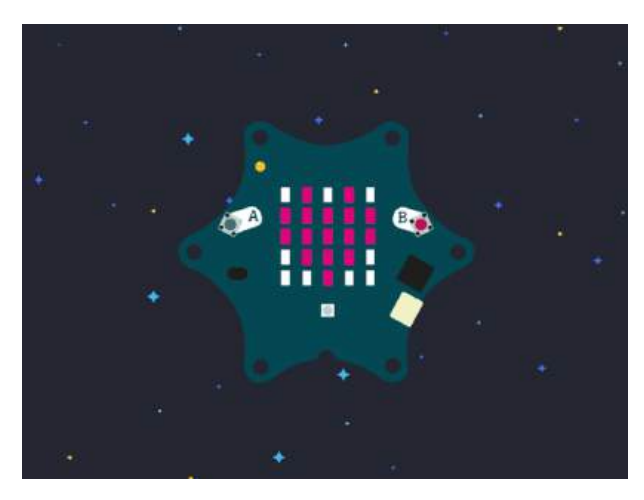

Bühnenansicht im Mind+ Editor | Kostüm: Licht\_an

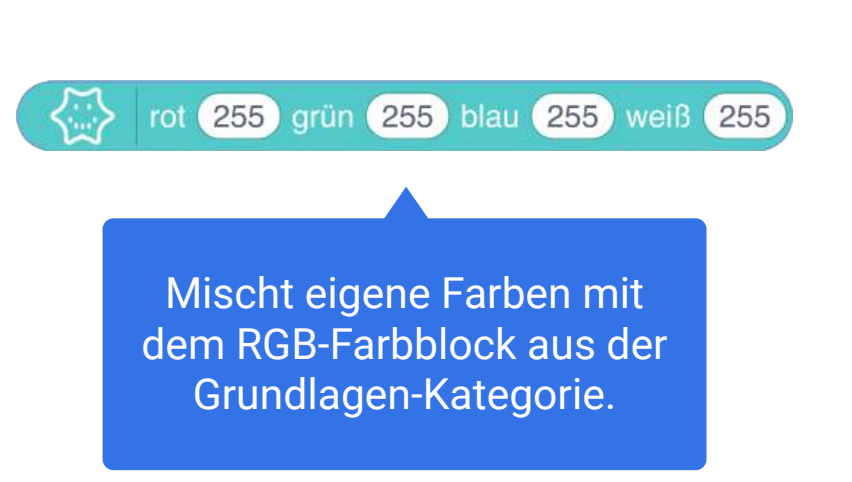

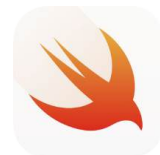

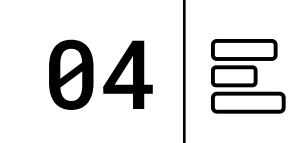

#### TIPP:

Die RGB-LED des Calliope mini mischt die Farben rot, grün und blau zusammen und kann so in ganz vielen verschiedenen Farben leuchten. Es gibt bereits eine Reihe vorgefertigter Farben, allerdings könnt ihr mit dem RGB-Befehl auch eigene Farben erzeugen.

#### PLAYGROUND Ausgabe: RGB LED

Eingabe: Button A, Button B

**PROGRAMM:** Taschenlampe

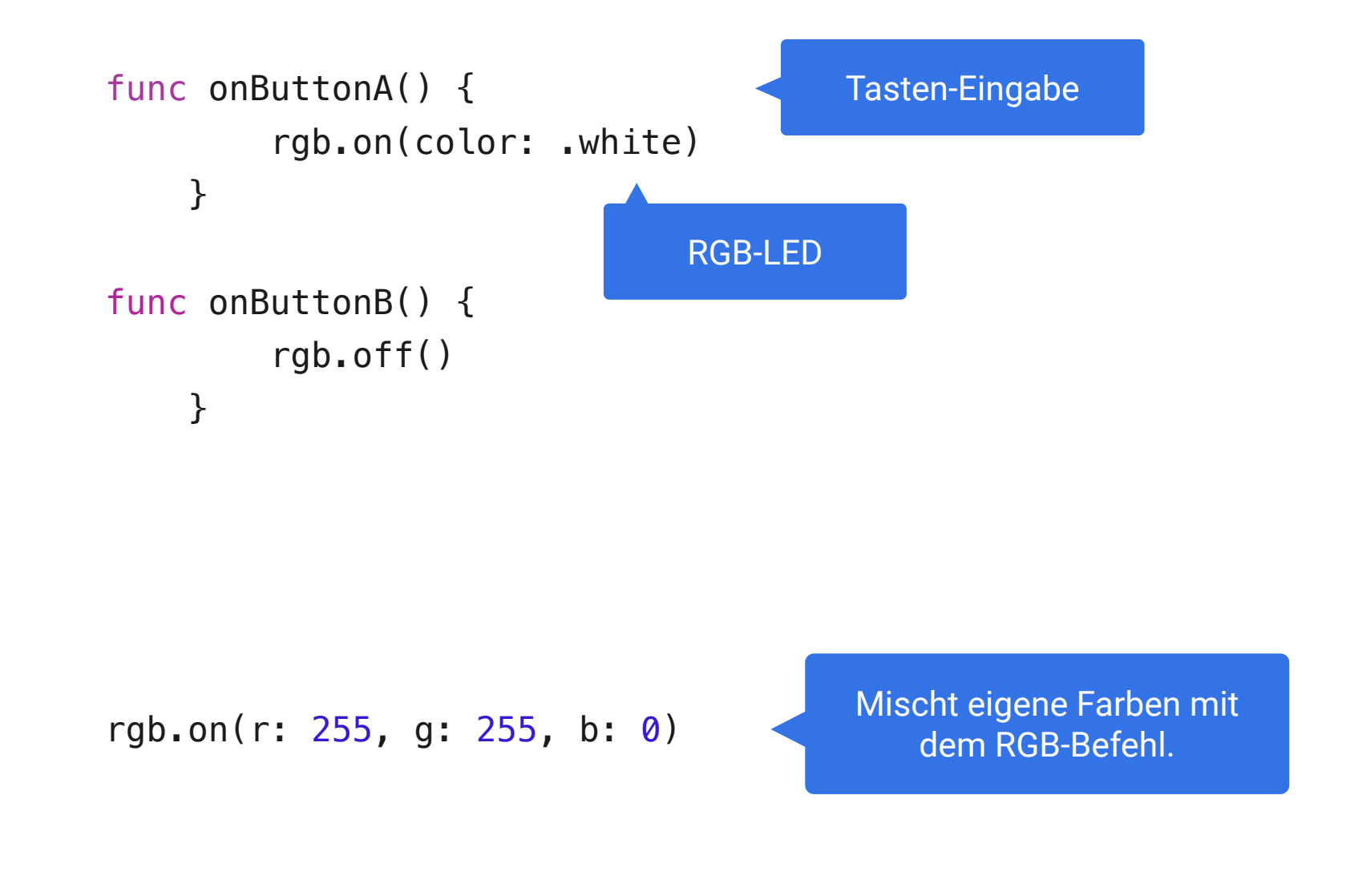

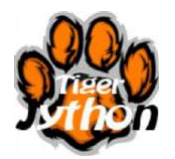

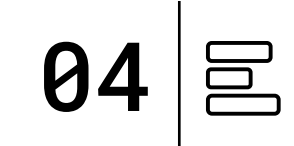

#### TIPP:

Die RGB-LED des Calliope mini mischt die Farben rot, grün und blau zusammen und kann so in ganz vielen verschiedenen Farben leuchten. Es gibt bereits eine Reihe vorgefertigter Farben, allerdings könnt ihr mit dem RGB-Farbblock auch eigene Farben erzeugen.

### **PROGRAMM:** mini-Taschenlampe.py

from calliope\_mini import \*

#### while True:

- if button\_a.was\_pressed():
   led.set\_colors(255, 255, 255)
- if button\_b.was\_pressed():
   led.set\_colors(0, 0, 0)

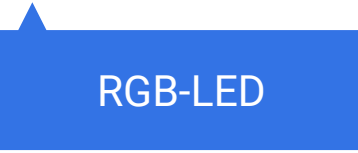

Tasten-Eingabe

# TESTEN

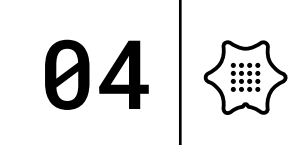

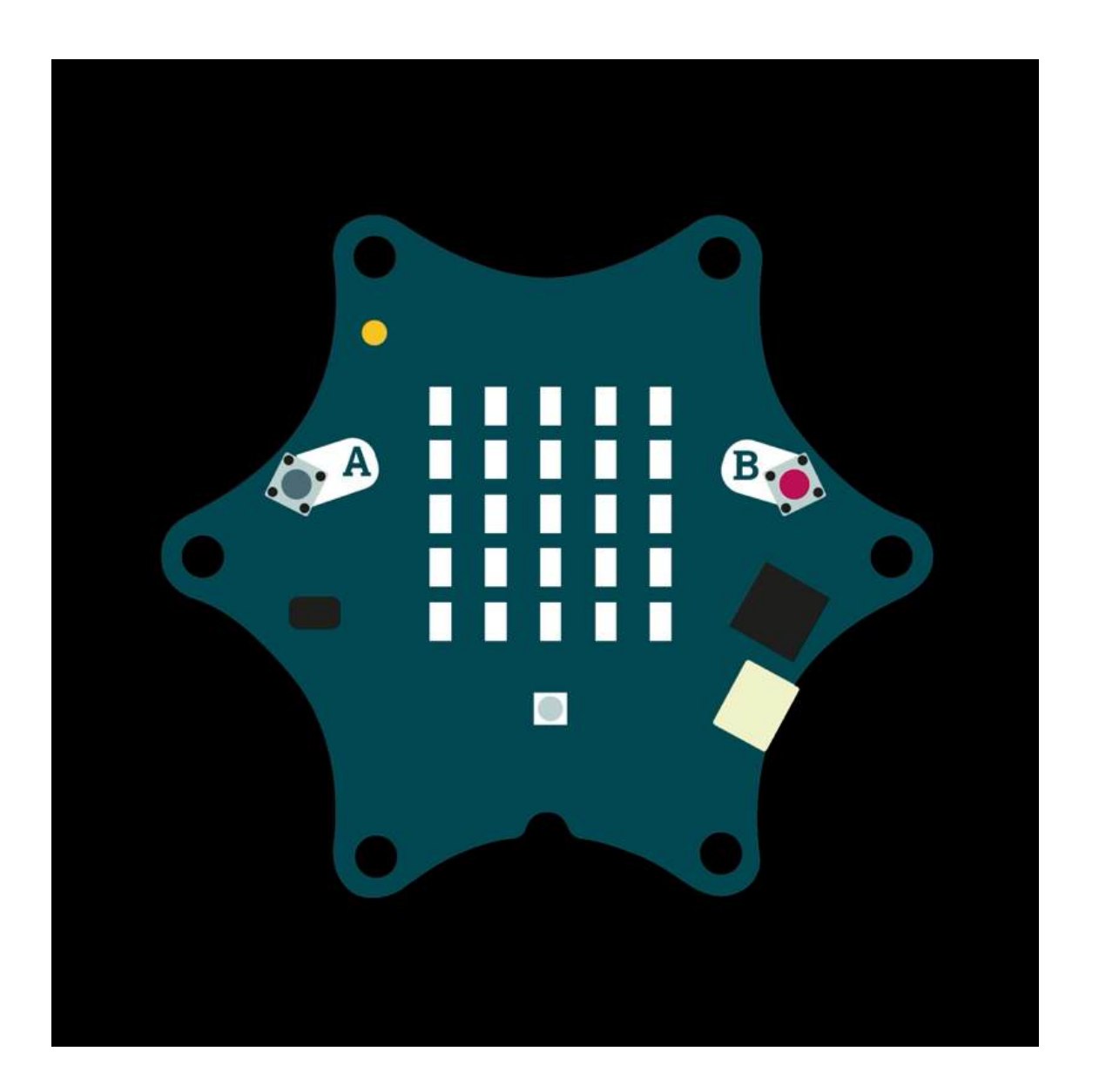

Jetzt könnt ihr euer Programm ausprobieren und testen, ob alles so funktioniert wie gewünscht und bei Bedarf noch anpassen und weitere Ideen entwickeln.

Folgende Fragestellungen helfen beim Testen:

- Reagiert der Calliope mini auf eure Eingabe?
- Leuchtet die RGB-LED?

Haltet eure Ergebnisse in eurem Calliope Coding-Tagebuch fest.

### BASTELN

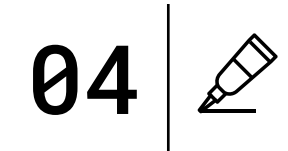

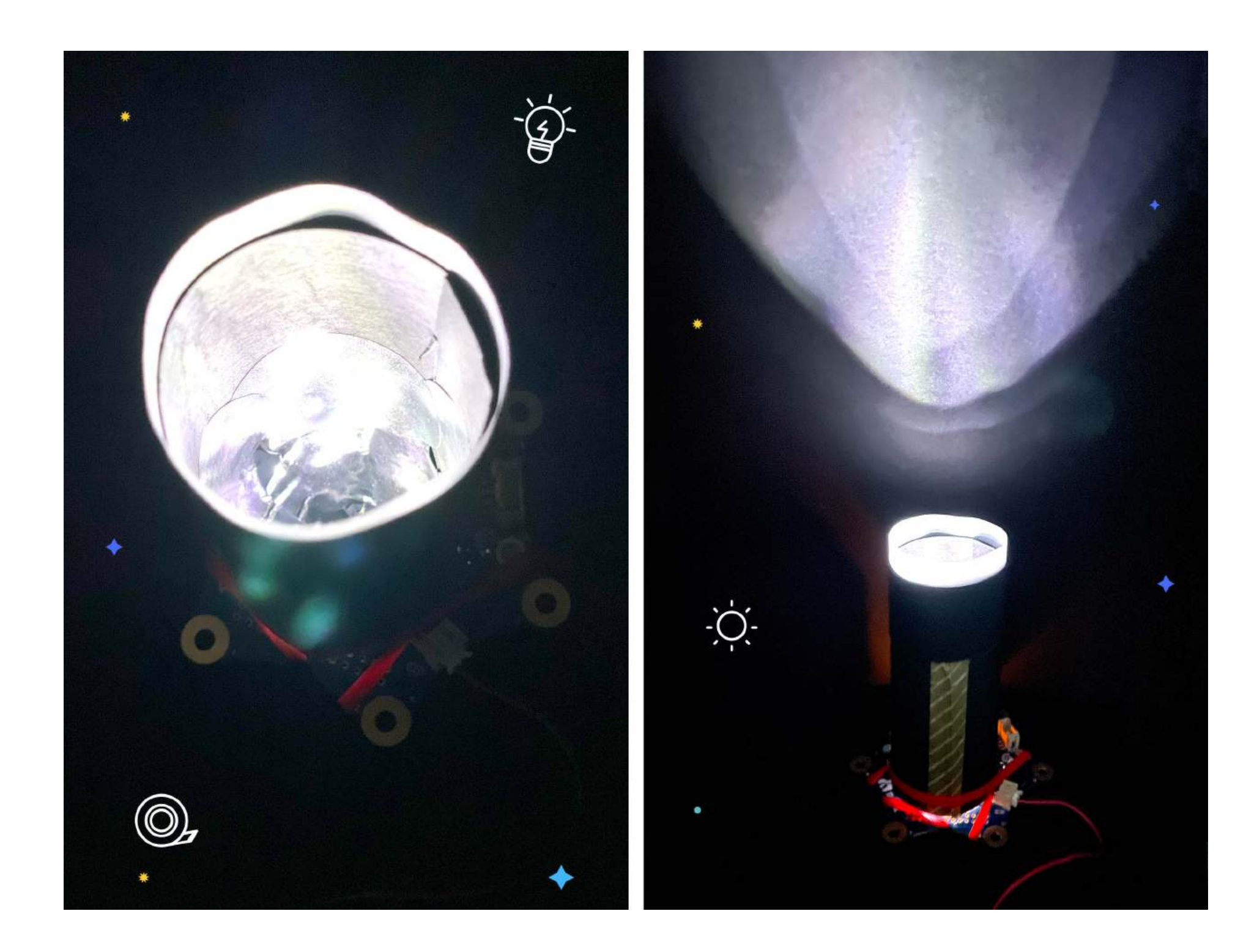

Die RGB-LED des Calliope mini kann super hell leuchten. Mit einem Zylinder aus Tonpapier wird der Lichtstrahl gebündelt und der Calliope mini wird zu einer richtigen Taschenlampe.

#### MATERIAL

Pappe / Tonpapier Schere Kleber Stifte Deko zum Verzieren

#### SCHWIERIGKEIT <∑<∑<

CODING TAGEBUCH FÜR EUCH ZUM HERUNTERLADEN:

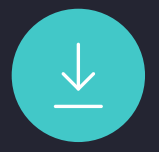

### KOMMUNIKATION IM ALL

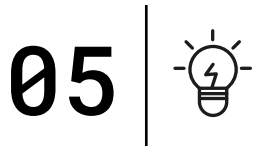

Auf der Internationalen Raumstation befinden sich viele Astronauten:innen unterschiedlicher Länder, weswegen nicht alle die gleiche Sprache sprechen.

Sprache ist allerdings nicht der einzige Weg der Kommunikation. Mit dem Calliope mini könnt ihr kleine Bilder und verschiedene Farben anzeigen und so zum Beispiel ausdrücken, wie es euch geht oder was ihr gerade macht.

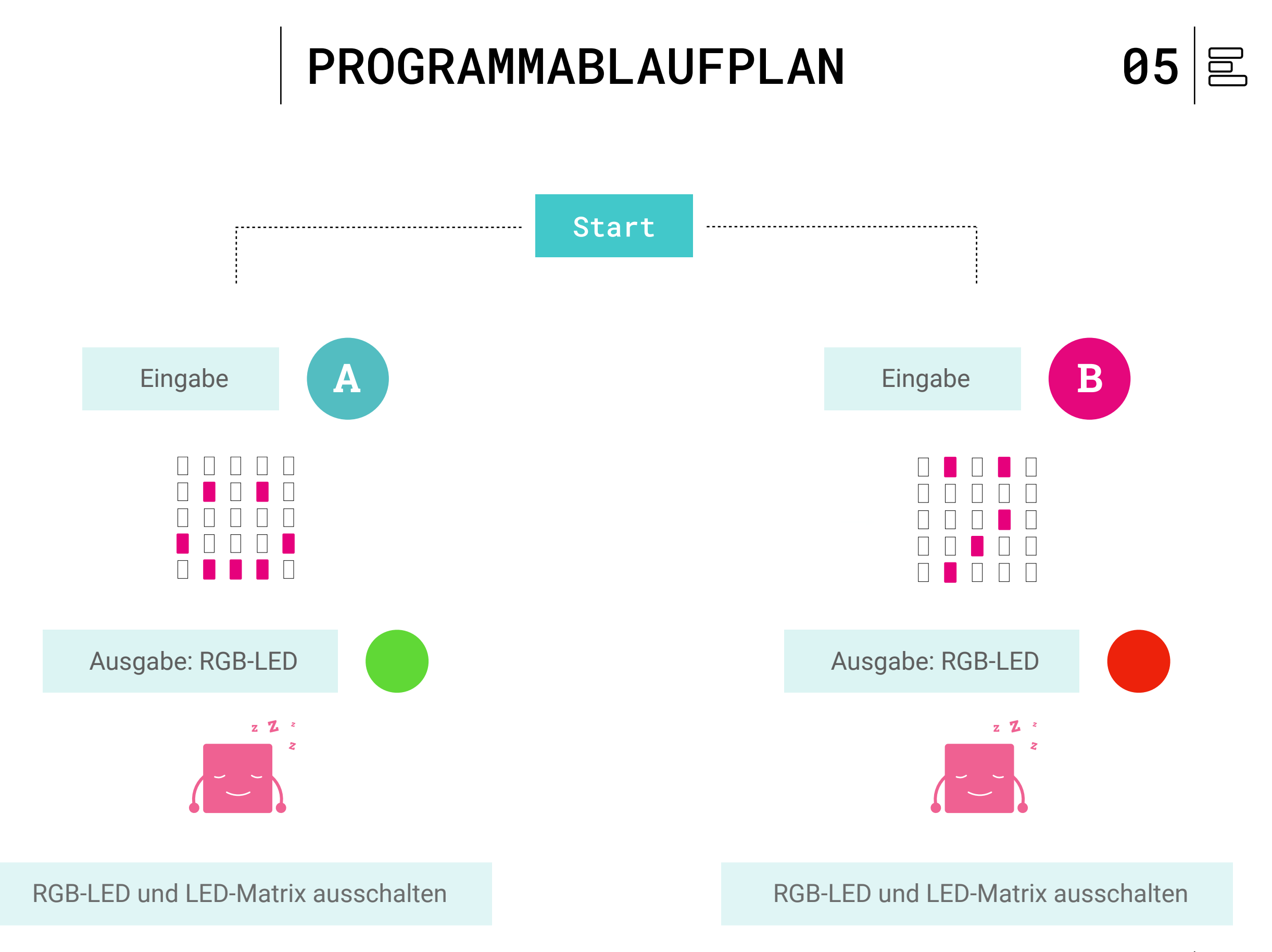

PROJEKTE 44

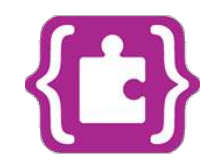

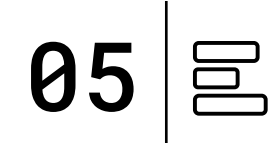

#### **TIPP:**

Benutzt bei der Kommunikation ohne Sprache einfache und leicht verständliche Symbole.

### **PROGRAMM:** mini-Kommunikation.hex

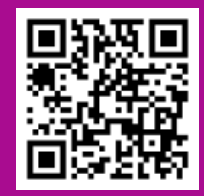

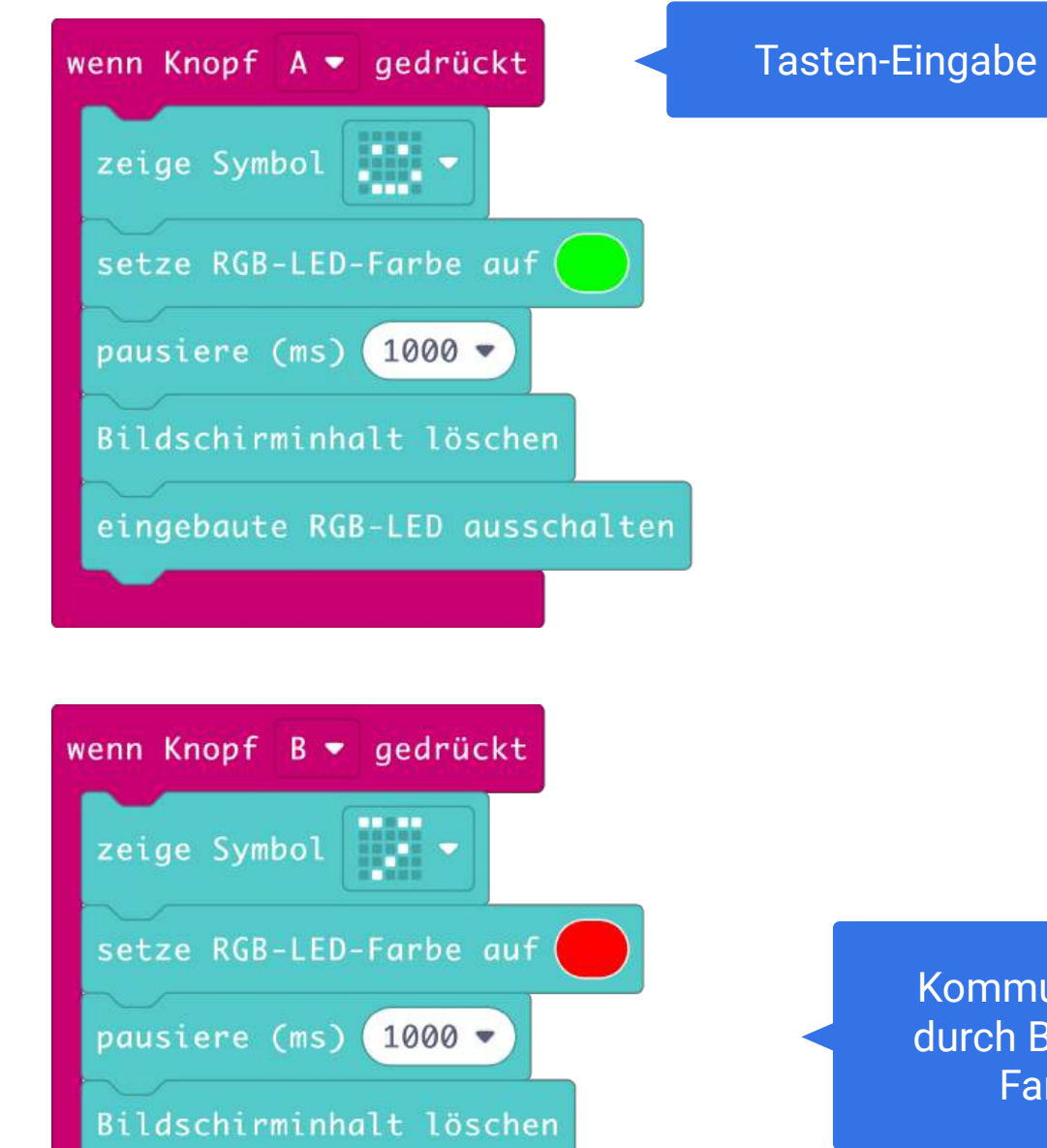

eingebaute RGB-LED ausschalten

Kommunikation durch Bilder und Farben

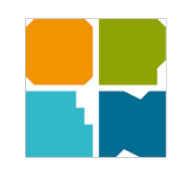

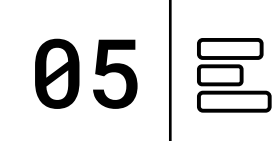

TIPP:

Benutzt bei der Kommunikation ohne Sprache einfache und leicht verständliche Symbole.

**PROGRAMM:** mini-Kommunikation.xml

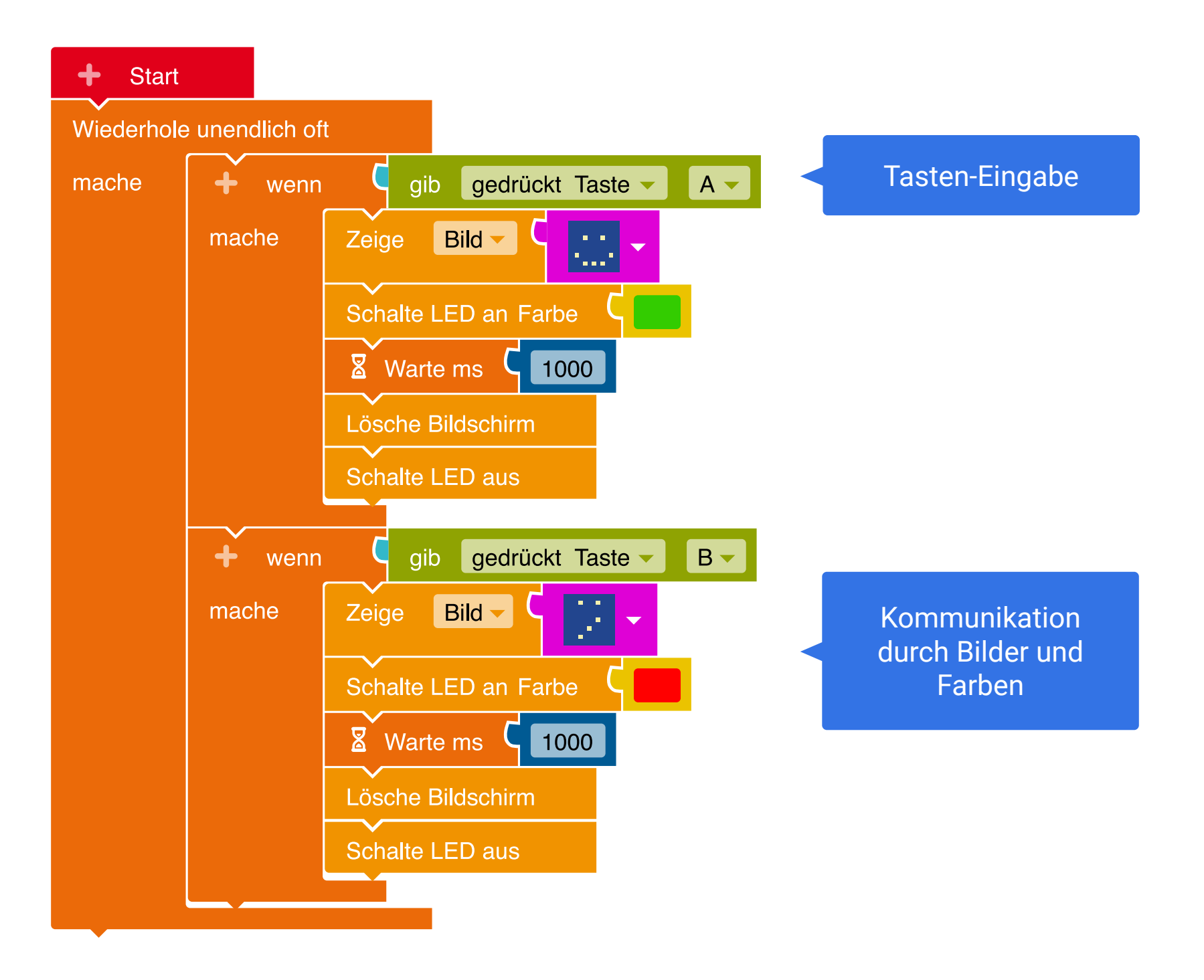

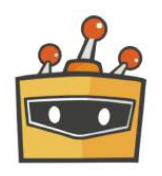

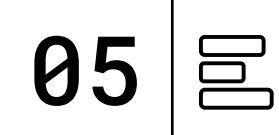

#### **TIPP:**

Benutzt bei der Kommunikation ohne Sprache einfache und leicht verständliche Symbole.

**PROGRAMM:** mini-Kommunikation.sb3

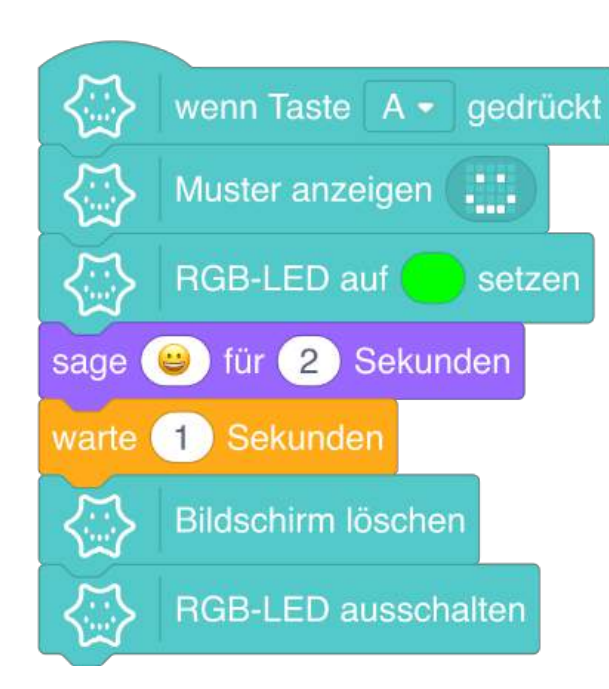

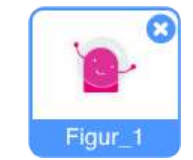

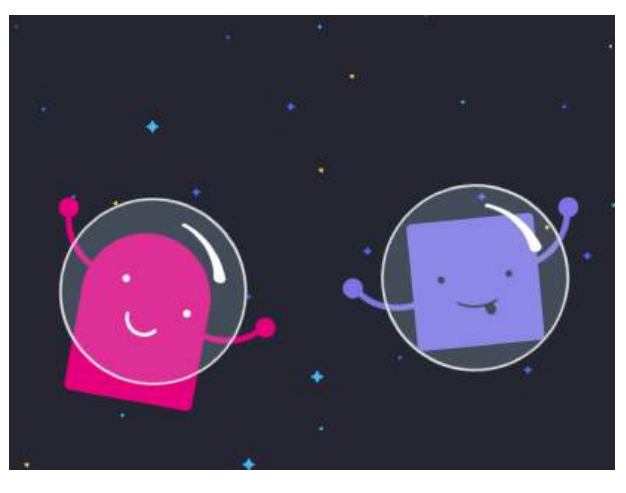

Bühnenansicht im Mind+ Editor

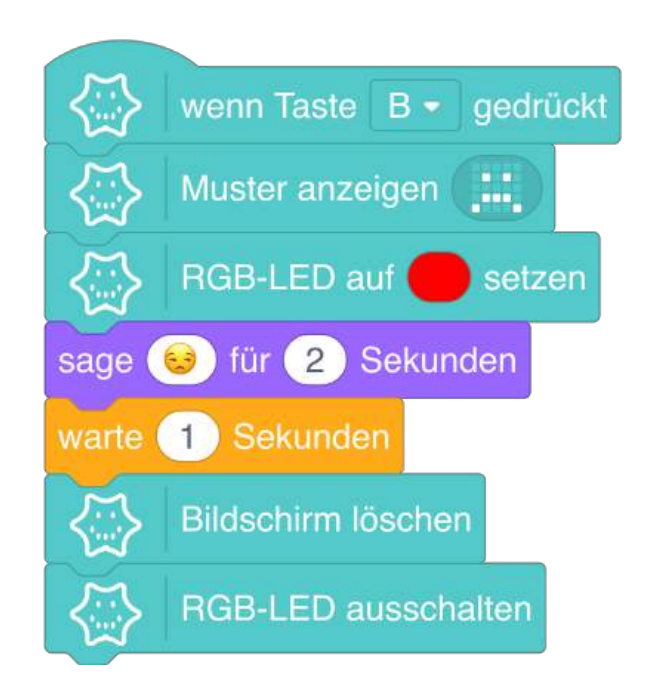

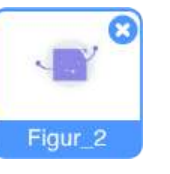

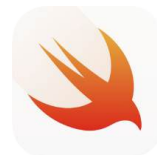

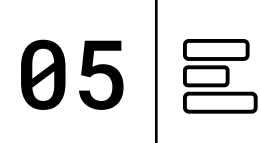

#### TIPP:

Benutzt bei der Kommunikation ohne Sprache einfache und leicht verständliche Symbole.

#### PLAYGROUND

Ausgabe: Display, RGB LED

**Eingabe:** Button A, Button B

**Befehle:** Pause Löschen

**PROGRAMM:** Kommunikation

```
func onButtonA() {
    display.show(image: .smiley)
    rgb.on(color: .green)
    mini.sleep(1000)
    display.clear()
    rgb.off()
```

```
}
```

```
func onButtonB() {
    display.show(image: .sad)
    rgb.on(color: .red)
    mini.sleep(1000)
    display.clear()
    rgb.off()
}
```

Tasten-Eingabe

Kommunikation durch Bilder und Farben

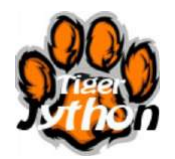

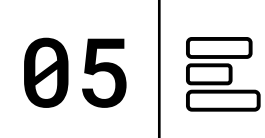

#### TIPP:

Benutzt bei der Kommunikation ohne Sprache einfache und leicht verständliche Symbole.

### **PROGRAMM:** mini-Kommunikation.py

#### from calliope\_mini import \*

#### while True:

- if button\_a.was\_pressed():
   display.show(Image.HAPPY)
   led.set\_colors(0, 255, 0)
   sleep(1000)
   display.clear()
   led.set\_colors(0, 0, 0)
- if button\_b.was\_pressed():
   display.show(Image.SAD)
   led.set\_colors(255, 0, 0)
   sleep(1000)
   display.clear()
   led.set\_colors(0, 0, 0)

#### Tasten-Eingabe

Kommunikation durch Bilder und Farben

# TESTEN

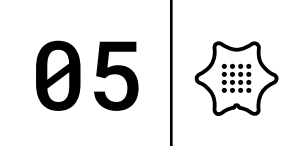

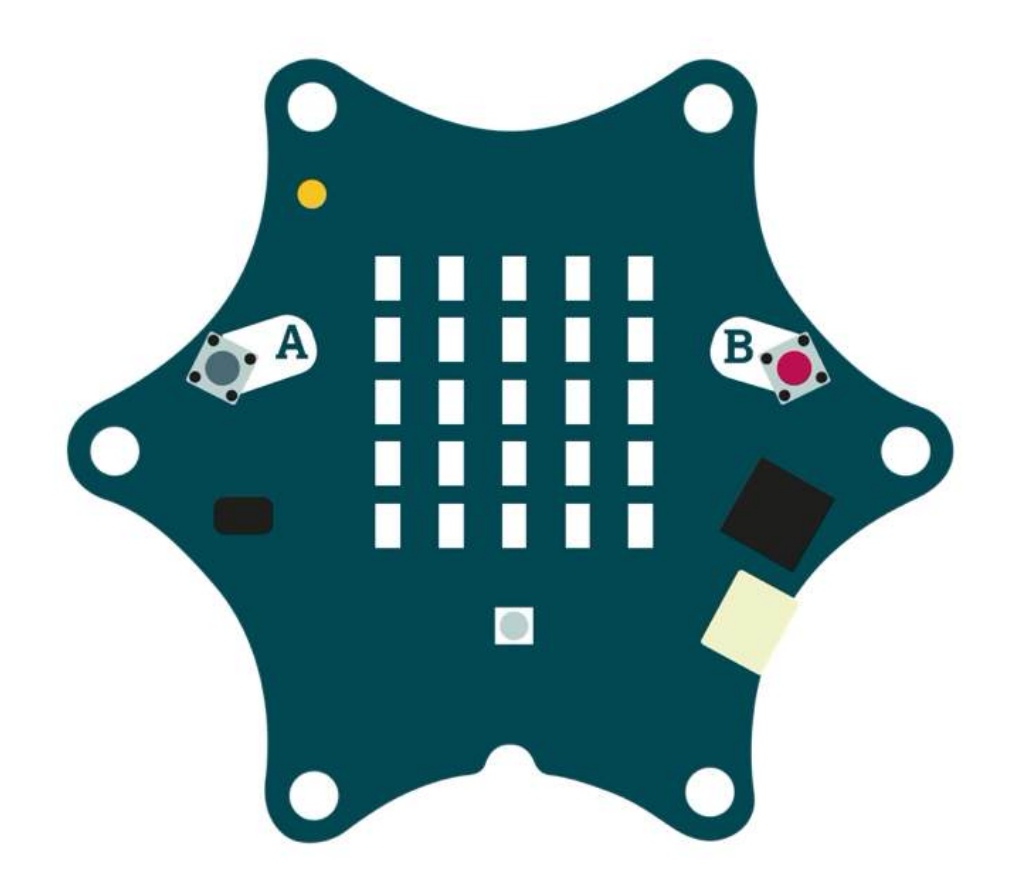

Jetzt könnt ihr euer Programm ausprobieren und testen, ob alles so funktioniert wie gewünscht und bei Bedarf noch anpassen und weitere Ideen entwickeln.

Folgende Fragestellungen helfen beim Testen:

- Reagiert der Calliope mini auf eure Eingabe?
- Sind die Bilder lange genug sichtbar?
- Fallen euch noch andere Wege der Kommunikation ohne Sprache ein?

Haltet eure Ergebnisse in eurem Calliope Coding-Tagebuch fest.

### BASTELN

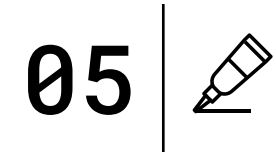

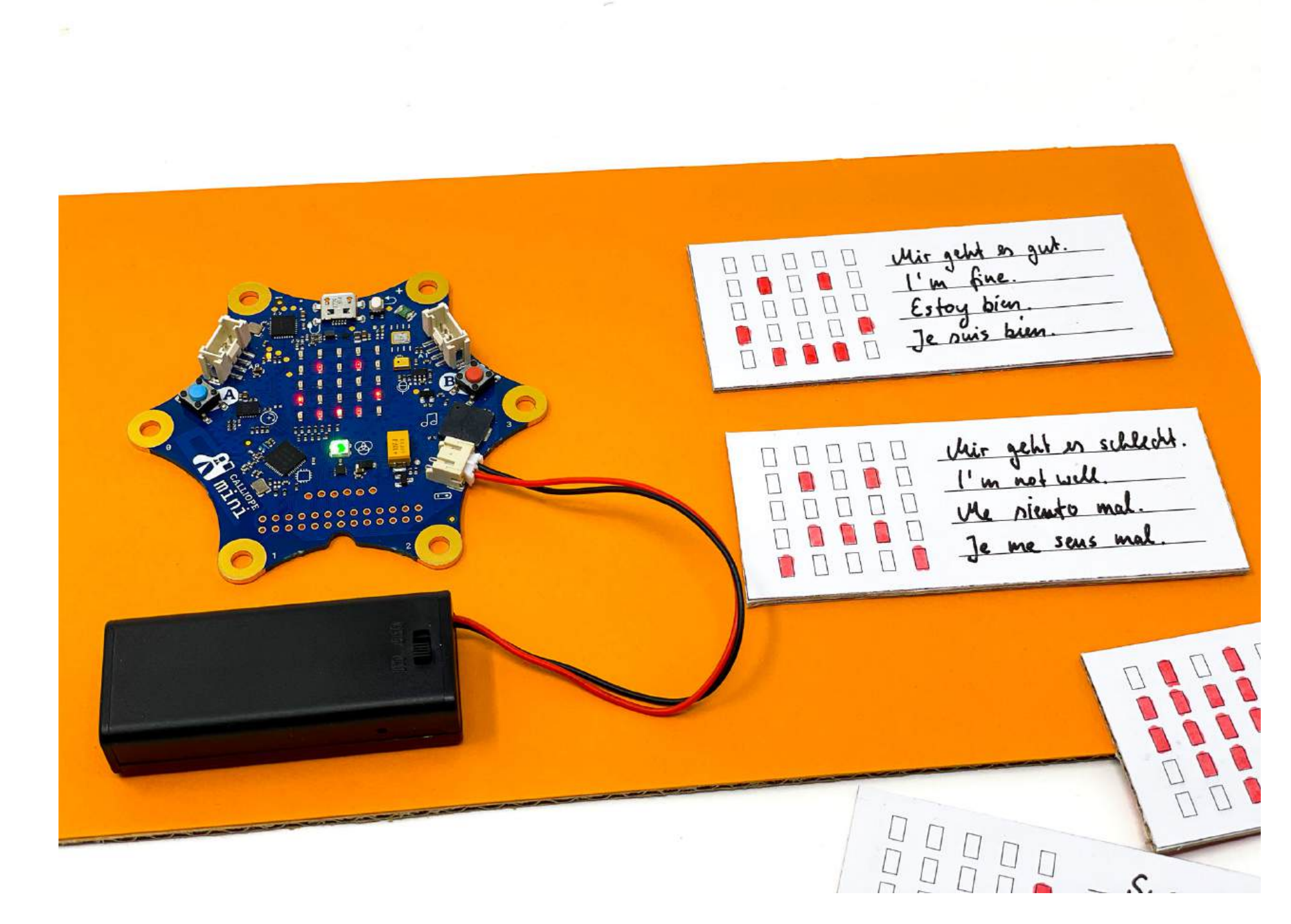

Kommunikation ohne Sprache kann sehr schwierig sein. Bastle kleine Erklärungskarten, um eure Bilder zu beschreiben. Kennt ihr noch andere Sprachen?

## LICHT IM WELTALL

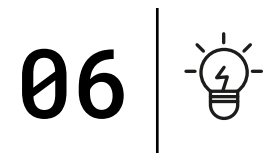

MATERIAL

Pappe / Tonpapier Schere Acrylkugel Gummiband Deko zum Verzieren

# SCHWIERIGKEIT $\langle \widetilde{P} \rangle \langle \widetilde{P} \rangle \langle \widetilde{P} \rangle$

CODING TAGEBUCH FÜR EUCH ZUM HERUNTERLADEN:

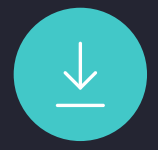

In den unendlichen Weites des Weltraums gibt es keine Lampen oder andere elektrischen Lichter wie bei uns auf der Erde. Lichtquellen sind Sonnen und andere leuchtende Himmelskörper. Der Calliope mini kann mit Hilfe der 25 LED Matrix die Helligkeit der Umgebung messen und als Wert anzeigen - und das ist ganz einfach programmiert.

## PROGRAMMABLAUFPLAN

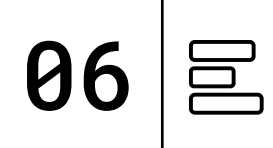

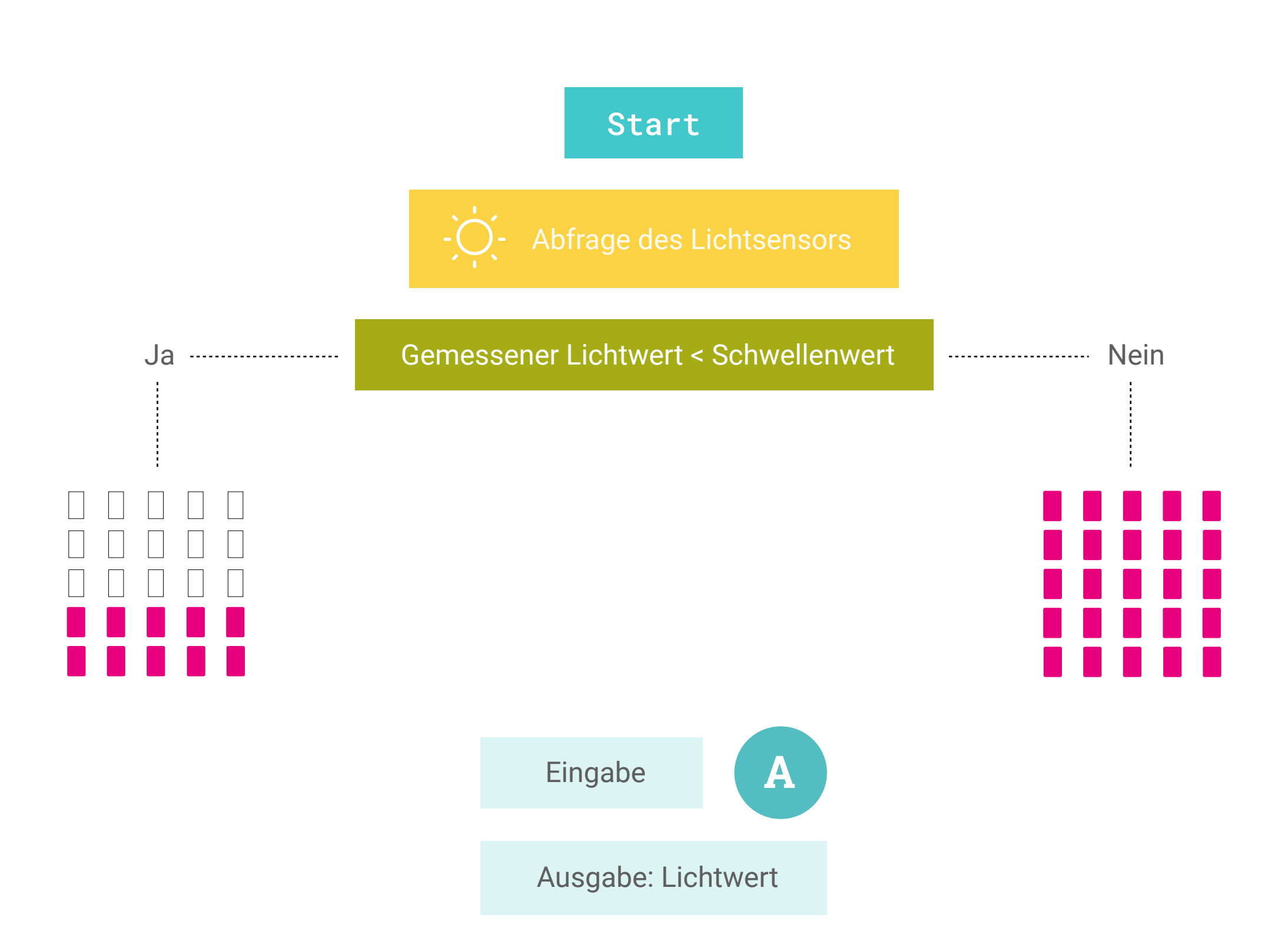

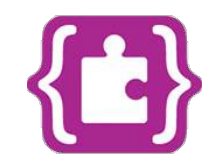

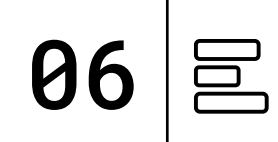

#### TIPP:

Der Lichtsensor misst die Helligkeit der Umgebung und gibt diese in Werten zwischen 0 und 255 aus.

Der Block Setze Helligkeit auf bestimmt die Leuchtstärke der roten LED-Matrix. Ist es dunkler, leuchten die LEDs auch dunkler und umgekehrt.

**PROGRAMM:** mini-Helligkeit.hex

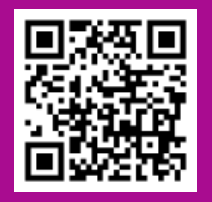

| dauerhaft                     |                                                |
|-------------------------------|------------------------------------------------|
| wenn Lichtstärke < • 100 dann | Abfrage des Lichtsen<br>Abgleich mit einem Sch |
| Setze Helligkeit auf 20       |                                                |
| zeige LEDs                    |                                                |
|                               |                                                |
|                               |                                                |
| ansonsten $igodot$            | wenn Knopf A 🔻 gedrüc                          |
| Setze Helligkeit auf 255      | zeige Zahl Lichtstär                           |
| zeige LEDs                    |                                                |
|                               |                                                |
| •                             |                                                |

#### sors und wellenwert

| wenn Knopf | A 🕶 | gedrückt  |
|------------|-----|-----------|
| zeige Zahl | Li  | chtstärke |
|            |     |           |

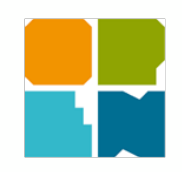

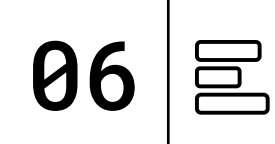

#### TIPP:

Der Lichtsensor misst die Helligkeit der Umgebung und gibt diese in Prozentwerten an.

Der Block **Setze Helligkeit** bestimmt die Leuchtstärke der roten LED-Matrix. Ist es dunkler, leuchten die LEDs auch dunkler und umgekehrt.

**PROGRAMM:** mini-Helligkeit.xml

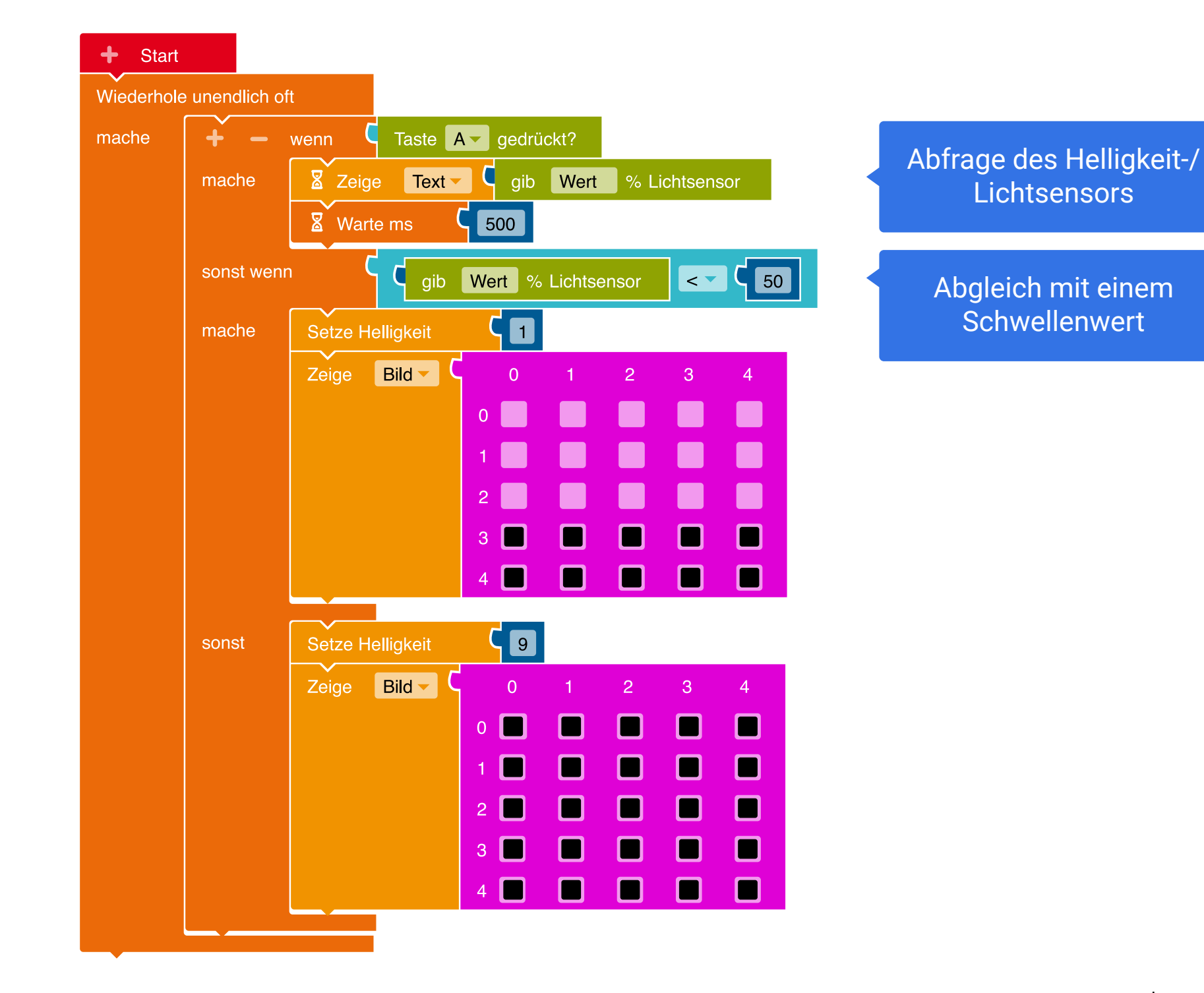

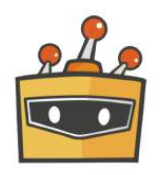

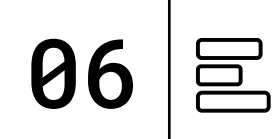

#### **TIPP:**

Der Lichtsensor misst die Helligkeit der Umgebung und gibt diese in Werten zwischen 0 und 255 aus.

Der Block **Helligkeit** setzen bestimmt die Leuchtstärke der roten LED-Matrix. Ist es dunkler, leuchten die LEDs auch dunkler und umgekehrt.

**PROGRAMM:** mini-Helligkeit.sb3

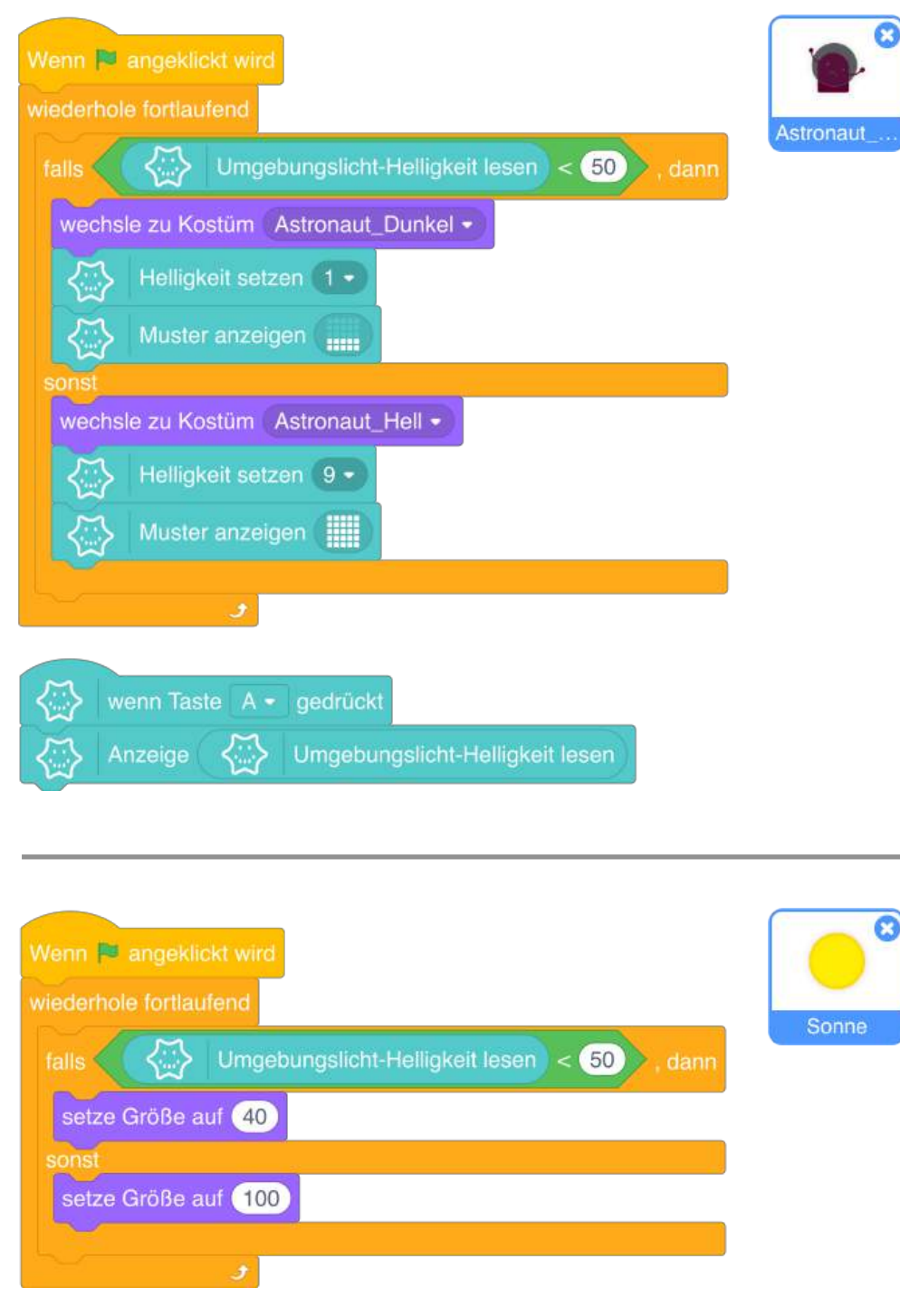

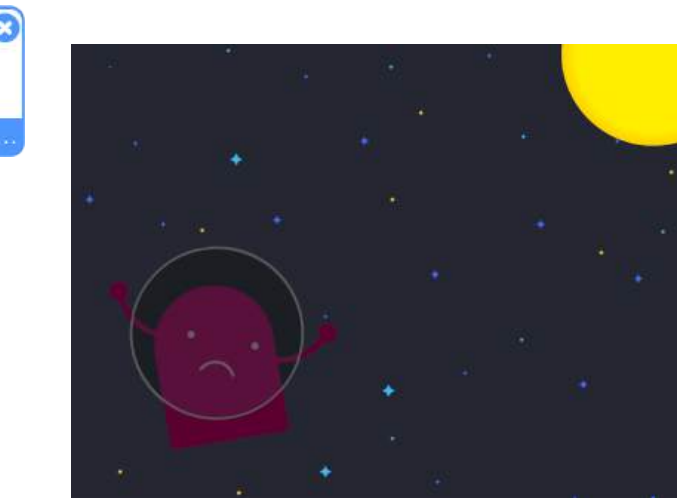

Bühnenansicht im Mind+ Editor | Kostüm: Dunkel

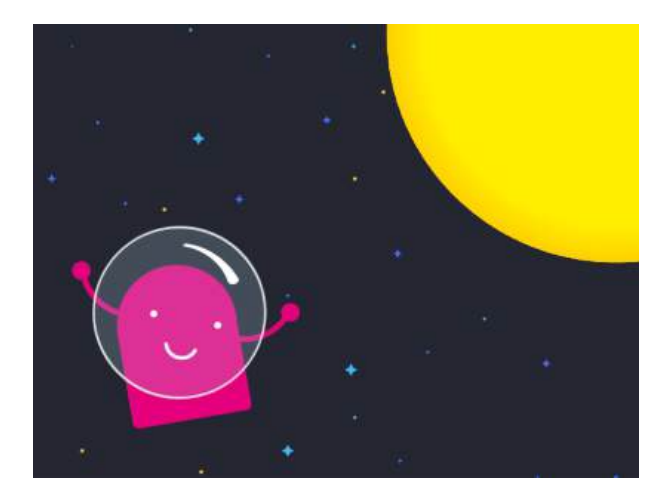

Bühnenansicht im Mind+ Editor | Kostüm: Hell

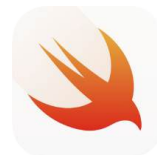

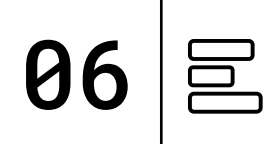

#### **TIPP:**

Der Lichtsensor misst die Helligkeit der Umgebung und gibt diese in Werten zwischen 0 und 255 aus. Ein Schwellenwert ermöglicht euch, die gemessenen Werte zu vergleichen und zu differenzieren.

#### **PLAYGROUND** Ausgabe:

Display

**Eingabe:** Button A

**Befehle: Unendlich Funktion** Variable Licht

**PROGRAMM:** Helligkeit

```
func forever (){
  let Helligkeit:UInt16 = UInt16(io.brightness)
    if Helligkeit < 60 {</pre>
         display.show(grid:
} else {
         display.show(grid:
}
```

Lichtsensor schreibt Werte in die Variable Helligkeit und gleicht diese mit einem Schwellenwert ab

```
}
```

```
func onButtonA (){
    let Helligkeit:UInt16 = UInt16(io.brightness)
    display.show(number: Helligkeit)
    mini.sleep(2000)
}
```

PROJEKTE 57

# TESTEN

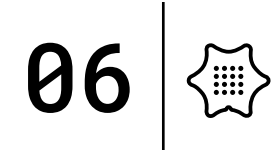

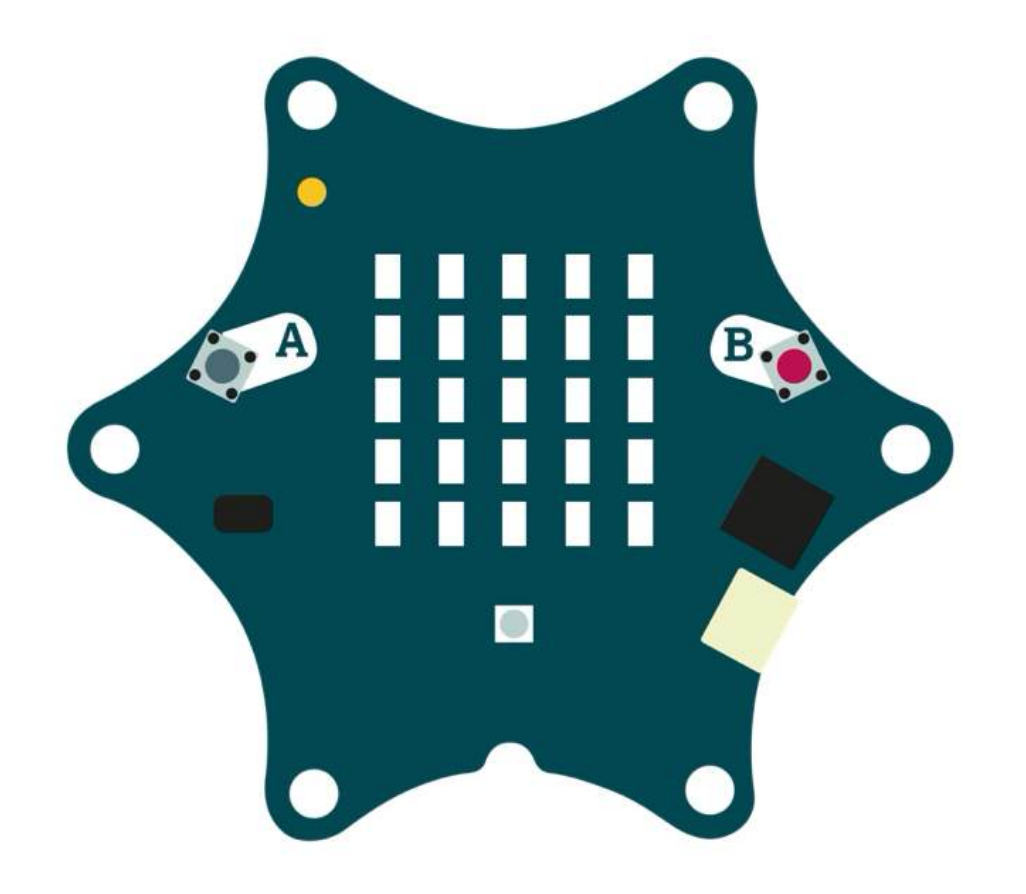

Jetzt könnt ihr euer Programm ausprobieren und testen, ob alles so funktioniert wie gewünscht und bei Bedarf noch anpassen und weitere Ideen entwickeln.

Folgende Fragestellungen helfen beim Testen:

- Reagiert der Calliope mini auf Lichtveränderungen?
- Ist der Schwellenwert gut gewählt?

 An welcher Stelle ist es am hellsten in eurem Zimmer?
 Haltet eure Ergebnisse in eurem Calliope Coding-Tagebuch fest.

### BASTELN

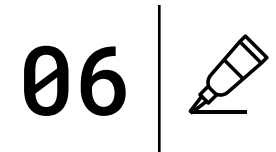

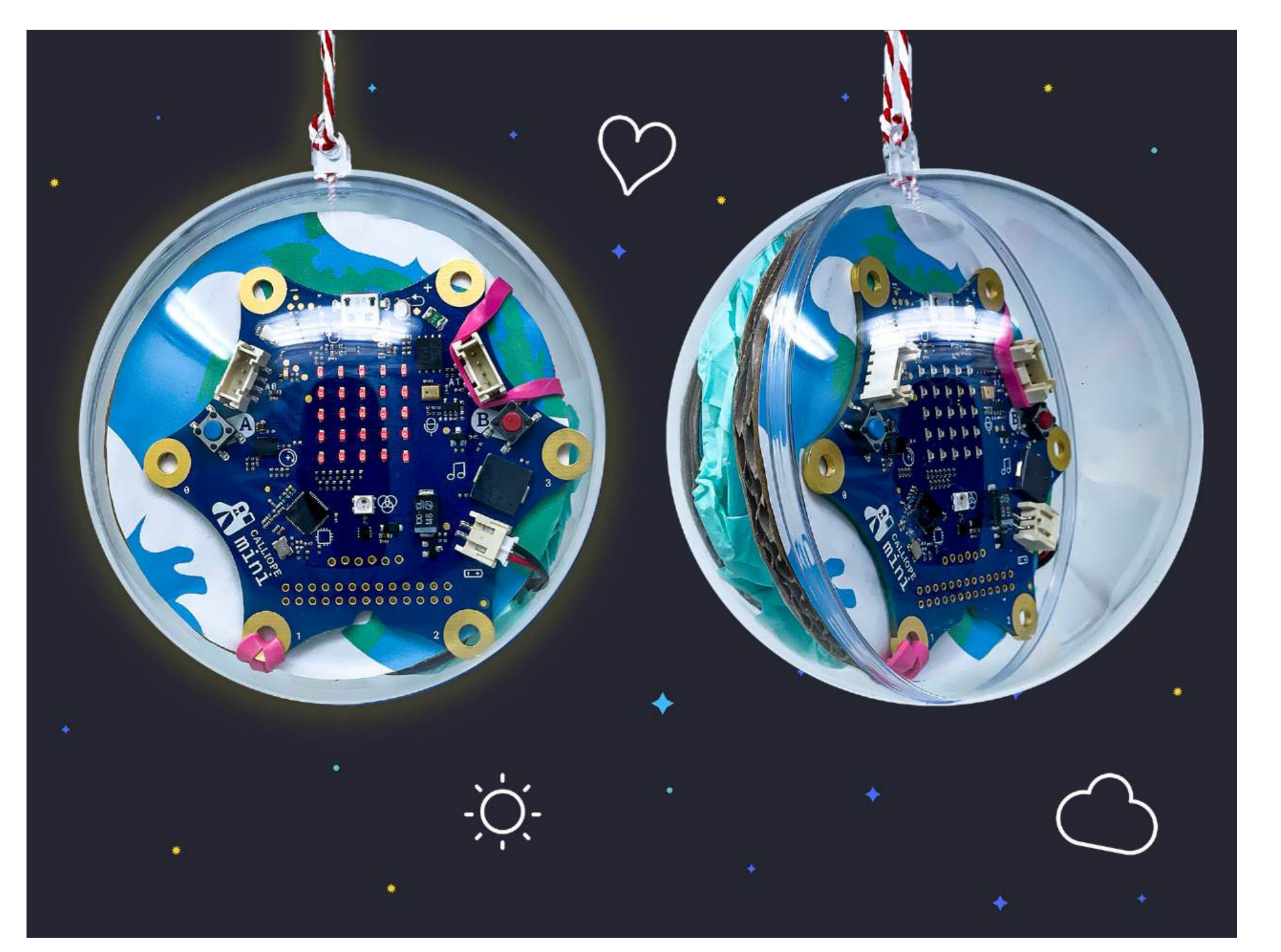

Der Calliope mini stellt unsere Erde in einer Acrylkugel dar. Der Lichtsensor erkennt, wann die eine Seite der Erde zur Sonne gedreht ist.

### TEMPERATUR IM WELTALL

MATERIAL

Pappe / Tonpapier Schere Kleber Gummiband Deko zum Verzieren

# SCHWIERIGKEIT $\langle \widetilde{m} \rangle \langle \widetilde{m} \rangle \langle \widetilde{m} \rangle$

CODING TAGEBUCH FÜR EUCH ZUM HERUNTERLADEN:

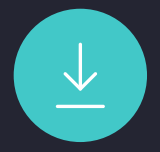

Das Universum hat eine Temperatur von -270 Grad Celsius und auch viele Planeten unseres Sonnensystems weisen eisige Temperaturen auf. Zum Glück ist es bei uns auf der Erde nicht so kalt - außer vielleicht das leckere Eis an heißen Sommertagen.

Der Calliope mini hat einen Temperatursensor verbaut und kann so die Temperatur messen. Mit einem programmierten Eis-Thermometer könnt ihr die Temperatur anzeigen lassen und durch verschiedene Ausgabemöglichkeiten des Calliope mini visuell abbilden.

### PROGRAMMABLAUFPLAN

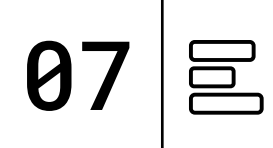

### Start

Aufrage des Temperatursensors

Abgleich der gemessene Temperatur mit verschiedenen Schwellenwerten

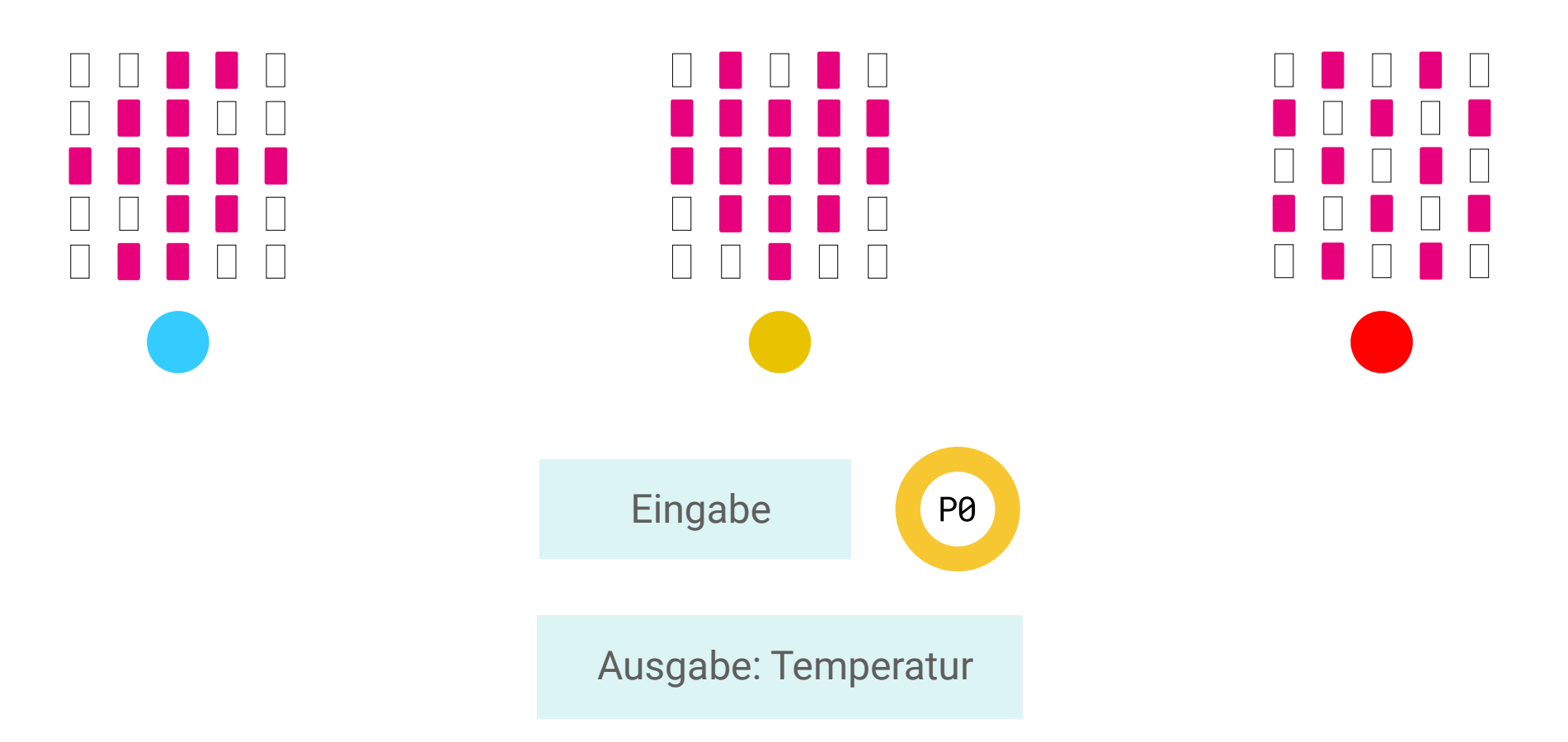

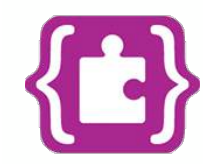

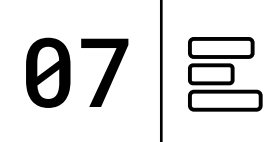

#### TIPP:

Der Temperatursensor misst die Temperatur in Grad Celsius. Durch Schwellenwerte könnt ihr die gemessenen Werte miteinander vergleichen. Um die Temperatur anzuzeigen, könnt ihr den golden Touch-Pin P0 des Calliope mini berühren. Vergesst dabei nicht, immer den Minus-Pin (-) mit zu drücken.

**PROGRAMM:** mini-Temperatur.hex

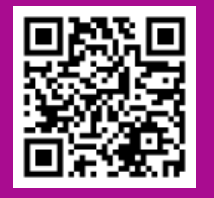

| dauerhaft                                              | Abfrage des<br>Temperatursensors    |
|--------------------------------------------------------|-------------------------------------|
| wenn Temperatur • <• 5 dann<br>setze RGB-LED-Farbe auf | Abgleich mit einem<br>Schwellenwert |
| zeige LEDs                                             |                                     |
|                                                        | Eingabe: Pin P0                     |
| sonst wenn <b>Temperatur →</b> < <b>▼</b> 15 dann ⊙    | wenn Pin P0 🔻 gedrückt              |
| zeige Symbol 💮 🔹                                       | zeige Zahl Temperatur •             |
| ansonsten $igodot$                                     |                                     |
| zeige Symbol 😿 🔹<br>setze RGB-LED-Farbe auf            |                                     |
| •                                                      |                                     |

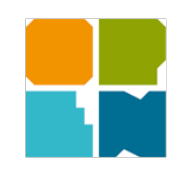

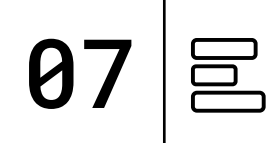

#### TIPP:

Der Temperatursensor misst die Temperatur in Grad Celsius. Durch Schwellenwerte könnt ihr die gemessenen Werte miteinander vergleichen. Um die Temperatur anzuzeigen, könnt ihr den golden Touch-Pin P0 des Calliope mini berühren. Vergesst dabei nicht, immer den Minus-Pin (-) mit zu drücken.

**PROGRAMM:** mini-Temperatur.xml

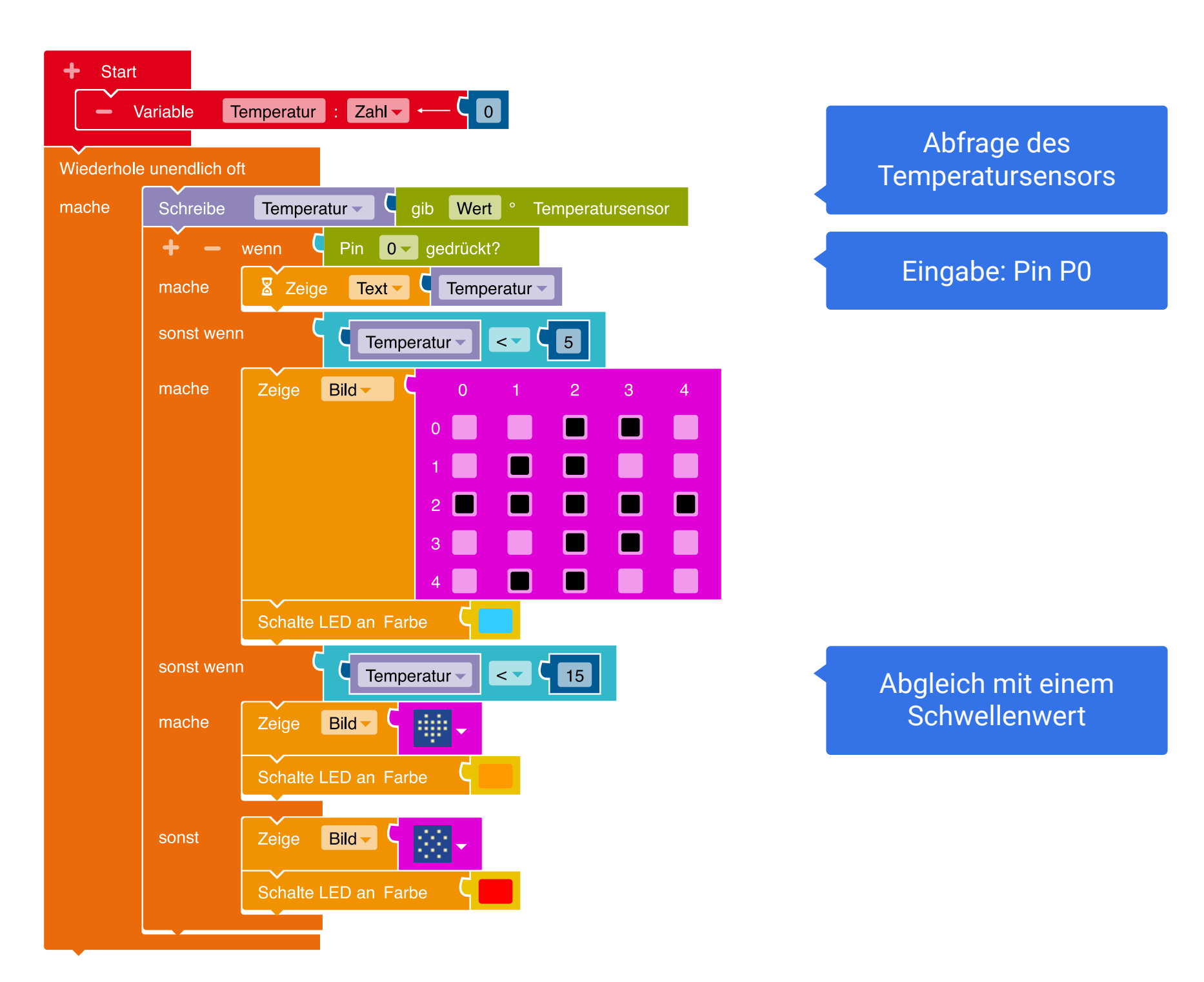

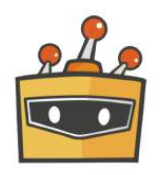

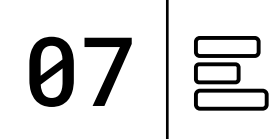

#### TIPP:

Der Temperatursensor misst die Temperatur in Grad Celsius. Durch Schwellenwerte könnt ihr die gemessenen Werte miteinander vergleichen. Um die Temperatur anzuzeigen, könnt ihr den golden Touch-Pin P0 des Calliope mini berühren. Vergesst dabei nicht, immer den Minus-Pin (-) mit zu drücken.

**PROGRAMM:** mini-Temperatur.sb3

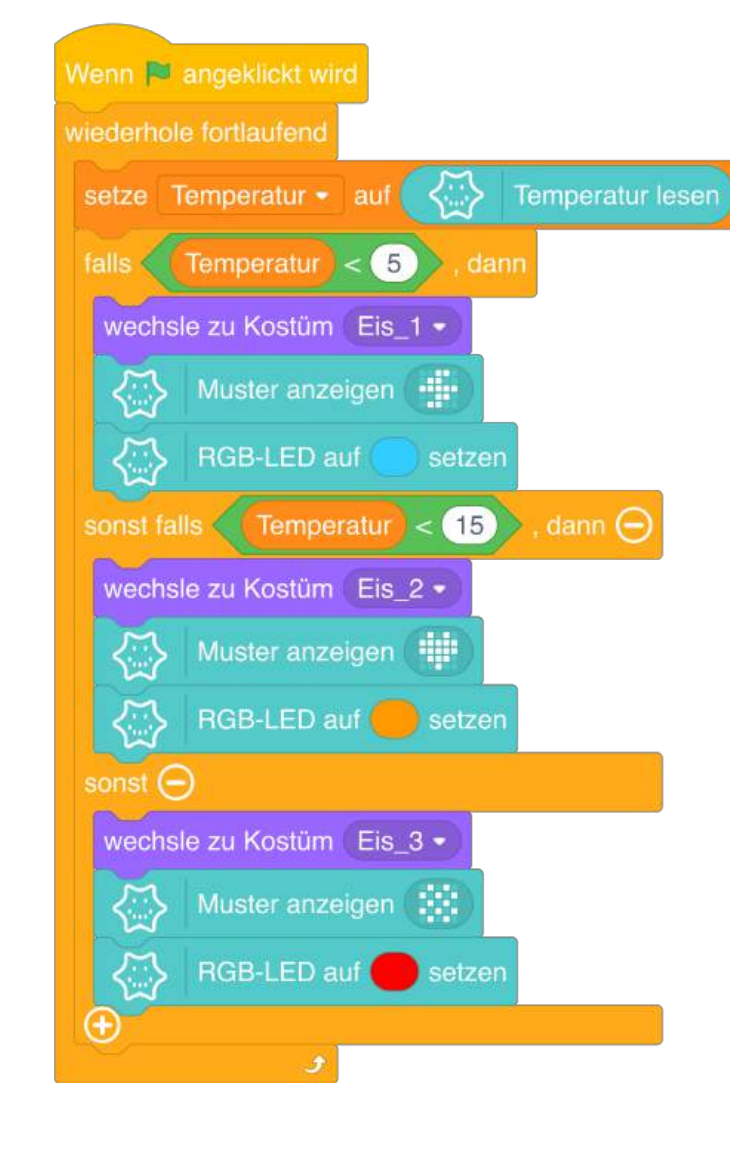

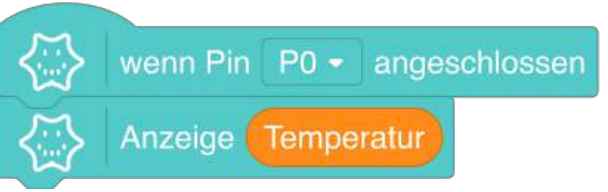

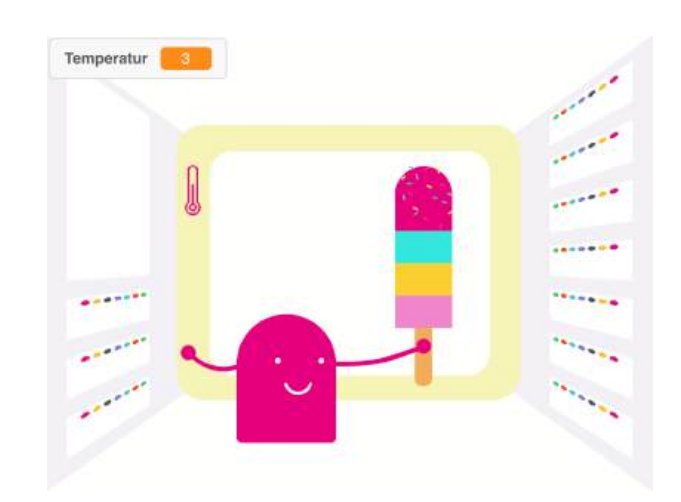

Bühnenansicht im Mind+ Editor | Kostüm: Eis\_1

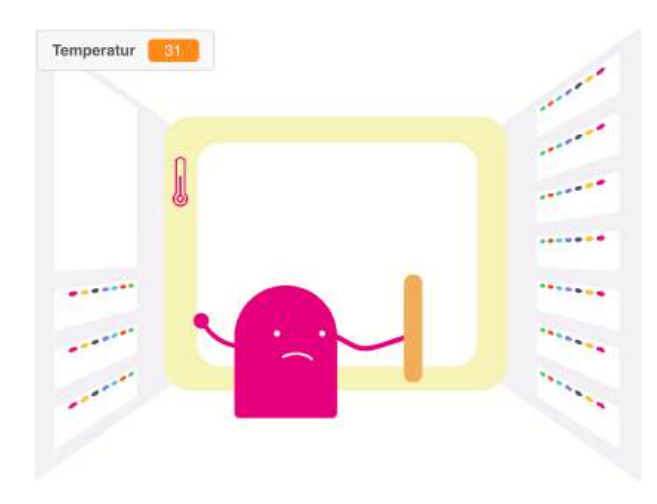

Bühnenansicht im Mind+ Editor | Kostüm: Eis\_3

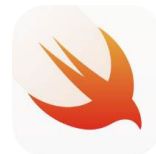

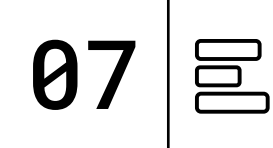

#### **TIPP:**

Der Temperatursensor misst die Temperatur. Durch Schwellenwerte könnt ihr die gemessenen Werte miteinander vergleichen. Um die Temperatur anzuzeigen, könnt ihr die golden Touch-Pins des Calliope mini berühren. Vergesst dabei nicht, immer den Minus-Pin (-) mit zu drücken.

#### PLAYGROUND

**Ausgabe:** Display, RGB LED

**Eingabe:** Touchpins

#### **Befehle:**

Unendlich Funktion, Wenn... dann, Variable Thermometer

**PROGRAMM:** Temperatur

```
func forever (){
    let Temperatur:UInt16 = UInt16(io.temperature)
    if Temperatur < 5 {
        display.show(image: .flash)
        rgb.on(color: .cyan)
    } else if Temperatur < 15 {
        display.show(image: .heart)
        rgb.on(color: .orange)
    } else {
        display.show(image: .full)
        rgb.on(color: .red)
    }
}</pre>
```

#### func onPin(pin:UInt16){

let Temperatur:UInt16 = UInt16(io.temperature)
display.show(number: Temperatur)
mini.sleep(2000)

}

Eingabe: Die Touch-Pins geben die gemessenen Temperatur wieder.

```
Temperatursensor
schreibt Werte in
die Variable
Temperatur und
gleicht diese mit
einem
Schwellenwert ab
```

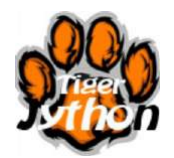

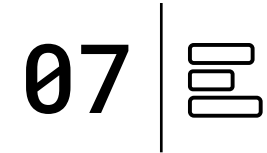

#### **TIPP:**

Der Temperatursensor misst die Temperatur in Grad Celsius. Durch Schwellenwerte könnt ihr die gemessenen Werte miteinander vergleichen. Um die Temperatur anzuzeigen, könnt ihr die golden Touch-Pins des Calliope mini berühren. Vergesst dabei nicht, immer den Minus-Pin (-) mit zu drücken.

**PROGRAMM:** mini-Temperatur.py

```
from calliope_mini import *
Temperatur = temperature()
def pin():
    if pin1.read_analog() > 400:
        display.scroll(str(Temperatur))
        sleep(2000)
    else:
        sleep(10)
    Eingabe:
```

while True:

Temperatursensor schreibt Werte in die Variable Temperatur

Eingabe: Die Touch-Pins geben die gemessenen Temperatur wieder.

```
pin()
if Temperatur < 5:
    im = Image('00990:09900:99999:009900:09900:')
    display.show(im)
    led.set_colors(0, 255, 255)
elif Temperatur < 15:
    display.show(IMAGE.HEART)
    led.set_colors(255, 255, 0)
else:
    im = Image('09090:90909:09090:90909:09090:')
    display.show(im)
    led.set_colors(255, 0, 0)</pre>
```

# TESTEN

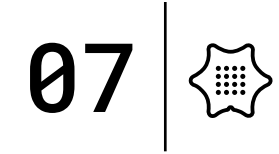

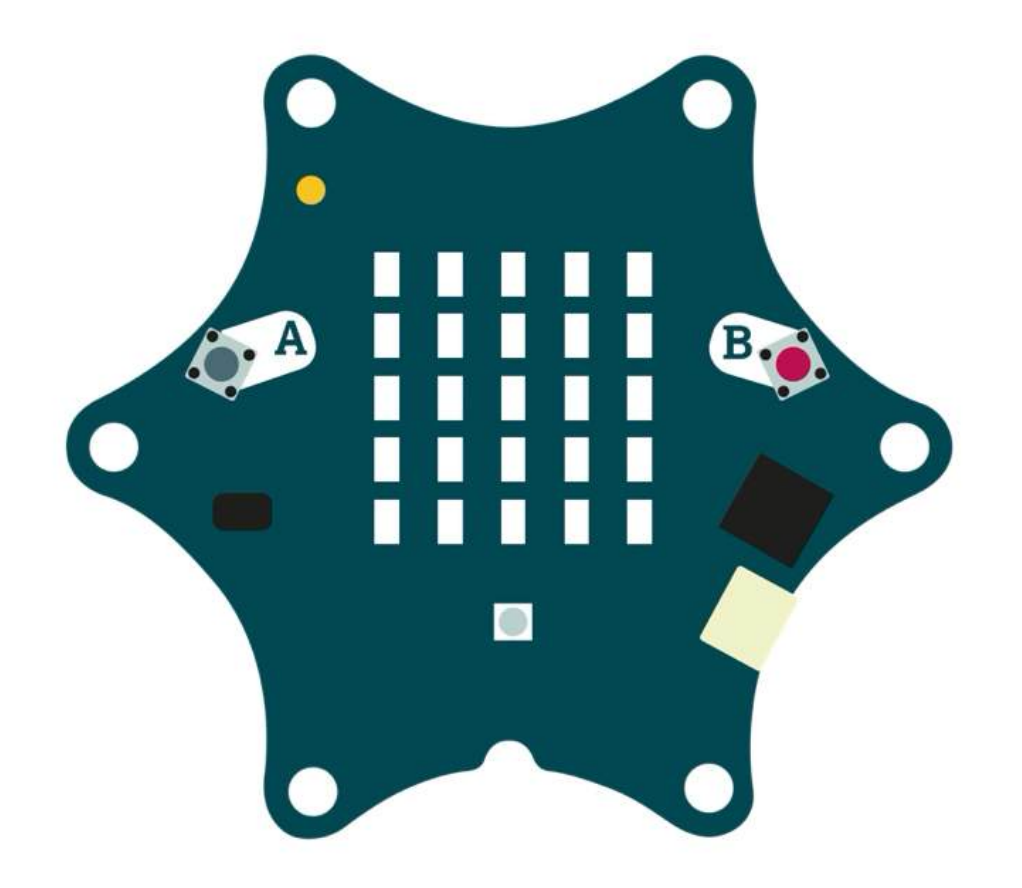

Jetzt könnt ihr euer Programm ausprobieren und testen, ob alles so funktioniert wie gewünscht und bei Bedarf noch anpassen und weitere Ideen entwickeln.

Folgende Fragestellungen helfen beim Testen:

- Reagiert der Calliope mini auf Temperaturveränderungen?
- Ist der Schwellenwert gut gewählt?
- Funktioniert die Pin-Eingabe?

Haltet eure Ergebnisse in eurem Calliope Coding-Tagebuch fest.

### BASTELN

# **07**

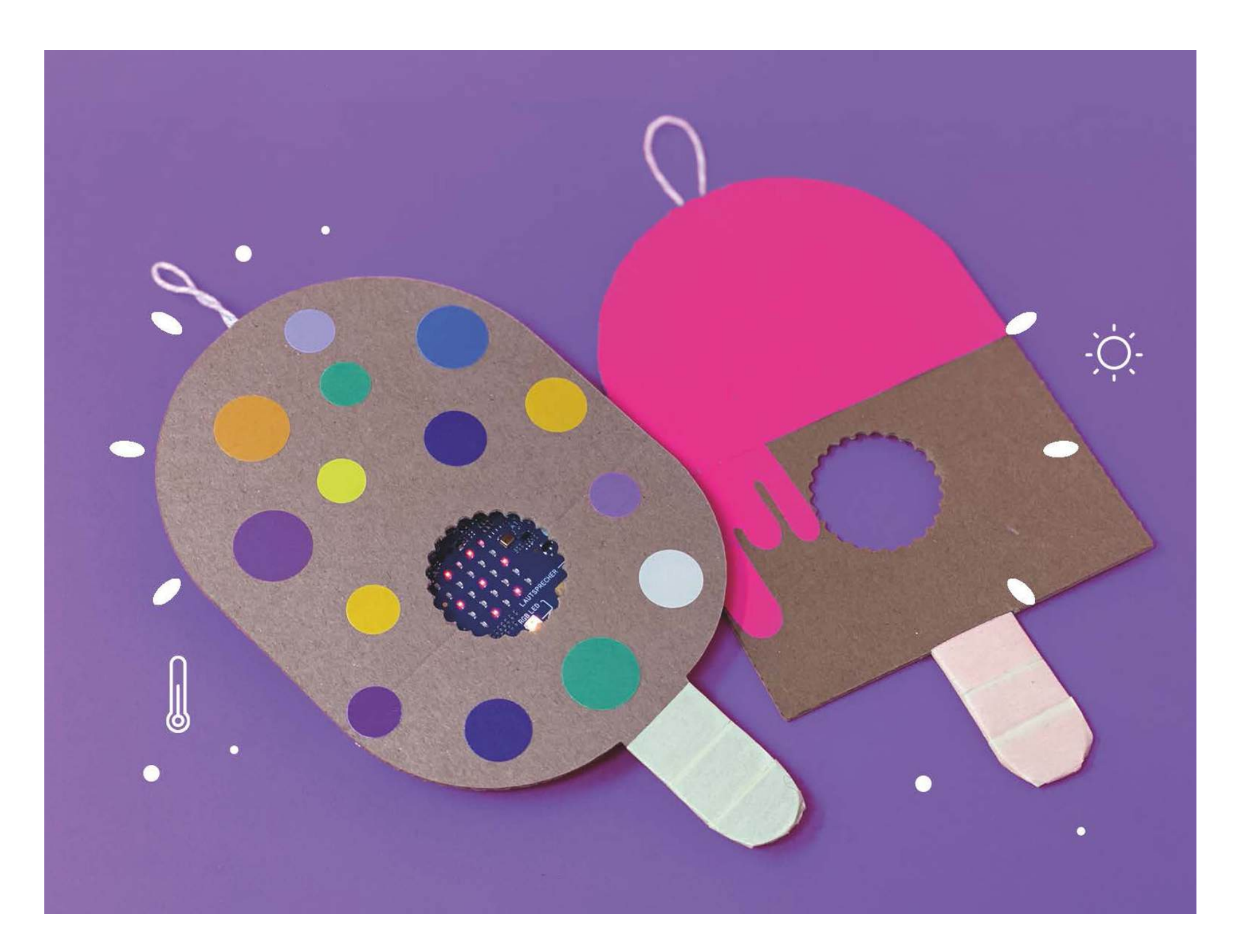

Ein kleines und einfaches Bastelprojekt: das Eis-Thermometer.

Stanze oder schneide ein kleines Loch in die Pappe, damit die LED-Matrix des Calliope mini zu sehen ist.

#### MATERIAL

Pappe / Tonpapier Schere Acrylkugel Gummiband Deko zum Verzieren

# SCHWIERIGKEIT $\langle \widetilde{m} \rangle \langle \widetilde{m} \rangle \langle \widetilde{m} \rangle$

CODING TAGEBUCH FÜR EUCH ZUM HERUNTERLADEN:

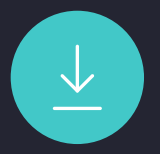

### ASTRONAUTEN-ORAKEL

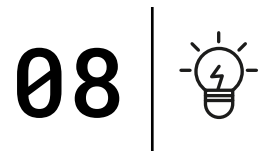

Astronaut:in ist ein sehr cooler Beruf, den nur wenige Menschen auf der Welt ausüben dürfen. Ihr müsst sehr schlau sein und sportlich fit. Ob ihr das Zeug zum Astronauten bzw. zur Astronautin habt, beantwortet euch das Calliope mini Orakel.

### PROGRAMMABLAUFPLAN

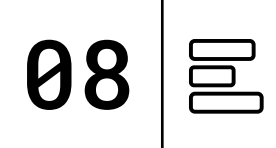

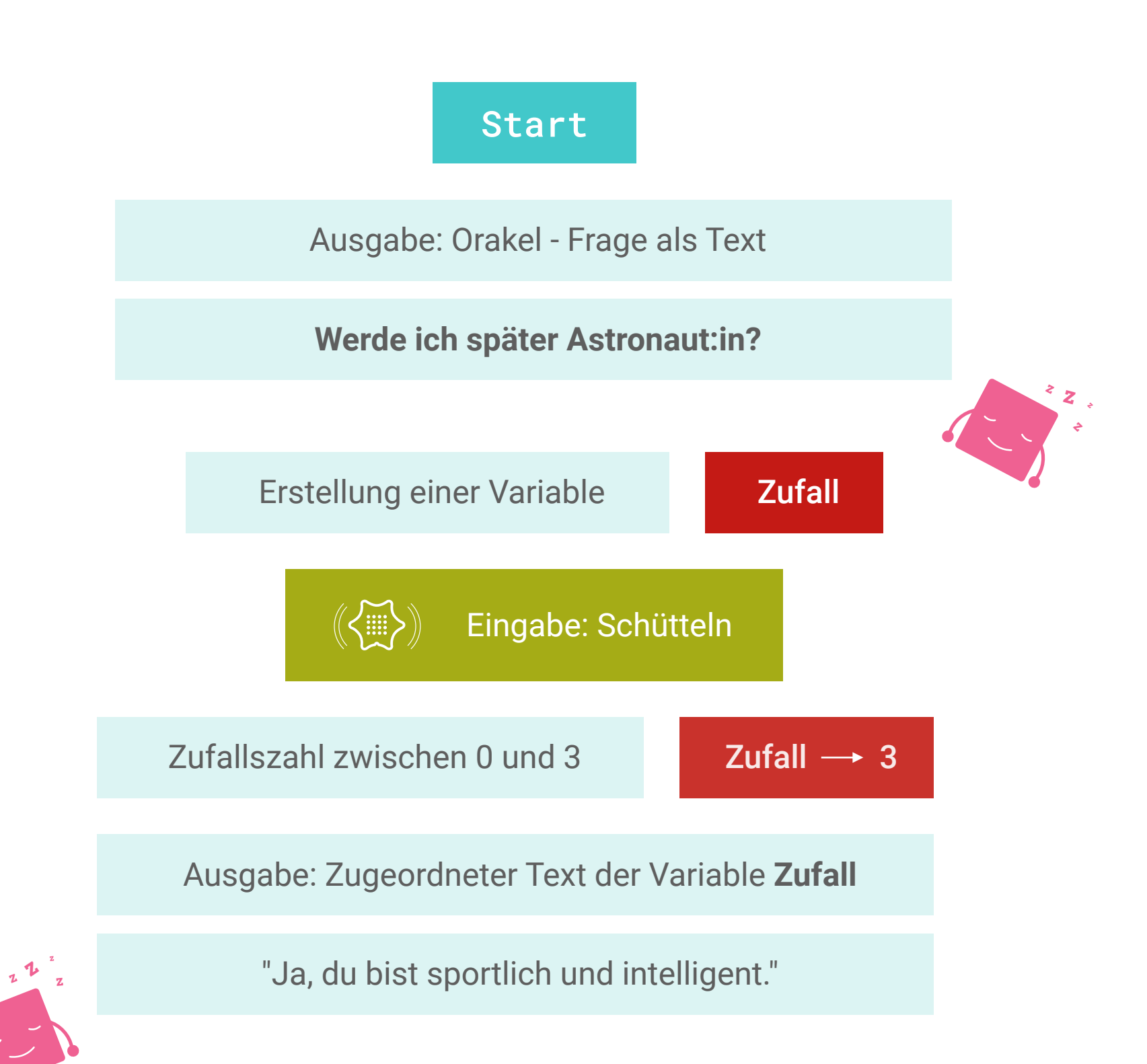

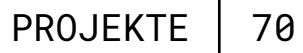

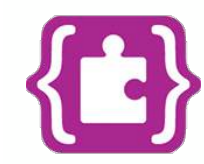

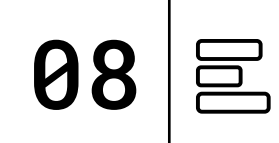

#### TIPP:

Der Variable **Zufall** wird bei jeder Schüttel-Eingabe eine neue Zahl zugeordnet und danach eine Antwort zugeteilt.

### **PROGRAMM:** mini-Orakel.hex

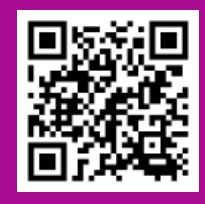

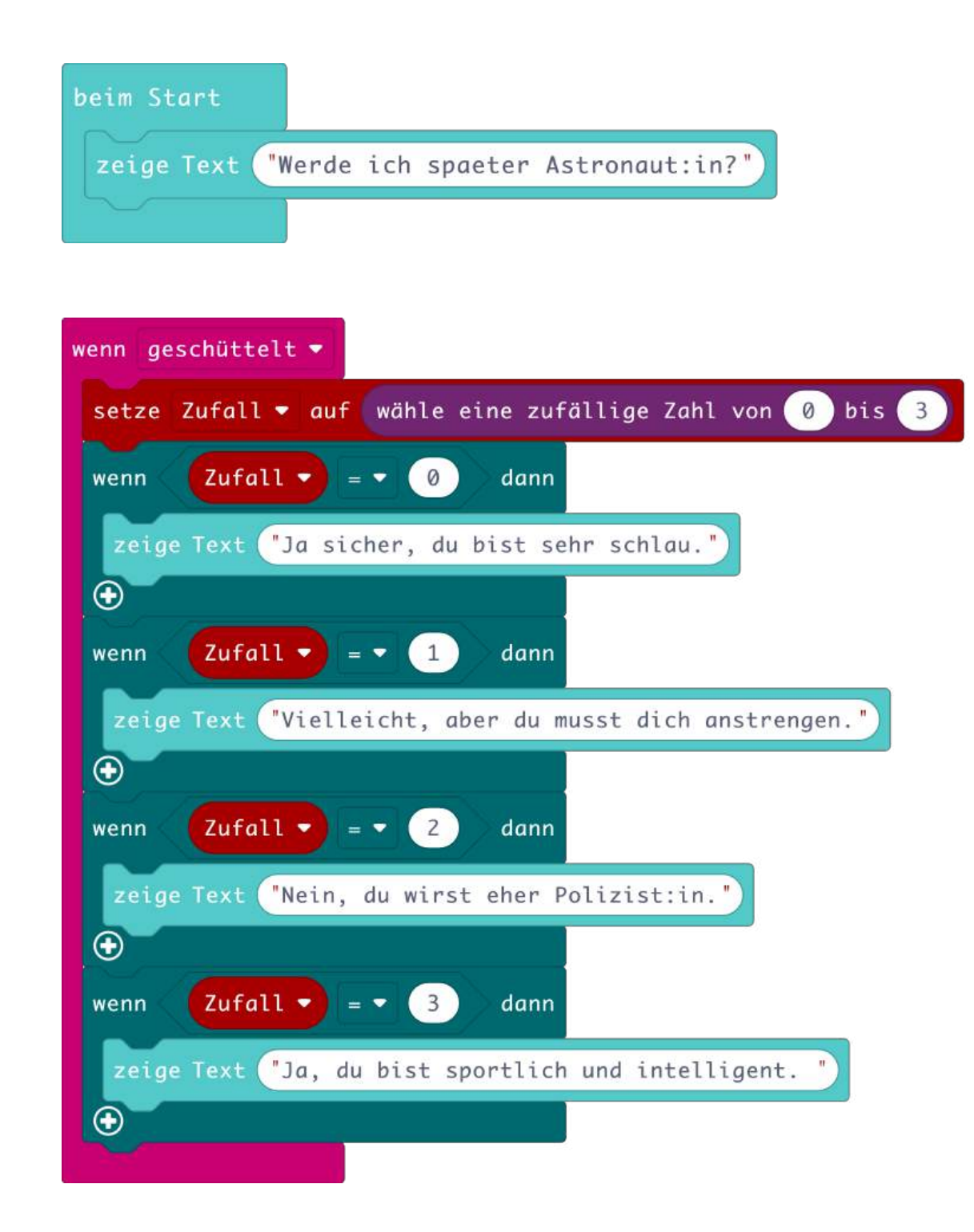

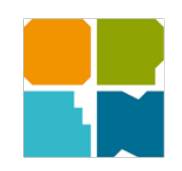

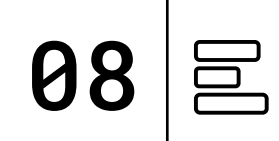

#### **TIPP:**

Der Variable **Zufall** wird bei jeder Schüttel-Eingabe eine neue Zahl zugeordnet und danach eine Antwort zugeteilt.

PROGRAMM: mini-Orakel.xml

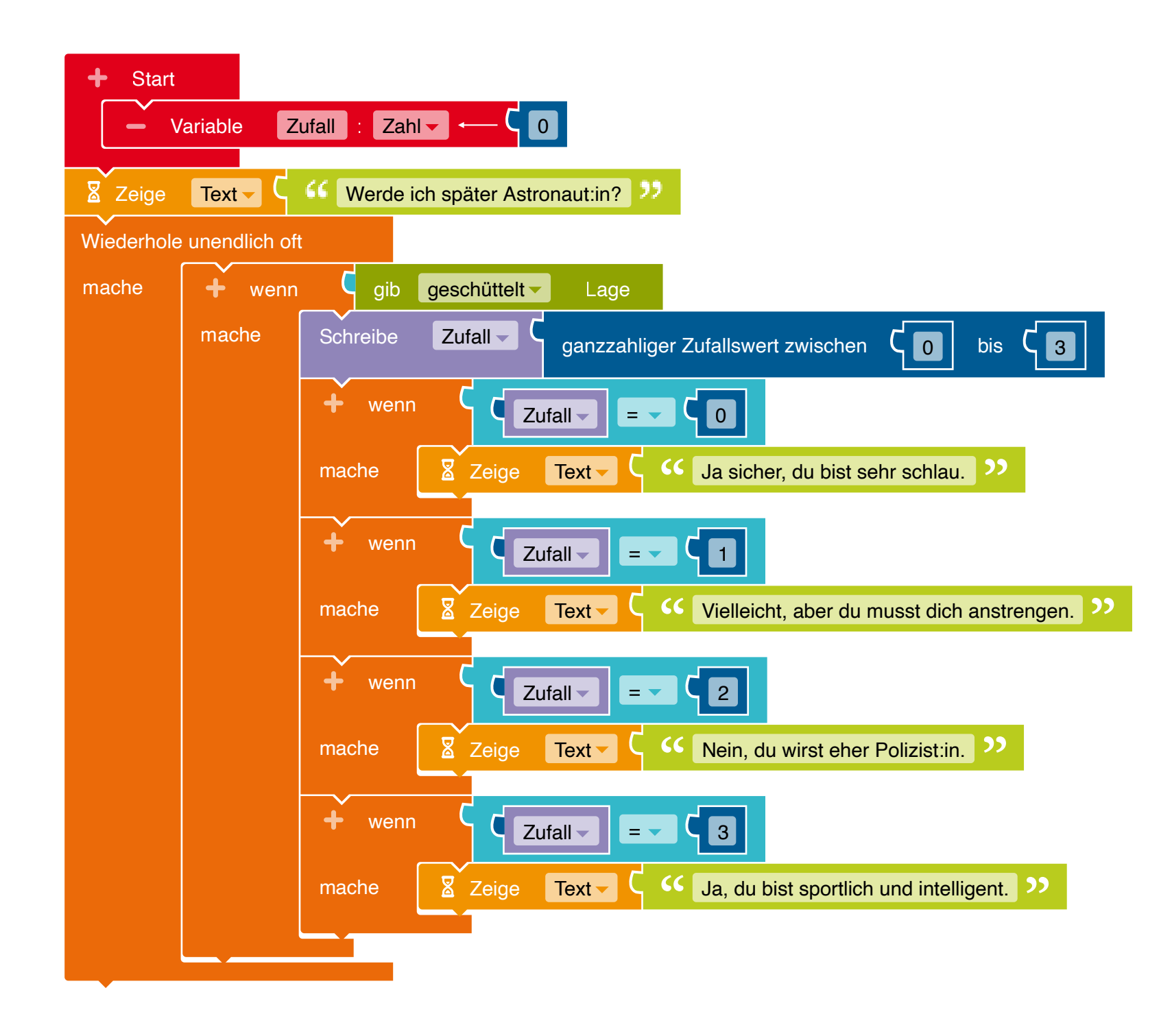
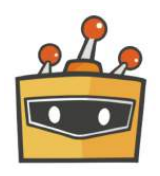

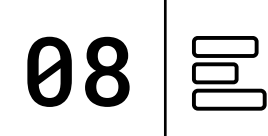

#### **TIPP:**

Mit dem Block **frage ... und warte** könnt ihr direkt eigene Fragen in der Bühne eingeben. Der Calliope mini gibt euch danach eine zufällige Antwort. Definiert dazu den Block **Antwort** in der Kategorie "Meine Blöcke".

**PROGRAMM:** mini-Orakel.sb3

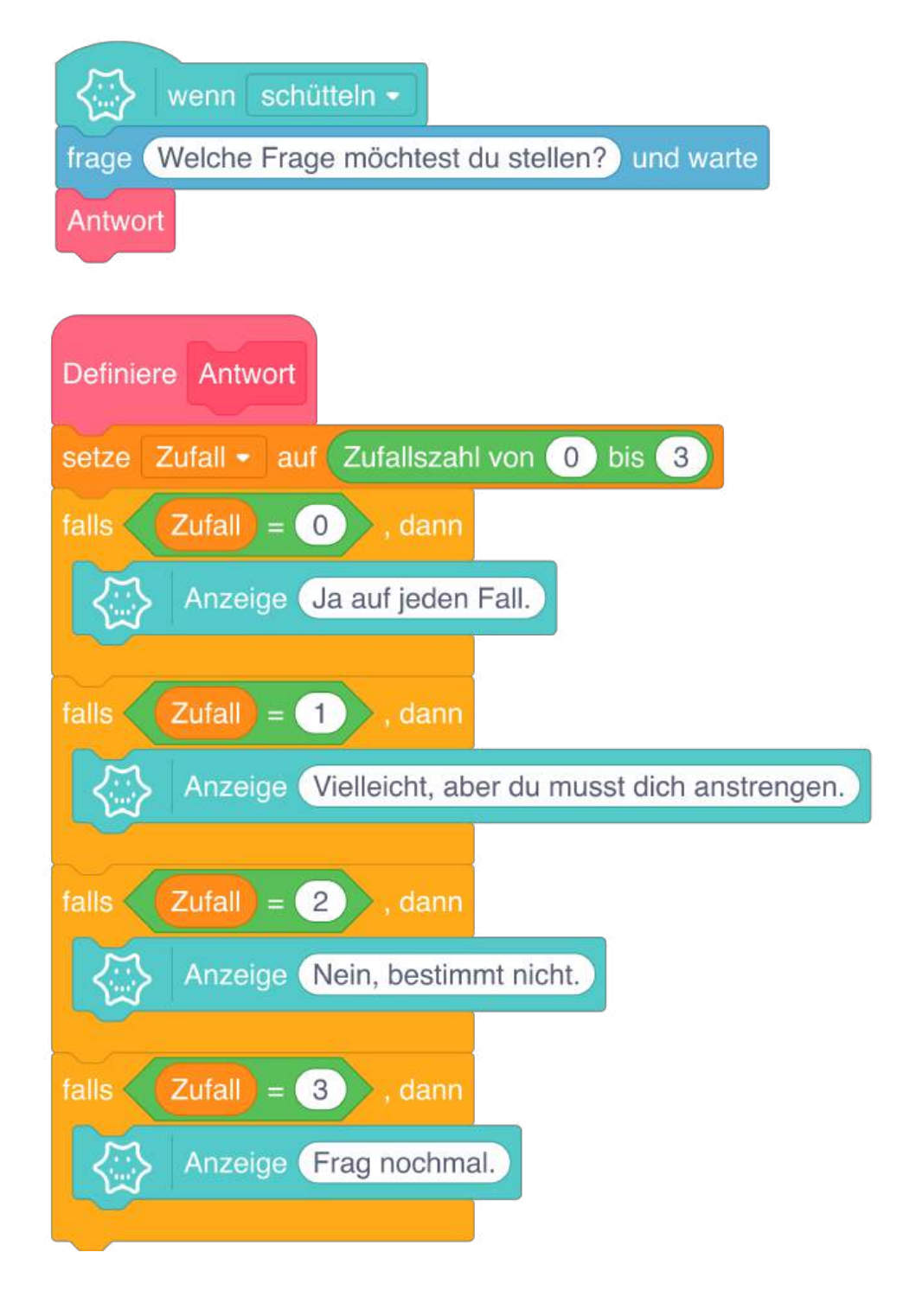

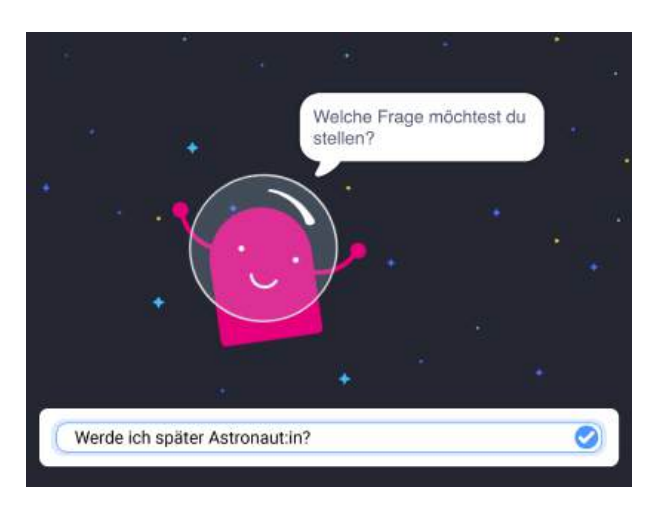

Bühnenansicht im Mind+ Editor

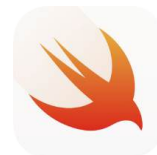

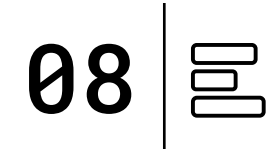

#### TIPP:

Damit der Text vollständig angezeigt wird, benutzt erneut den *mini.sleep* Befehl.

Der Variable **Zufall** wird bei jeder Schüttel-Eingabe eine neue Zahl zugeordnet und danach eine Antwort zugeteilt.

PLAYGROUND

Ausgabe: LED-Matrix

**Eingabe:** Lagesensor

**Befehle:** Wenn...dann Zufall

#### **PROGRAMM:** Orakel

```
func start(){
    display.show(text: "Werde ich spaeter Astronaut:in?")
   mini.sleep(3000)
}
func onShake() {
    let Zufall:UInt16 = random(0...3)
    if Zufall == 0 {
         display.show(text:"Ja sicher, du bist sehr schlau.")
         mini.sleep(3000)
    }
    if Zufall == 1 {
         display.show(text:"Vielleicht, aber du musst dich anstrengen.")
         mini.sleep(3000)
    }
    if Zufall == 2 {
         display.show(text:"Nein, du wirst eher Polizist:in.")
         mini.sleep(3000)
    }
    if Zufall == 3 {
         display.show(text:"Ja, du bist sportlich und intelligent.")
         mini.sleep(3000)
    }
}
```

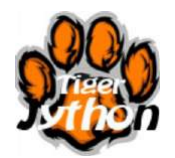

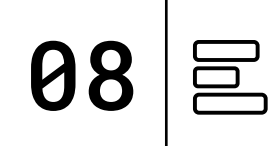

#### TIPP:

Der Variable **Zufall** wird bei jeder Schüttel-Eingabe eine neue Zahl zugeordnet und danach eine Antwort zugeteilt.

### **PROGRAMM:** mini-Orakel.py

#### while True: x = accelerometer.get\_x()

```
if x > 20:
    orakel()
```

else:

```
sleep(10)
```

#### Eingabe: Schütteln

# TESTEN

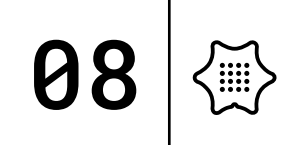

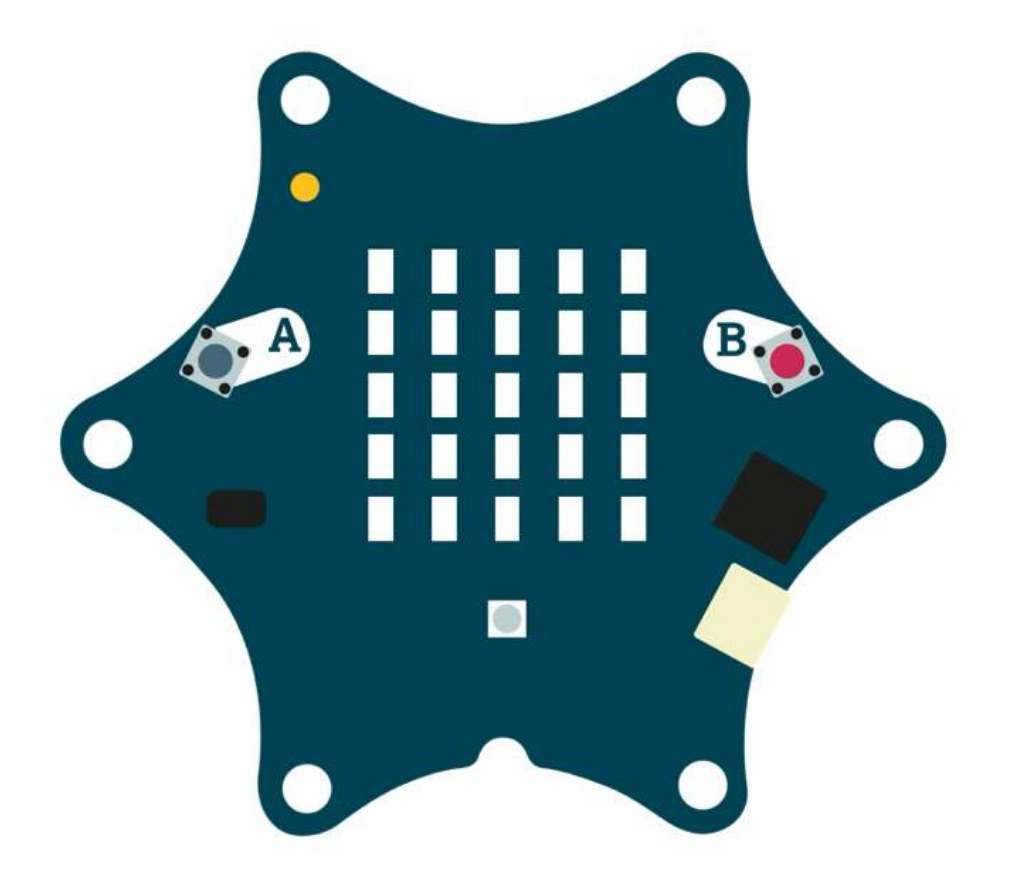

Jetzt könnt ihr euer Programm ausprobieren und testen, ob alles so funktioniert wie gewünscht und bei Bedarf noch anpassen und weitere Ideen entwickeln.

Folgende Fragestellungen helfen beim Testen:

- Habt ihr die Variable richtig benannt und konfiguriert?
- Sind die möglichen Antworten sinnvoll gewählt?

Haltet eure Ergebnisse in eurem Calliope Coding-Tagebuch fest.

### BASTELN

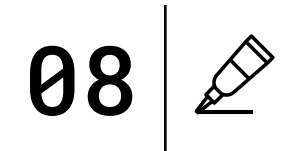

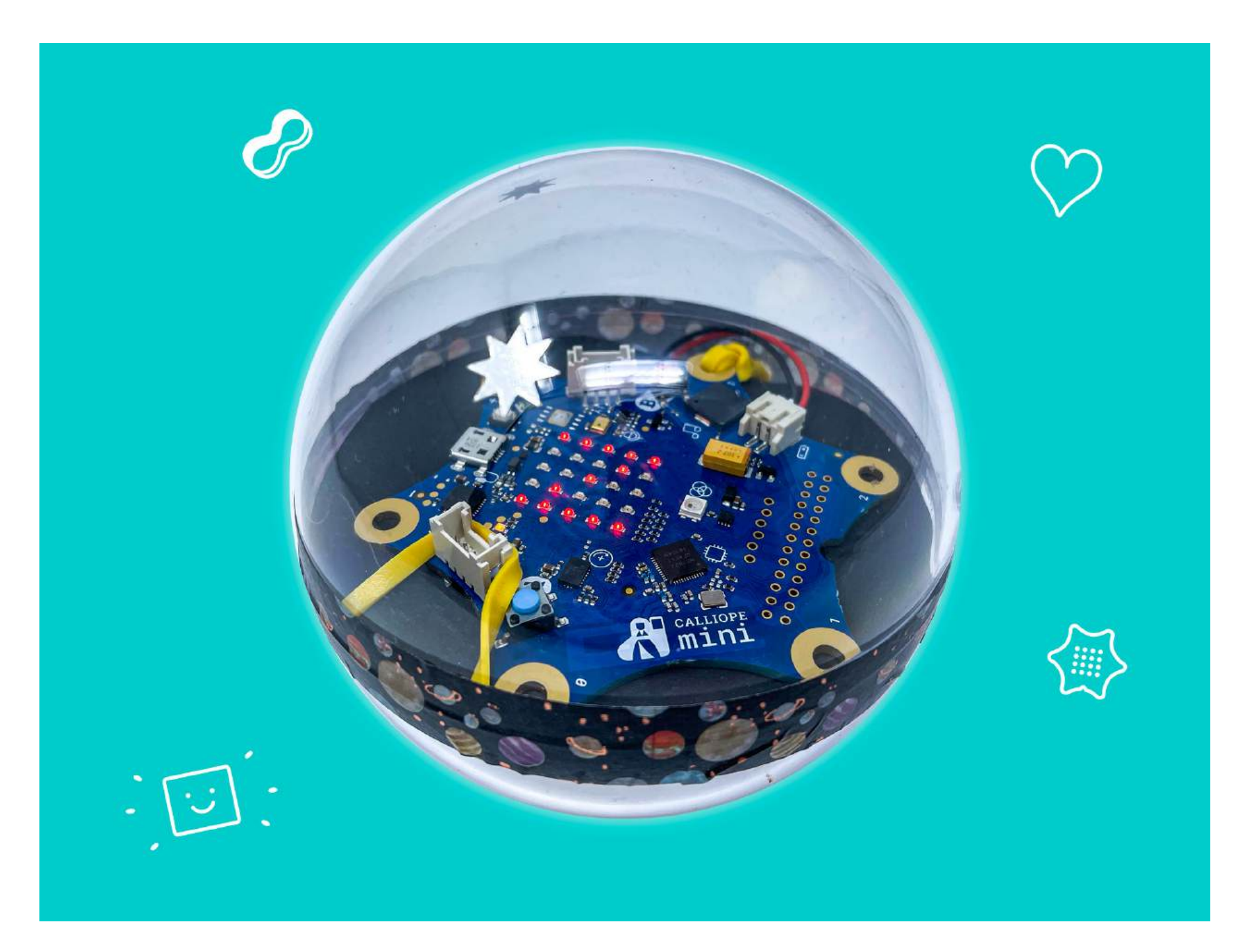

Der Calliope mini wird zu einer kleinen Wahrsagekugel und sagt euch die Zukunft voraus.

So könnte euer Orakel aussehen.

#### MATERIAL

Pappe / Tonpapier Schere Klettband Stifte Deko zum Verzieren

#### 

CODING TAGEBUCH FÜR EUCH ZUM HERUNTERLADEN:

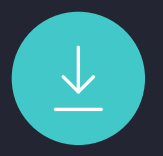

### PLANETEN-QUIZ

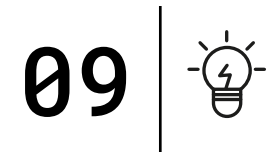

Ihr kennt die acht Planeten unseres Sonnensystems. Diese Planeten kreisen auf unterschiedlichen Umlaufbahnen um die Sonne herum und werden anhand ihres Abstandes zur Sonne entsprechend sortiert. Der Merkur ist dabei der erste Planet mit einer Distanz von ca. 60 Millionen Kilometern zur Sonne.

Um sich die Reihenfolge der Planeten besser merken zu können, gibt es folgenden Merksatz:

Mein Vater erklärt mir jeden Samstag unseren Nachthimmel.

Dabei stehen die Anfangsbuchstaben immer für einen Planeten. Mit dem Calliope mini kannst du ein Würfelspiel programmieren, um die Reihenfolge der Planeten besser kennenzulernen.

### PROGRAMMABLAUFPLAN

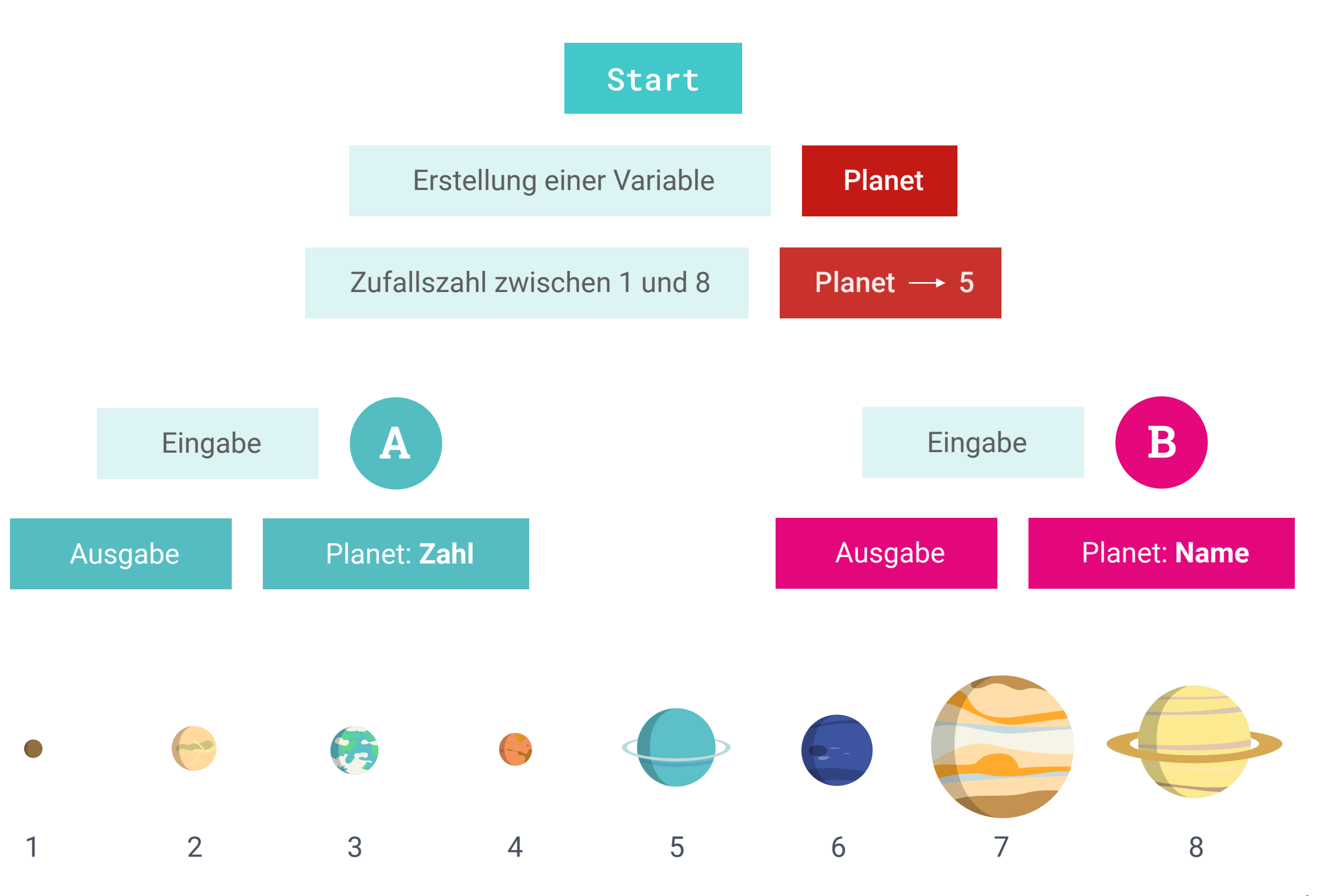

**09** 

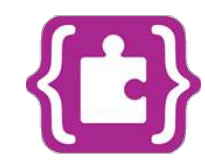

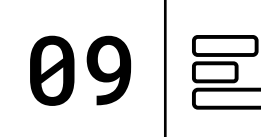

#### **TIPP:**

Der Variable **Planet** wird bei jeder Tasten-Eingabe eine neue Zahl und somit ein neuer Planet zugeordnet. Je nach Schwierigkeitsgrad könnt ihr Antwortmöglichkeiten hinzufügen oder entfernen.

### **PROGRAMM:** mini-Planetenquiz.hex

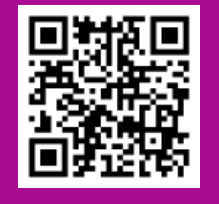

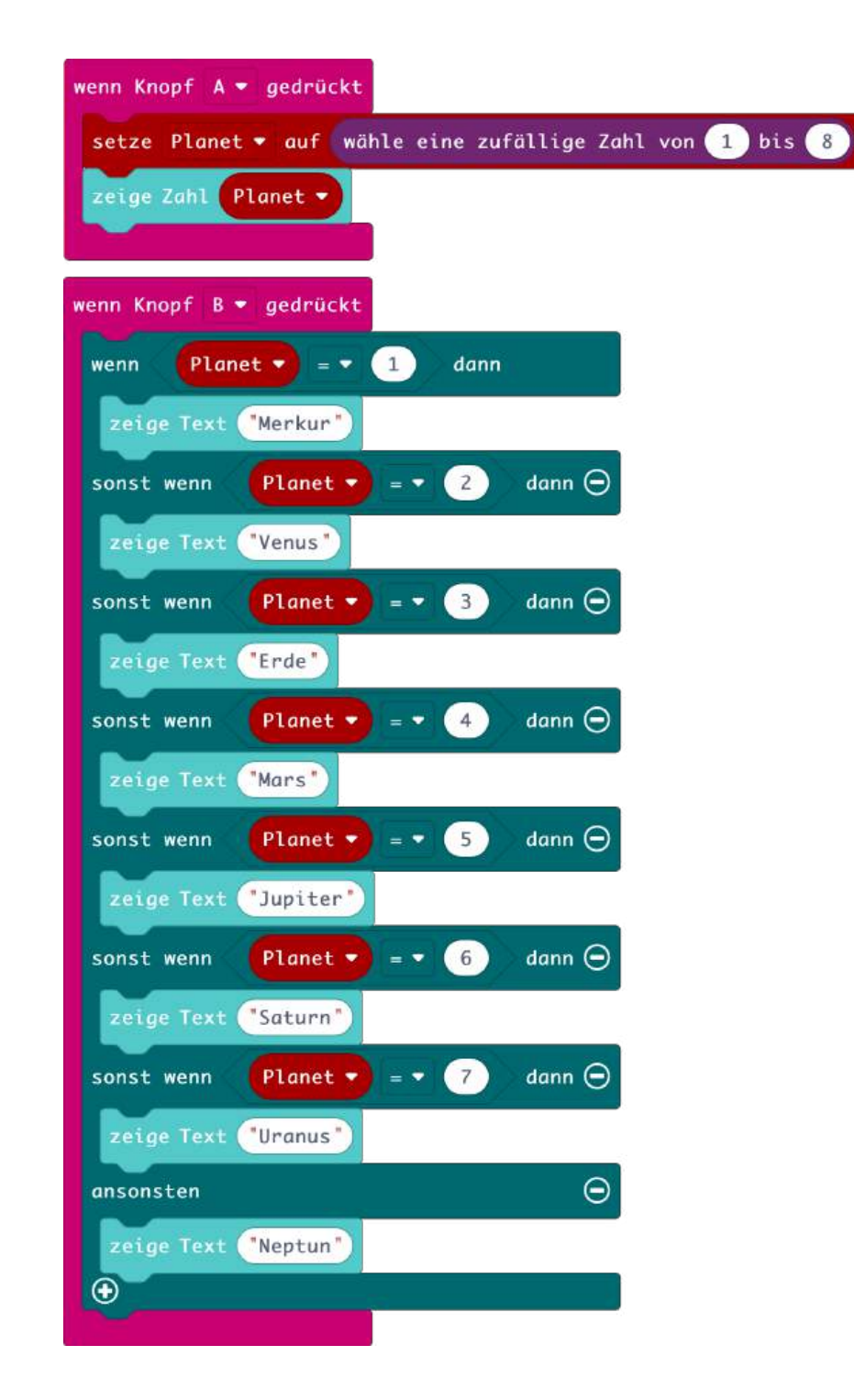

Das Herzstück des Programms: der Zufallsgenerator.

Abgleich und Zuordnung zu den jeweiligen Planeten

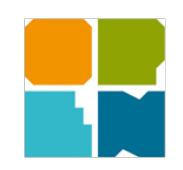

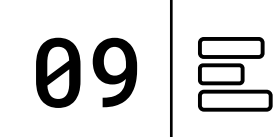

#### **TIPP:**

Der Variable **Planet** wird bei jeder Tasten-Eingabe eine neue Zahl und somit ein neuer Planet zugeordnet. Je nach Schwierigkeitsgrad könnt ihr Antwortmöglichkeiten hinzufügen oder entfernen.

#### **PROGRAMM:** mini-Planetenquiz.xml

Start ✓ Variable Planet : Zahl ▼ ← CO Wiederhole unendlich oft X Warte bis gib gedrückt Taste - A - = - C wahr -Das Herzstück des Planet ganzzahliger Zufallswert zwischen Programms: der Zufallsgenerator. Zeige Zeichen - C Planet -C gib gedrückt Taste▼ B▼ =▼ C wahr▼ Zeige Text - C · Merkur >> Planet - - 2 sonst wenn Zeige Text - C ·· Venus >> C Planet - C 3 sonst wenn Zeige Text - C · Erde >> sonst wenn Zeige Text - C C Mars > Abgleich und Zuordnung zu sonst wenr den jeweiligen Planeten Zeige Text - C · Jupiter >> Planet - - C 6 Zeige Text - C Saturn >> Planet - - C 7 sonst wenn Zeige Text - C · Uranus >> sonst wenn Planet - - - 8 Zeige Text - C ··· Neptun >>

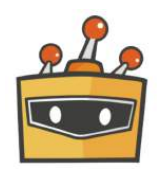

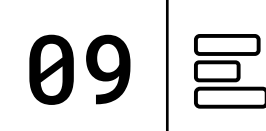

#### TIPP:

Das Programm ist auf insgesamt 9 Kostüme aufgeteilt: den Spieler und die acht Planeten. Das Programm für die Planeten ändert sich nur in der Abfrage der Variable (Planet = 1; Planet = 2 ...).

#### **PROGRAMM:** mini-Planetenquiz.sb3

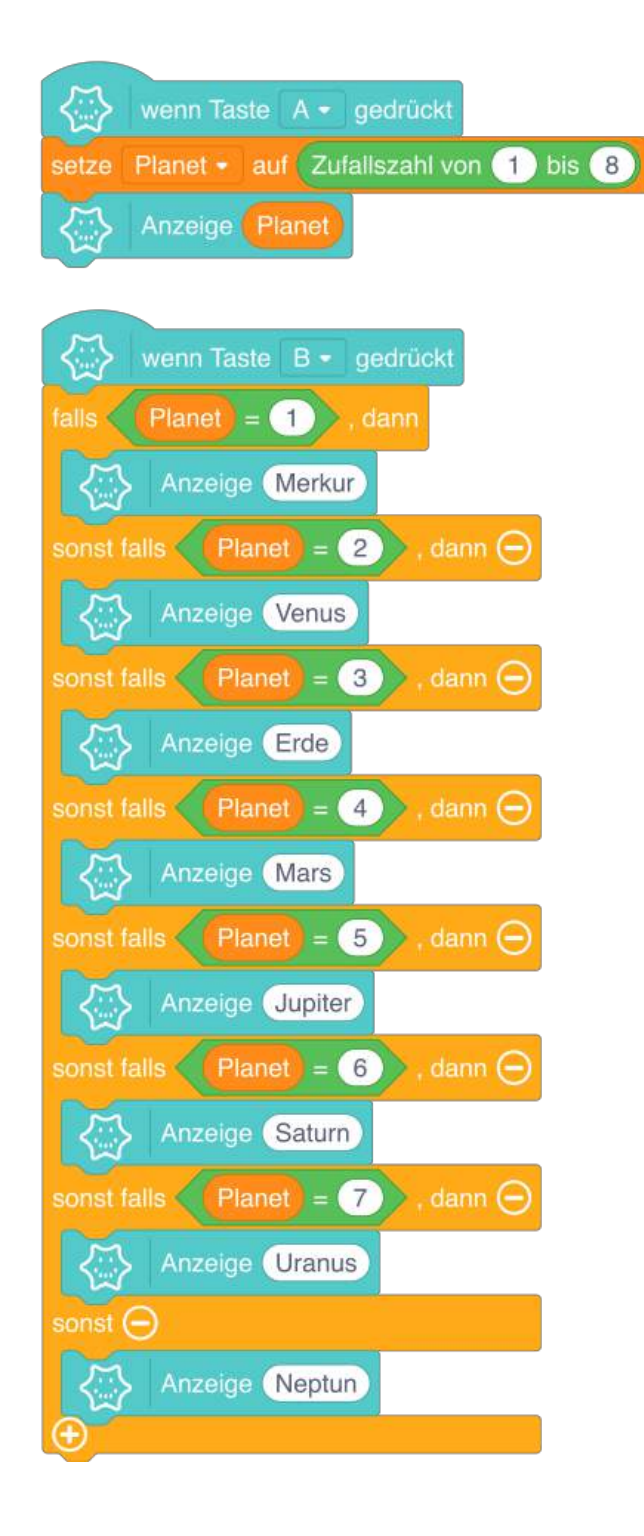

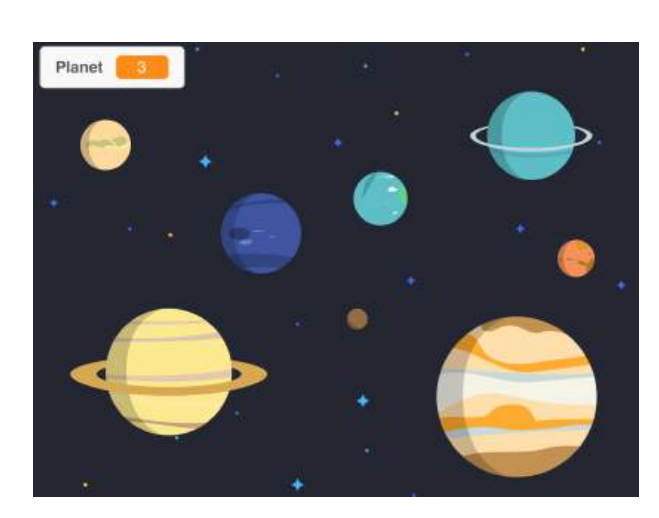

Bühnenansicht im Mind+ Editor

Spieler

0 Ø

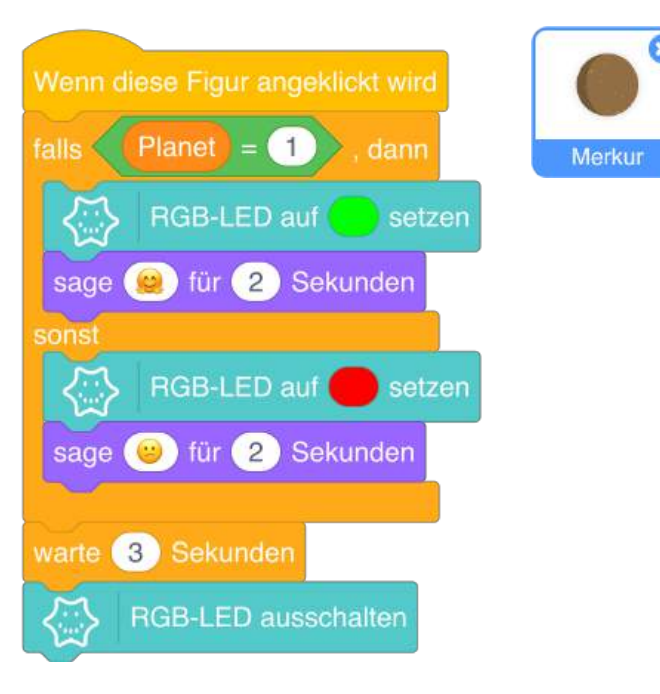

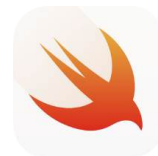

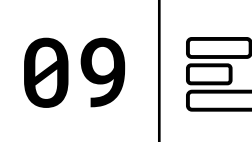

**TIPP:** 

Der Variable Planet wird beim Programmstart eine neue Zahl und somit ein neuer Planet zugeordnet. Je nach Schwierigkeitsgrad könnt ihr Antwortmöglichkeiten hinzufügen oder entfernen.

**PLAYGROUND** 

Ausgabe: LED-Matrix, Text

**Funktionen:** Tasten Funktion Pause

**PROGRAMM:** Planetenquiz

let Planet:UInt16 = random(1...8)

```
func onButtonA(){
        display.show(number: Planet)
```

```
}
```

}

```
func onButtonB(){
        if Planet == 1 {
            display.show(text:"Merkur")
        }
        if Planet == 2 {
            display.show(text:"Venus")
        }
        if Planet == 3 {
            display.show(text:"Erde")
        }
        if Planet == 4 {
            display.show(text:"Mars")
        }
        if Planet == 5 {
            display.show(text:"Jupiter")
        }
        if Planet == 6 {
            display.show(text:"Saturn")
        }
        if Planet == 7 {
            display.show(text:"Uranus")
        }
        if Planet == 8 {
            display.show(text:"Neptun")
        }
```

Erstellung einer Variable

Eingabe: Taste A

Abgleich und Zuordnung zu den jeweiligen Planeten

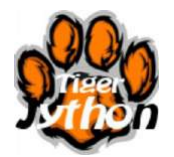

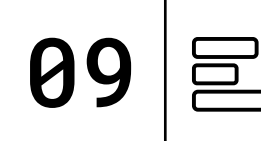

#### TIPP:

Der Variable **Planet** wird bei jeder Tasten-Eingabe eine neue Zahl und somit ein neuer Planet zugeordnet. Je nach Schwierigkeitsgrad könnt ihr Antwortmöglichkeiten hinzufügen oder entfernen.

**PROGRAMM:** mini-Planetenquiz.py from calliope\_mini import \*
import random

#### while True:

```
if button_a.was_pressed():
    Planet = random.randint(1,8)
    display.show(str(Planet))
if button_b.was_pressed():
    if Planet == 1:
        display.scroll("Merkur")
    elif Planet == 2:
        display.scroll("Venus")
    elif Planet == 3:
        display.scroll("Erde")
    elif Planet == 4:
        display.scroll("Mars")
    elif Planet == 5:
        display.scroll("Jupiter")
    elif Planet == 6:
        display.scroll("Saturn")
    elif Planet == 7:
        display.scroll("Uranus")
    elif Planet == 8:
        display.scroll("Neptun")
```

Erstellung einer Variable mit Zufallswert

Eingabe: Tasten

Abgleich und Zuordnung zu den jeweiligen Planeten

# TESTEN

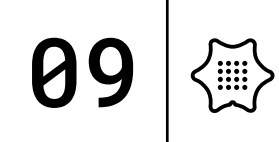

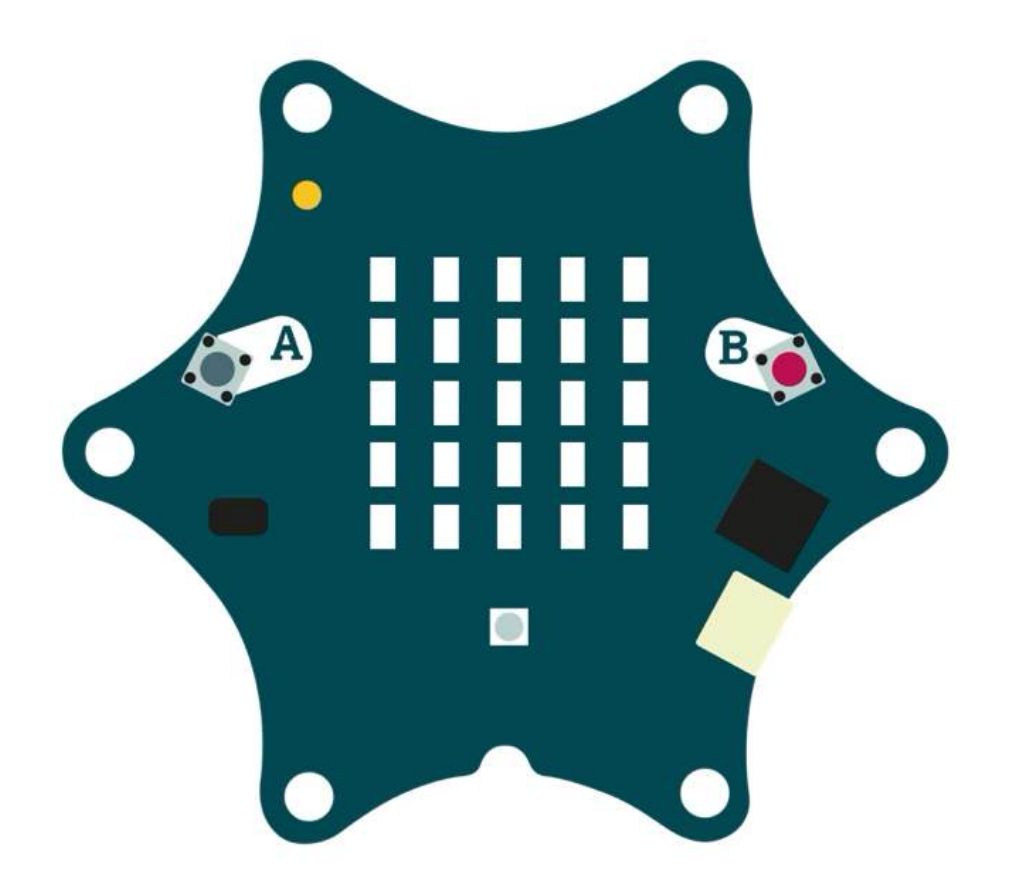

Jetzt könnt ihr euer Programm ausprobieren und testen, ob alles so funktioniert wie gewünscht und bei Bedarf noch anpassen und weitere Ideen entwickeln.

Folgende Fragestellungen helfen beim Testen:

- Habt ihr die Variable richtig benannt und konfiguriert?
- Stimmt die zugeordnete Reihenfolge der Planeten?

Haltet eure Ergebnisse in eurem Calliope Coding-Tagebuch fest.

### BASTELN

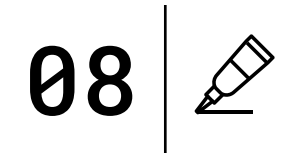

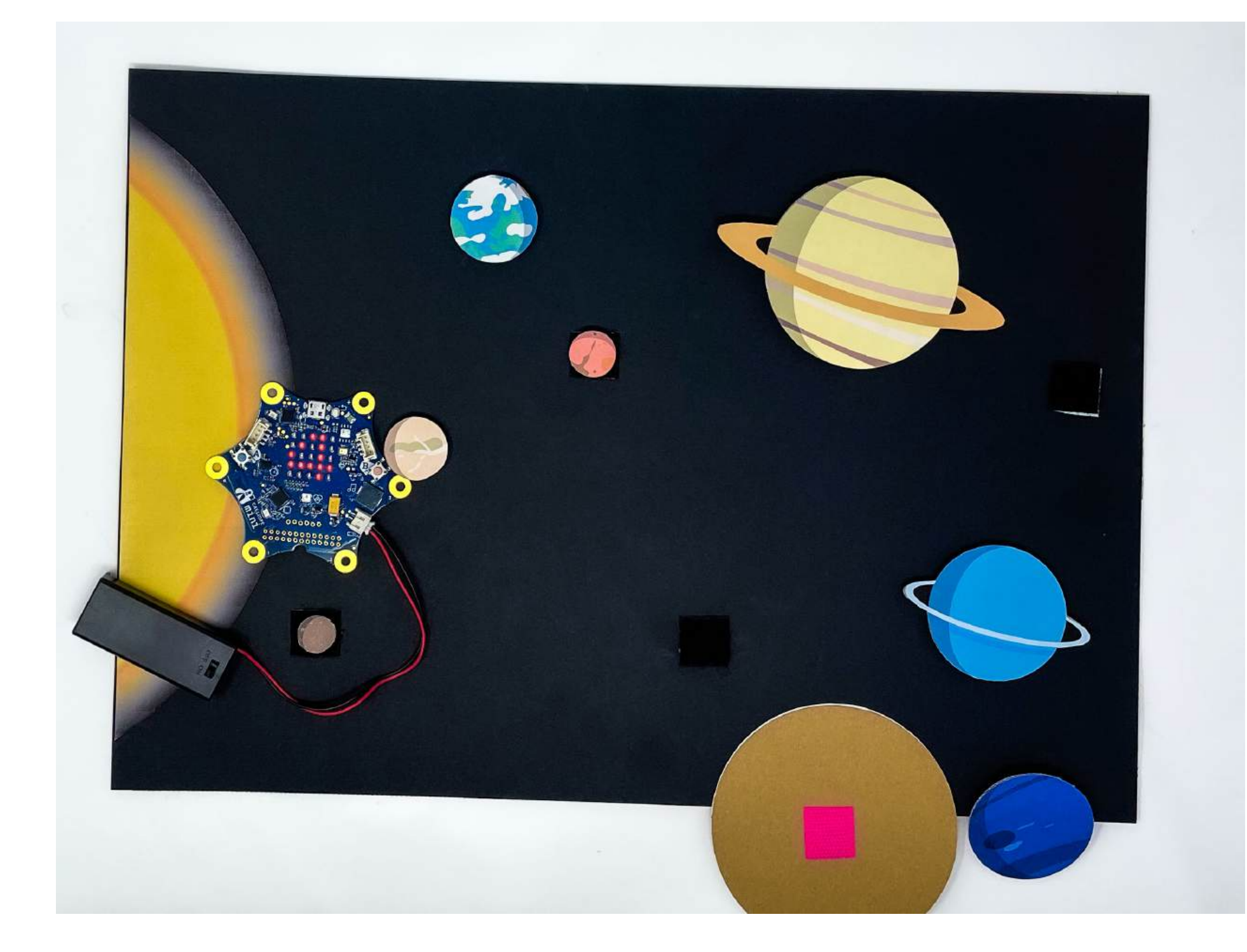

Zur Übung und gleichzeitig zur Übersicht hilft eine Zeichnung unseres Sonnensystems.

Die Planeten werden mit Klettband auf verschiedenen Positionen angebracht und anschließend zusammen mit dem Calliope mini kontrolliert.

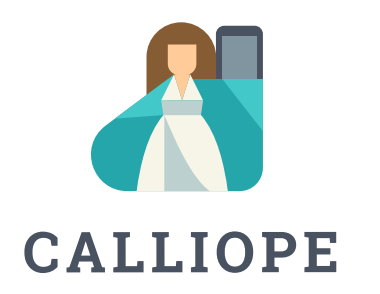

#### Calliope gGmbH, Berlin

Verantwortlich:

Franka Futterlieb und Amando Pascotto

Anregungen und Anmerkungen können an <u>hilfe@calliope.cc</u> gesendet werden.